### ORDER

AL 6368.1A

### FACILITIES AND EQUIPMENT MAINTENANCE HANDBOOK APOLLO GROUND-BASED TRANSCEIVER (GBT) 2000

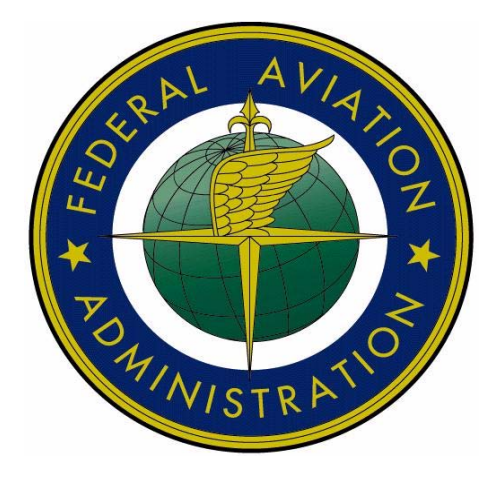

April 21, 2006

### DEPARTMENT OF TRANSPORTATION FEDERAL AVIATION ADMINISTRATION ALASKAN REGION

| RECORD OF CHANGES |             | DIRECTIVE NO. AL 6368.1A |           | 368.1A      |              |
|-------------------|-------------|--------------------------|-----------|-------------|--------------|
|                   |             |                          |           |             |              |
| CHANGE TO         |             |                          | CHANGE TO |             |              |
| BASIC             | SUPPLEMENTS | OPTIONAL USE             | BASIC     | SUPPLEMENTS | OPTIONAL USE |
|                   |             |                          |           |             |              |
|                   |             |                          |           |             |              |
|                   |             |                          |           |             |              |
|                   |             |                          |           |             |              |
|                   |             |                          |           |             |              |
|                   |             |                          |           |             |              |
|                   |             |                          |           |             |              |
|                   |             |                          |           |             |              |
|                   |             |                          |           |             |              |
|                   |             |                          |           |             |              |
|                   |             |                          |           |             |              |
|                   |             |                          |           |             |              |
|                   |             |                          |           |             |              |
|                   |             |                          |           |             |              |
|                   |             |                          |           |             |              |
|                   |             |                          |           |             |              |
|                   |             |                          |           |             |              |
|                   |             |                          |           |             |              |
|                   |             |                          |           |             |              |
|                   |             |                          |           |             |              |
|                   |             |                          |           |             |              |
|                   |             |                          |           |             |              |
|                   |             |                          |           |             |              |
|                   |             |                          |           |             |              |
|                   |             |                          |           |             |              |
|                   |             |                          |           |             |              |
|                   |             |                          |           |             |              |
|                   |             |                          |           |             |              |
|                   |             |                          |           |             |              |
|                   |             |                          |           |             |              |
|                   |             |                          |           |             |              |
|                   |             |                          |           |             |              |
|                   |             |                          |           |             |              |
|                   |             |                          |           |             |              |
|                   |             |                          |           |             |              |
|                   |             |                          |           |             |              |
|                   |             |                          |           |             |              |
|                   |             |                          |           |             |              |
|                   |             |                          |           |             |              |
|                   |             |                          |           |             |              |
|                   |             |                          |           |             |              |
|                   |             |                          |           |             |              |
|                   |             |                          |           |             |              |

#### FOREWORD

**PURPOSE.** This handbook provides 1. guidance and prescribes technical standards, tolerances, and procedures applicable to the maintenance and inspection of the Apollo model GBT2000 Ground-Based Transceiver (GBT), which is the remotely located data link portion of the Automatic Dependent Surveillance-Broadcast (ADS-B) service. It also provides information on special methods and techniques that will enable maintenance personnel to achieve optimum performance This from the equipment. handbook augments information available in instruction books other handbooks. and and compliments the latest edition of FAA Order 6000.15, General Maintenance Handbook for Airway Facilities.

**2. DISTRIBUTION.** This order is distributed to Airway Facilities branch level in the Alaska Region Headquarters, and according to standard distribution requirements to all Airway Facilities (AF) field stations and facilities.

**3. CANCELLATION.** AL6368.1, Facilities and Equipment Maintenance Handbook Ground-Based Tranceiver (GBT) dated, September 29, 2003, is canceled.

4. MAINTENANCE AND **MODIFICATION POLICY.** FAA Order 6000.15 (latest edition), this maintenance handbook, and the applicable equipment instruction handbooks shall be consulted and used together by the maintenance technician in all duties and activities for the maintenance of the Apollo GBT2000 facilities and equipment. These documents shall be considered collectively as the single official source of maintenance policy and direction authorized by the Operational Support organization (AOS). References located in the chapters of this handbook entitled Standards and Tolerances and Periodic Maintenance shall indicate to the user whether this handbook, and/or the equipment instruction book shall be consulted for a particular standard, key inspection element performance or check. parameter, performance or maintenance procedure.

The latest edition of FAA Order 6032.1, *National Airspace System Modification Program*, contains comprehensive policy and direction concerning the development, authorization, implementation, and recording of the modifications to facilities, systems, and equipment in a commissioned status. It supercedes all instructions published in earlier editions of maintenance technical handbooks and related directives.

**5. FORMS.** Current forms can be found at feds.faa.gov.

RECOMMENDATIONS FOR 6. **CHANGES.** This handbook is under configuration management control as defined in the latest edition of FAA Order 1800.66, Configuration Management in the National Airspace System, and NAS-MD-001. National System Airspace Master Configuration Index. Any changes to the baseline document or requests for deviation from the established standards shall be processed through the NAS Change Proposal (NCP) process. A copy of the NAS Change Proposal form, FAA Form 1800-2 (appendix 3-2), is provided in the back of this handbook for the convenience of the handbook users

Craig C. Withee Manager, Satellite Navigation Programs WSA, Eng Svcs Alaskan Region

#### THIS PAGE INTENTIONALY LEFT BLANK

### Table of Contents

| Chapter | 1 - GENERAL INFORMATION AND REQUIREMENTS                                    | 1  |
|---------|-----------------------------------------------------------------------------|----|
| 1       | 00. OBJECTIVE.                                                              | 1  |
| 1       | 01. SAFETY.                                                                 | 1  |
| 1       | 02. CERTIFICATION.                                                          | 1  |
| 1       | 03. AIRCRAFT ACCIDENTS.                                                     | 1  |
| 1       | 04. COORDINATION.                                                           | 2  |
| 1       | 05. FLIGHT INSPECTION.                                                      | 2  |
| 1       | 06. TECHNICAL INSPECTION.                                                   | 2  |
| 1       | 07. PERIODIC MAINTENANCE.                                                   | 2  |
| 1       | 08. ELECTROSTATIC DISCHARGE AND ELECTROMAGNETIC<br>INTERFERENCE PROTECTION. | 2  |
| 1       | 09. TEST EQUIPMENT AND TOOLS FOR PERIODIC MAINTENANCE.                      | 3  |
| 1       | 10. MODIFICATION POLICY.                                                    | 3  |
| 1       | 11. MAINTENANCE AND DIAGNOSTIC DIRECTIVES.                                  | 3  |
| 1       | 12. FAA FORMS.                                                              | 3  |
| 1       | 13. FAA ORDERS AND HANDBOOKS.                                               | 3  |
| 1       | 14. SYSTEM SECURITY.                                                        | 4  |
| Chapter | 2 - TECHNICAL CHARACTERISTICS                                               | 5  |
| 2       | 00. PURPOSE.                                                                | 5  |
| 2       | 01. SYSTEM INTRODUCTION.                                                    | 5  |
| 2       | 02. SYSTEM FUNCTIONAL DESCRIPTION.                                          | 6  |
| 2       | 03. CERTIFICATION REQUIREMENTS.                                             | 7  |
| 2       | 04. GBT BLOCK DIAGRAM.                                                      | 7  |
| 2       | 05. CCLI MANTAINENCE SERVICE PORT (RMM).                                    | 7  |
| 2       | 06. GBT COMMUNICATIONS DATA PORTS.                                          | 9  |
| Chapter | 3 - STANDARDS AND TOLERANCES                                                | 13 |
| 3       | 00. GENERAL.                                                                | 13 |
| S       | ECTION 1.                                                                   | 13 |
| G       | BT UNIVERSAL ACCESSS TRANSCEIVER (UAT)                                      | 13 |
| S       | ECTION 2.                                                                   | 15 |

|        | GBT C    | LOBAL POSITIONING SYSTEM (GPS)                           | 15 |
|--------|----------|----------------------------------------------------------|----|
|        | SECTI    | ON 3.                                                    | 15 |
|        | GBT D    | DATA FLOW CONFIRMATION                                   | 15 |
| Chapte | er 4 - P | ERIODIC MAINTENANCE                                      | 17 |
|        | 400.     | GENERAL.                                                 | 17 |
|        | SECTI    | ON 1.                                                    | 17 |
|        | SYSTE    | EM PERFORMANCE CHECKS.                                   | 17 |
|        | SECTI    | ON 2.                                                    | 18 |
|        | OTHE     | R MAINTENANCE REQUIREMENTS                               | 18 |
| Chapte | er 5 - N | IAINTENANCE PROCEDURES                                   | 19 |
|        | 500.     | GENERAL.                                                 | 19 |
|        | SECTI    | ON 1.                                                    | 19 |
|        | HARD     | WARE MAINTENANCE.                                        | 19 |
|        | 501.     | PERFORMANCE CHECKS.                                      | 20 |
|        | 502.     | GBT POWER SUPPLY, 28 VDC.                                | 21 |
|        | 503.     | GBT TESTER TRANSMITTER POWER.                            | 22 |
|        | 504.     | TRANSMITTER CARRIER FREQUENCY.                           | 23 |
|        | 505.     | GBT FRONT PANEL LED'S.                                   | 24 |
|        | 506.     | GBT TRANSMIT DATA.                                       | 24 |
|        | 507.     | GBT OUTPUT POWER AND UAT ANTENNA VSWR.                   | 25 |
|        | 508.     | UAT RECEIVER SENSITIVITY                                 | 27 |
|        | 509.     | GLOBAL POSITIONING SYSTEM (GPS) RECEIVER SIGNAL QUALITY. | 28 |
|        | 510.     | GPS and UAT ANTENNA PERFORMANCE CHECKS.                  | 29 |
|        | 511.     | ADS-B DATA FLOW TO ARTCC CONFIRMATION.                   | 29 |
|        | 512.     | OTHER MAINTENANCE REQUIREMENTS.                          | 31 |
|        | SECTI    | ON 2. SOFTWARE DIAGNOSTICS.                              | 33 |
|        | 513.     | DIAGNOSTIC OVERVIEW.                                     | 33 |
|        | 514.     | GBT DIAGNOSTICS SETUP.                                   | 33 |
|        | 515.     | GBT/UAT CONFIGURATION.                                   | 33 |
|        | 516.     | MAINTENANCE LOG DIAGNOSTICS.                             | 34 |
|        | 517.     | MOTOGPS DIAGNOSTICS.                                     | 37 |
|        | 518.     | CERR DIAGNOSTICS.                                        | 38 |

| Chapter 6 – | REMOTE MAINTENANCE MONITORING (RMM).                          | 41 |
|-------------|---------------------------------------------------------------|----|
| 600.        | GENERAL.                                                      | 41 |
| 601.        | INITIAL SETUP.                                                | 42 |
| 602.        | CSIO COMMAND TESTING.                                         | 43 |
| 603.        | CCLI COMMAND TESTING.                                         | 44 |
| 604.        | CERR COMMAND TESTING.                                         | 46 |
| 605.        | UAT COMMAND TESTING.                                          | 51 |
| 606.        | MAINTENANCE LOG TESTING.                                      | 53 |
| 607.        | MOTOGPS TESTING.                                              | 56 |
| 608.        | COMMAND IDE (CIDE) TESTING.                                   | 56 |
| 609.        | CONFIGURATION CONTROL TESTING.                                | 57 |
| 610.        | GBT SETUP TESTING.                                            | 58 |
| 611.        | CLOSING THE ROUTER CONNECTIVITY.                              | 61 |
| Chapter 7 - | FLIGHT INSPECTIONS                                            | 63 |
| 700.        | GENERAL                                                       | 63 |
| Appendix 1  | CERTIFICATION REQUIREMENTS                                    | 65 |
| GBT         | Equipment Certification Table                                 | 66 |
| Appendix 2  | ACRONYMS                                                      | 67 |
| Appendix 3  | DOCUMENTS AND FORMS                                           | 69 |
| Appe        | ndix 3-1 FAA Form 1800-2 Worksheet, Case File / NCP Worksheet | 71 |
| Appe        | ndix 3-2 FAA Form 1800-2, NCP Change Form                     | 73 |
| Appe        | ndix 3-3 FAA Form 6000-8 for GBT                              | 75 |
| Appe        | ndix 3-4 FAA Form 6000-8 for GBT/ARTCC Data Flow Confirmation | 77 |
| Appendix 4  | TEST EQUIPMENT & SPECIAL TOOLS                                | 79 |
| Appe        | ndix 4-1 Voltage Standing Wave Ratio Relationships            | 80 |

### Table of Figures

| Figure 2-1 | CAPSTONE BLOCK DIAGRAM                    | 5  |
|------------|-------------------------------------------|----|
| Figure 2-2 | INTERNAL PARTS IDENTIFICATION             | 6  |
| Figure 2-3 | GBT FUNCTIONAL BLOCK DIAGRAM              | 9  |
| Figure 2-4 | GBT FRONT PANEL                           | 10 |
| Figure 2-5 | GBT BACK PANEL                            | 11 |
| Figure 5-1 | SYSTEM TEST SETUP                         | 19 |
| Figure 5-2 | MX20 SYSTEM INFO PAGE                     | 21 |
| Figure 5-3 | Power Output Test Setup                   | 22 |
| Figure 5-4 | Spectrum Measurement                      | 23 |
| Figure 5-5 | Transmit Data Test Setup                  | 24 |
| Figure 5-6 | Forward Power to UAT Antenna Test Setup   | 26 |
| Figure 5-7 | Expected Waveform                         | 26 |
| Figure 5-8 | Reverse Power from UAT Antenna Test Setup | 26 |
| Figure 5-9 | Receiver Sensitivity Test                 | 27 |
| Figure 6-1 | RMM Structure                             | 41 |

#### **Chapter 1 - GENERAL INFORMATION AND REQUIREMENTS**

#### 100. OBJECTIVE.

The objective of this directive is to provide the necessary guidance for proper maintenance of the Apollo GBT2000 Ground-Based Transceiver (GBT). This directive is to be used in conjunction with information available in the technical instruction books and other directives.

#### **101. SAFETY.**

Personnel shall observe all safety precautions when performing maintenance on the equipment covered in this manual. Refer to FAA Order 6000.15, *General Maintenance Handbook for Airway Facilities*, for guidance.

#### **102. CERTIFICATION.**

Refer to FAA Order 6000.15 for general guidance on the certification of systems, sub-systems, and equipment. Refer to Appendix 1 of this handbook for the specific certification requirements for the Apollo GBT2000.

#### **103.** AIRCRAFT ACCIDENTS.

The responsibilities of Airway Facilities (AF) personnel following an aircraft accident or incident are defined in FAA Order 8020.11, *Aircraft Accident and Incident Notification, Investigation, and Reporting.* For each accident or incident for which AF notification is required, the regional Airway Facilities Aircraft Accident Representative (AFAAR) determines which facilities require certification and data archiving, and/or removal from service for more thorough investigative work. Facilities removed from service may be restored via certification, flight inspection, or both depending upon AFAAR decisions. The AFAAR will communicate these decisions to field personnel through the appropriate Control Center. In general, a certified technician should take the following actions:

**a.** If the AFAAR or designated representative identifies the Apollo GBT2000 as one of the facilities to be certified, perform the following:

(1) Measure and record the "as found" values of the designated systems key parameters identified in chapter 3, Standards and Tolerances, providing the actions required to measure the parameters do not affect the operational system.

(2) At the earliest time agreeable with Air Traffic operations, complete the remaining checks of key performance parameters. The results of all diagnostic runs must be recorded and turned over to the applicable section supervisor for safekeeping.

(3) If Air Traffic Operations does not release the operational system for Airways Facilities to complete the required checks within 30 minutes, the AFAAR or designated representative shall be notified.

**b.** All station records such as facility logs, meter readings, forms, etc., are official documents. As such, they will need to be retained in case of an investigation regarding a local aircraft accident. Additionally, these records will be used for investigation of other situations where operation of the facility is in question.

#### **104.** COORDINATION.

Maintenance activities shall be closely coordinated with Air Traffic Operations (ATO) personnel in order to prevent unanticipated interruption of services. Certified electronic technicians assigned to the facility where the equipment is installed shall be responsible for maintaining the equipment. Appropriate ATO personnel shall be advised immediately of equipment failure, restoration to service, or out-oftolerance conditions. ATO personnel shall be advised of any situation that may adversely affect equipment operation. Air Traffic personnel are expected to release the equipment to maintenance in a timely manner when requested to do so.

#### 105. FLIGHT INSPECTION.

**a.** FAA directives do not address flight inspection for ADS-B or GBT systems. Flight inspection aircraft or ADS-B equipped aircraft flying specified profiles may be required on a case-by-case basis at the discretion of AF or AT management. Flight inspections are further discussed in Chapter 7 of this order that also makes references to the United States Flight Inspection Manual 8200.1 being used as a guide. For Alaska Regional flight inspection protocols see "Capstone Decision Paper #28; Flight Inspection" dated 7/30/02.

**b.** In lieu of flight inspections, targets of opportunity will be used whenever practical. Analysis prior to commissioning will include the following: determine coverage along expected flight routes, investigate holes in coverage, and review presentation of aircraft in sensor overlap areas.

#### 106. TECHNICAL INSPECTION.

Objectively conducted facility inspections are one of the most effective tools for

assuring the reliability of the NAS. See FAA Order 6000.15 and 6040.6, *Airways Facilities Technical Inspection Program*, for the details on the intervals and requirements for formal inspection.

#### **107. PERIODIC MAINTENANCE.**

**a.** Chapter 4, *Periodic Maintenance*, of this handbook establishes the tasks and schedules that are required for the periodic maintenance of the Apollo GBT2000. These tasks, as scheduled, are the minimum requirements for each of the systems to meet minimum performance standards.

**b.** Related information useful to maintenance personnel may be found in the FAA orders, handbooks, maintenance manuals, and diagnostic operating procedures listed in Appendix 3, *Documents and Forms*.

#### 108. ELECTROSTATIC DISCHARGE AND ELECTROMAGNETIC INTERFERENCE PROTECTION.

**a.** Refer to FAA-STD-020b, *Transient Protection, Grounding, Bonding and Shielding Requirements for Electronic Equipment,* which sets forth requirements for Electrostatic Discharge control and protection from electromagnetic interference.

**b.** Although no maintenance is to be performed which involves opening the GBT unit, care should be taken concerning electrostatic discharge protection, as the equipment is highly susceptible to damage from this hazard. In addition, during scheduled routine maintenance the equipment should be inspected to ensure that grounding. bonding. and shielding requirements are being met.

#### 109. TEST EQUIPMENT AND TOOLS FOR PERIODIC MAINTENANCE.

Test equipment required for performing routine maintenance of established systems is located in the latest edition of FAA Order 6200.4. Equipment Management Test Handbook. Tools and supplies required for maintenance performing routine of established systems are specified and managed by the latest edition of FAA Order 4630.2, Standard Allowance of Supplies and Working Equipment for National Airspace System Facilities. Until the above directives are updated to include the Apollo GBT2000, test equipment, special tools, and standard allowance supply support items are specified in Appendix 4.

#### 110. MODIFICATION POLICY.

**a.** No unauthorized modifications to standard equipment, facilities, or procedures are permitted. It is recognized that there will be occasions when certain temporary repairs will be necessary when approved parts are not readily available or a design deficiency is discovered. Under such circumstances, a complete report shall be submitted to the appropriate supervisor, explaining the nature of the problem, describing the changes made, and an estimate of when the equipment will be restored to its original condition. The affected equipment shall be restored to its original condition as soon as possible.

**b.** Until an Integrated Product Team (IPT) is assigned to the GBT, prior coordination with the following is required before a test modification can be undertaken: Capstone Program Office (CPO), AAL-400, AAL-500, and AOS-363. These organizations may grant approval for a temporary test modification for test

purposes or to determine the feasibility of a proposed improvement. Refer to Order 1800.66, *Configuration Management in the National Airspace System*, and Order 6032.1, *National Airspace System Modification Program* for further information.

**c.** Proposed modifications to improve system performance, increase reliability, minimize safety hazards, or increase maintenance efficiency may and should be suggested by any field technician or engineer. Such proposed modifications must be described in detail and submitted through the proper channels as a NAS Change Proposal (NCP) on FAA Form 1800-2. A Blank NCP worksheet and form (Appendix 3-1 and 3-2) can be found at the back of this handbook.

# 111. MAINTENANCE AND DIAGNOSTIC DIRECTIVES.

A list of maintenance and diagnostic directives applicable to this equipment is included in Appendix 3. These directives shall be readily available for reference in the performance of preventive and corrective maintenance as well as certification of the equipment.

#### 112. FAA FORMS.

Current forms can be found at feds.faa.gov.

# 113. FAA ORDERS AND HANDBOOKS.

Appendix 3 lists the latest edition of directives referenced within this document, at time of publication. Personnel should check directive checklists to ensure they reference the current edition.

#### **114. SYSTEM SECURITY.**

**a.** Refer to the latest edition of FAA Order 1600.54, *FAA Automated Information Systems Security Handbook*, for detailed security requirements for FAA automated systems. Personnel are specifically directed to paragraphs 331, 332, and 803.

**b.** The sites are expected to maintain physical security, user identification (ID), and password protection for the diagnostics performed on the equipment. The Apollo GBT2000 does not currently have user ID and password protection at the unit itself. This protection is only available through the remote interfacing facility. Until upgraded equipment is acquired, caution should be observed in maintaining physical and electronic security at the remote facility.

115 thru 199 RESERVED

#### Chapter 2 - TECHNICAL CHARACTERISTICS

#### 200. PURPOSE.

This chapter provides a general description of the technical characteristics of the Apollo GBT2000 and its function in the ADS-B system.

#### 201. SYSTEM INTRODUCTION.

**a.** The GBT is the remote, groundbased component of the overall ADS-B system. The purpose of the GBT is to pass the air-to-ground ADS-B track data (down link path) via data lines to other facilities. Uplink services such as Flight Information Services – Broadcast (FIS-B) and Traffic Information Services - Broadcast (TIS-B) will be furnished when they are available and provided to the GBT. The GBT can be configured to operate as a Fixed ADS-B Beacon (FAB), commonly referred to as a Permanent Echo (PE) or "parrot". Figure 2-1 shows how the GBT fits into the overall data link system. The complete remote GBT facility consists of two each of the following components:

Apollo GBT2000 Ground Based Transceiver. 28 Volt DC, 12.5 Amp Power Supply (If required). GPS Antenna. Universal Access Transceiver (UAT) Antenna. Interconnecting cables and

transmission lines.

**b.** The internal components of the Apollo GBT2000 are identified in Figure 2-2. There are no field serviceable items in the GBT and it requires no internal manual adjustments. The Lithium battery has a normal life expectancy of seven to ten years and will normally be replaced at the factory. Future maintenance concepts will likely include field replacement of lithium batteries as required.

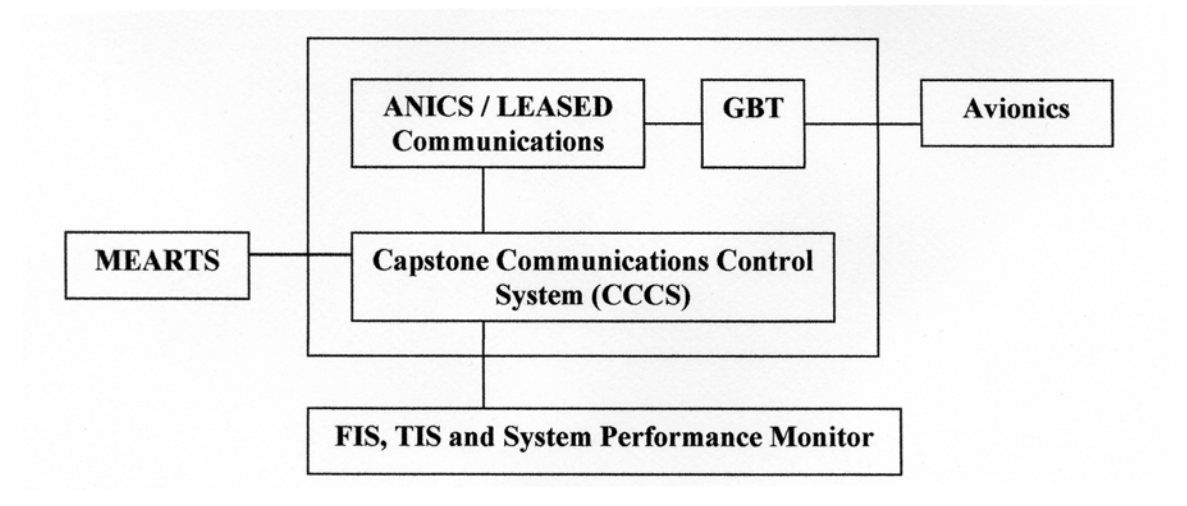

Figure 2-1 CAPSTONE BLOCK DIAGRAM

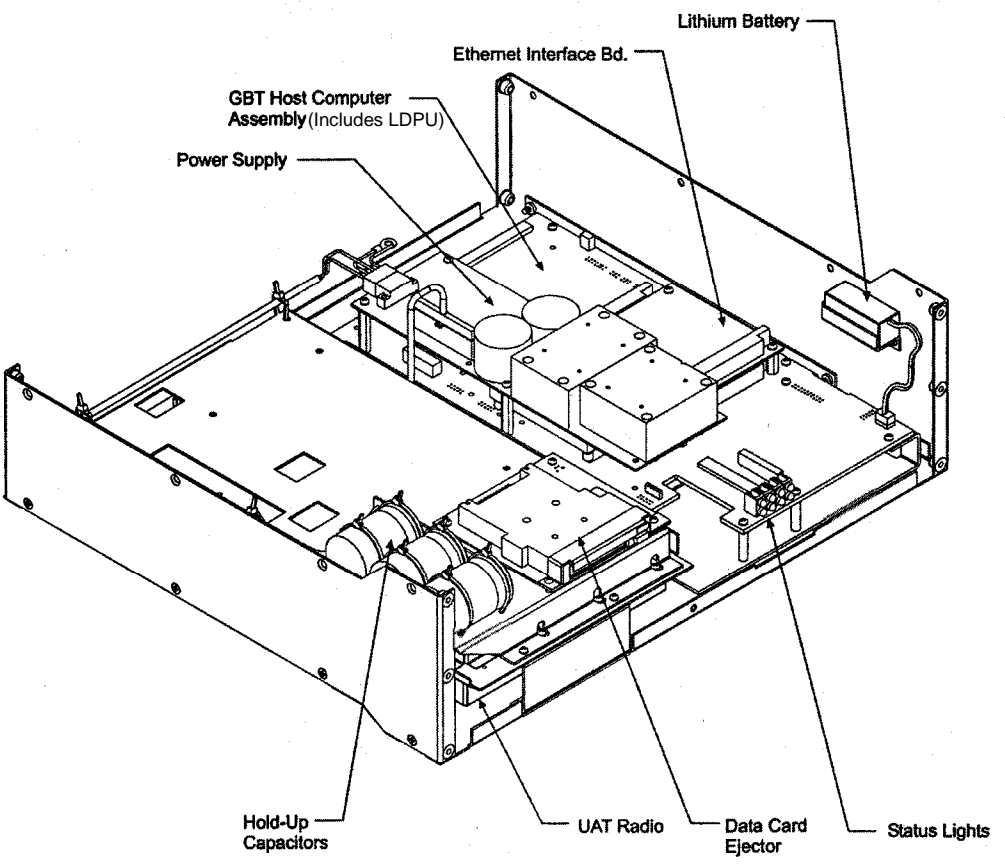

Figure 2-2 INTERNAL PARTS IDENTIFICATION

### 202. SYSTEM FUNCTIONAL DESCRIPTION.

**a.** <u>Ground-Based Transceiver</u>. The GBT serves as the data interface providing serial or TCP/IP digital data to other ground equipment. It transmits and receives, providing an air-ground link for ADS-B information. Figure 2-3 is a functional block diagram of the GBT.

**b.** <u>Universal Access Transceiver</u> (<u>UAT</u>). The UAT operates at 981 MHz (+/-30 kHz). The transmitter power output is 50 watts typical (+44 dBm to +50 dBm) with a receiver sensitivity of -94 dBm for greater than 90% Message Success Rate (MSR) measured in a 3 MHz bandwidth. The UAT does not generate or consume ADS-B data. It acts merely as a medium through which data are communicated.

**c.** <u>GPS Sensor</u>. The Global Positioning System (GPS) sensor has the purpose of supplying timing and position information. The GPS timing signal is critical to proper operation of the system because it is the basis for synchronizing all data transceivers. The GPS position data is applied to the fixed ADS-B beacon, or "parrot," for transmission in that application. The option is available (but currently not utilized) to use predetermined fixed location coordinates rather than GPS supplied position input.

**d.** <u>Pentium Processor</u>. The Pentium module, mounted on the motherboard, makes up the GBT Host Computer Assembly and runs the application software.

e. <u>System Software</u>. GBT system software is contained on a data card accessible through a door on the front panel. Recording and storing data can be done on the data card if the appropriate software is installed. This capability is not presently enabled.

### **203. CERTIFICATION REQUIREMENTS.**

Refer to FAA Order 6000.15, *General Maintenance Handbook for Airway Facilities*, for general guidance on the certification of systems, subsystems, and equipment. Appendix 1 of this directive gives the specific requirements applicable to the certification of the GBT facility.

a. Certification Rationale. The ADS-B system is one subset of hardware components used in making up the services provided by the ARTCC. Service level and system level certifications are accomplished at the end point (ARTCC). The ADS-B system consists of the GBT, Telecommunications Link to the CCCS at the ARTCC, and the MEARTS. The GBT certification constitutes the sensor portion of certification. the system The certification Telecommunications constitutes the communications portion of the system certification and is performed certification separately. The CCCS constitutes the interface to MEARTS portion of the system and is performed separately. The En Route Surveillance Target Dependent Display (ESTDD) certification for the MEARTS constitutes the service certification

**b.** Certification Statement. Upon completion of the required parameter checks, the engineer/technician shall document the action in the facility maintenance log and the maintenance management system. The certification entries should also be made on the FAA Form 6000-8, Technical

Performance Record. The Form 6000-8 can be found in Appendix 3 (Form 3-3 & 3-4), Documents and Forms.

**c.** Certification Procedures. The GBT facility is an integral portion of the IFR surveillance service provided by the ADS-B system. As a part of system certification, verification that the GBT meets certification criteria as listed in Appendix 1 of this directive is necessary. The certification of the GBT attests only to the fact that the facility is operating within the prescribed tolerances or limits at the time the entry in the appropriate log is made.

#### 204. GBT BLOCK DIAGRAM.

Figure 2-3 shows the functional block diagram of the GBT, Figure 2-4 shows a view of the front panel and Figure 2-5 shows a view of the back panel.

# 205. CCLI MANTAINENCE SERVICE PORT (RMM).

a. The Common Command Line Interface (CCLI) is an interface to the command groups within the GBT. The CCLI (SERVICE) port is a serial port, located on the front panel of the GBT, that allows viewing of selected data on a laptop PC or other computer equipped with terminal emulation software such as the HyperTerminal software set. Commands within the CCLI command set allow control of the various User Interfaces (UIs) to enable or disable their outputs to the SERVICE port for observation. There are two modules used for configuration changes and limited maintenance support utility. These modules can be utilized for initial setup and customizing the GBT operations.

| Function | Description          |
|----------|----------------------|
| CONFIG   | Setup configuration  |
| GBT      | Setup GBT parameters |

**b.** There are six modules for troubleshooting and maintenance support that can be accessed, four command modules and two data log modules.

| Function    | Description                   |
|-------------|-------------------------------|
| CSIO        | Display hardware and          |
|             | software version numbers      |
| CCLI        | Configure the command line    |
|             | interface                     |
| CERR        | Error reporting and filtering |
| UAT         | Control UAT operations        |
| Maintenance | Display and reset             |
| Log         | maintenance logs              |
| MotoGPS     | Display and control GPS       |
| Log         | data logs                     |

(1) CONFIG - Configuration mode (CONFIG) selects the uplink format to be used by the GBT. The choices are: 1090, UAT, or VDLM4. The only format currently available for the Apollo GBT2000 is UAT.

(2) GBT - GBT mode (GBT) allows configuration of the GBT for the local requirements. This includes positioning, identification, slot assignment for FIS and TIS, and other site-specific items.

(3) CSIO - The Common Standard Input/Output (CSIO) lists the version numbers of the various hardware and software components installed in the GBT.

(4) CCLI – The Common Command Line Interface (CCLI) is an interface to the Link and Display Processing Unit (LDPU) within the GBT. The LDPU can be visualized as a common interface to observe the operation of the functions within the GBT Commands within the CCLI command set allow control of the various User Interfaces (UIs) to enable or disable their outputs to the SERVICE port for observation. All UIs are factory set to ENABLE by default.

(5) CERR - The Common Error Reporting Routine (CERR) tracks and reports errors that occur within the GBT subsystems. CERR will log to the FLASH card any fatal errors that cause a reset (CRASH) before the reset occurs. Non-fatal errors are reported through the CCLI via the Maintenance Log function.

(6) UAT - The Universal Access Transceiver (UAT) is the radio format for transmitting and receiving data within the GBT. The UAT can transmit over one antenna (as in the ground configuration), or over two antennas (as in the airborne configuration) if a larger volume of coverage is desired due to obstructions of a single antenna.

(7) Maintenance Log - The Maintenance Log records all non-fatal data that is reported from the various functions within the GBT. There are two forms to the Maintenance Log, the Terse and the Complete. The Terse Maintenance Log is an abridged log that only displays the entries that have recorded data (values greater than 0). The Complete Maintenance Log displays all parameter data and their current status, regardless of content. The Maintenance Log also includes the CSIO log entries in both its formats.

(8) MotoGPS Log - The Motorola Global Positioning System receiver (MotoGPS) is an independent module within GBT It the 24-satellite the uses constellation of the GPS system to identify its location and the correct time, to include the 1 Pulse Per Second (PPS) timing signal. The MotoGPS has its own separate data log that is accessed through the MotoGPS command line of the CCLI. This data log displays the current status of the GPS, the accuracy of its outputs, and the known status of the satellites being tracked.

### **206. GBT COMMUNICATIONS DATA PORTS.**

**a.** The RS232 SERIAL port (DB-9 connector) in the rear panel (Figure 2-3 & 2-5) is used for asynchronous serial data flow. The RS232 SERIAL port (DB-9 connector) on the front panel (Figure 2-4) is used for CCLI-RMM and on-site maintenance data access and command inputs. The SYNC SERIAL port (DB-25 connector, Figure 2-5)

is not internally connected therefore rendering it NOT useable.

**b.** The 10 BASE T (Figure 2-5) data port can be activated through a special software configuration but is NOT operational at this time in the GBT 2000.

207 thru 299 RESERVED

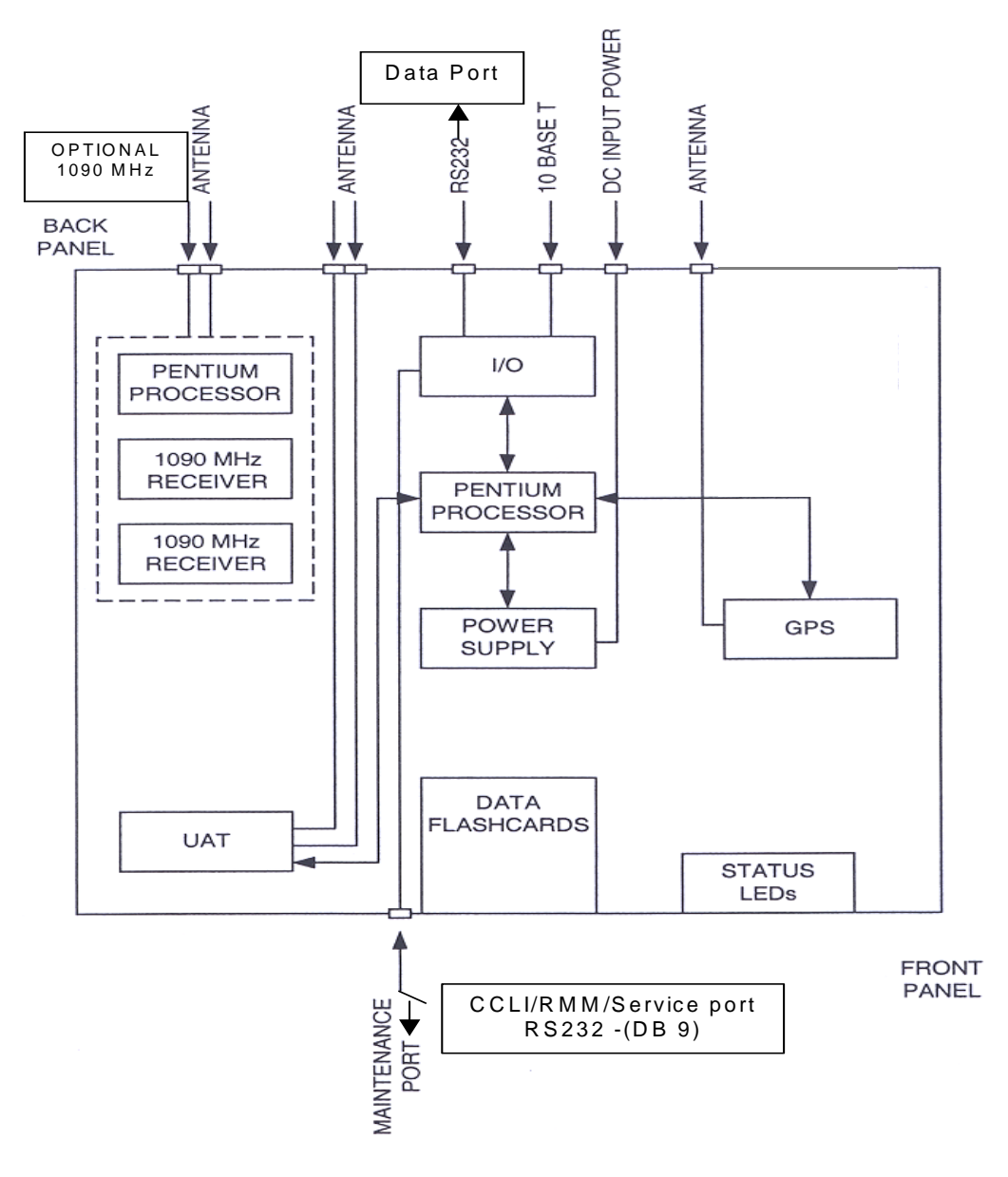

Figure 2-3 GBT FUNCTIONAL BLOCK DIAGRAM

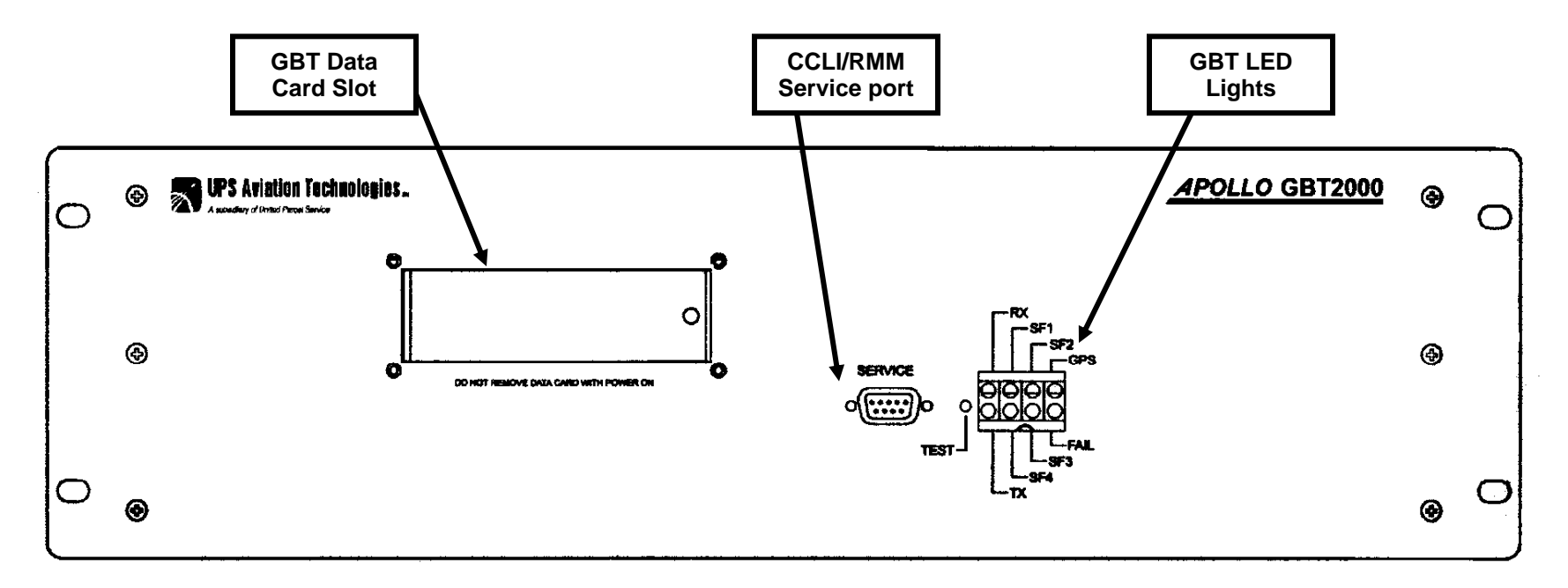

Figure 2-4 GBT FRONT PANEL

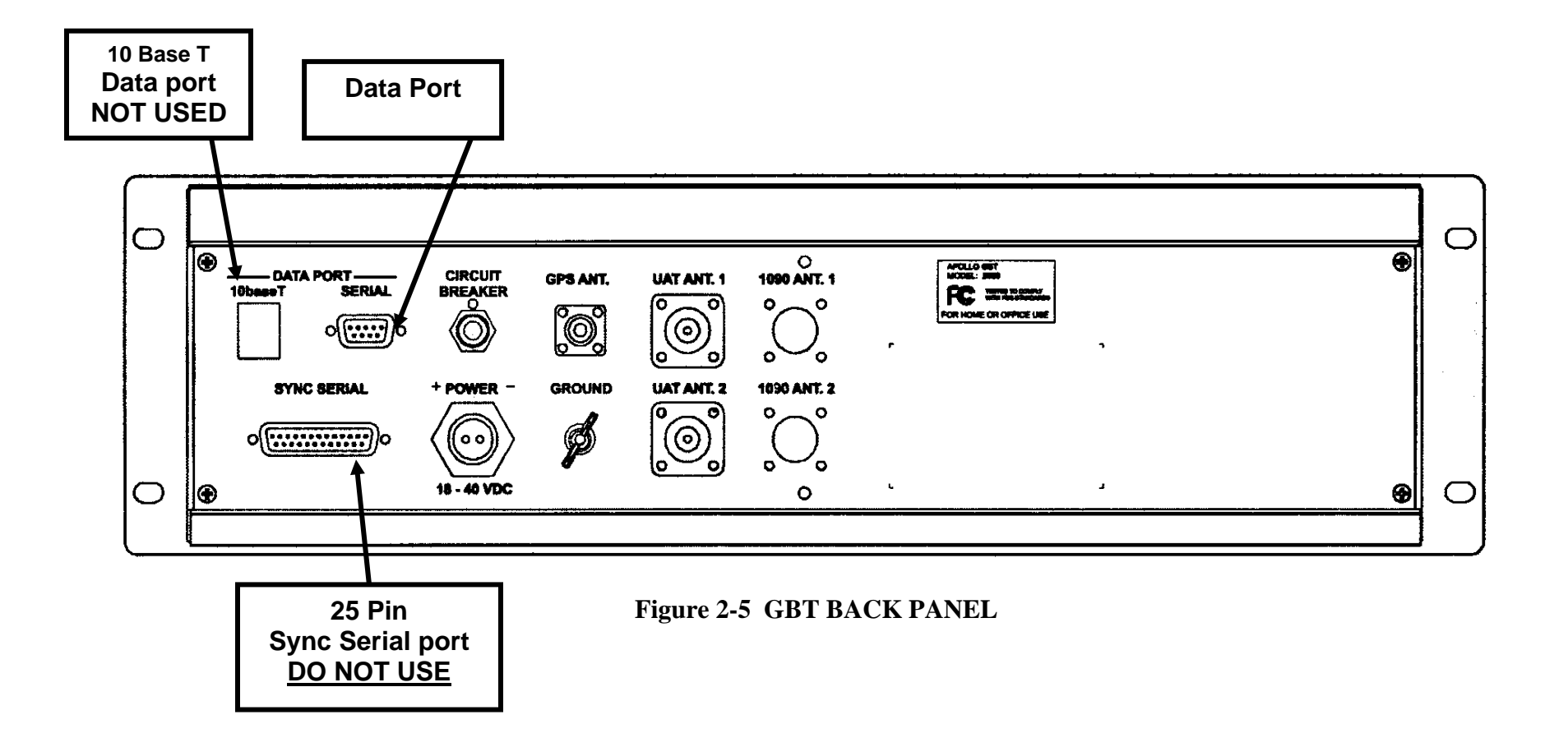

### THIS PAGE INTENTIONALY LEFT BLANK

#### Chapter 3 - STANDARDS AND TOLERANCES

#### 300. GENERAL.

This chapter prescribes the standards and tolerances for the Ground-Based Transceiver (GBT) facilities, as defined and described in Order 6000.15, *General Maintenance Handbook for Airway Facilities*. All key performance parameters and/or key inspection elements are clearly identified by

an arrow  $(\rightarrow)$  placed to the left of the applicable item.

Entries in the reference paragraph column refer to this handbook, AL 6368.1.

301. Thru 308. RESERVED

#### SECTION 1. GBT UNIVERSAL ACCESSS TRANSCEIVER (UAT)

|               |      |                      | Reference   |          | Tolerance/Limit |              |
|---------------|------|----------------------|-------------|----------|-----------------|--------------|
|               |      | Parameter            | Paragraph   | Standard | Initial         | Operating    |
| $\rightarrow$ | 309. | POWER SUPPLY, 28     | Para. 502   | +28 Vdc  | +/- 5 Vdc       | +/- 10 Vdc   |
|               |      | Vdc                  |             |          |                 |              |
|               |      |                      |             |          |                 |              |
|               | 310. | UAT TRANSMITTER      |             |          |                 |              |
| $\rightarrow$ |      | a) Output Power      | Para. 507.a | +47 dBm  | +/- 3           | +/- 3 dBm    |
|               |      |                      |             |          | dBm             |              |
|               |      |                      |             |          |                 |              |
| $\rightarrow$ |      | b) Carrier Frequency | Para. 504   | 981 MHz  | +/- 0.03        | +/- 0.03 MHz |
|               |      |                      |             |          | MHz             |              |
|               |      |                      |             |          |                 |              |
|               |      | c) LED Indicator:    | D 505       | G( 1     | G( 1            |              |
| $\rightarrow$ |      | (1) "GPS" LED        | Para. 505   | Steady   | Steady          | Steady Green |
|               |      |                      |             | Gleen    | Gleen           |              |
|               |      | (2) "FAII" I FD      | Para 505    | OFF      | OFF             | OFF          |
| $\rightarrow$ |      | (2) TALL LED         | 1 and: 505  | 011      | 011             | 011          |
|               |      |                      |             |          |                 |              |
| $\rightarrow$ |      | (3) "TX" LED         | Para, 505   | Flashing | Flashing        | Flashing Red |
| ,             |      |                      |             | Red      | Red             | 0            |
|               |      |                      |             |          |                 |              |
| $\rightarrow$ |      | (4) "RX" LED         | Para. 505   | Flashing | Flashing        | Flashing Red |
|               |      |                      |             | Red      | Red             |              |
|               |      |                      |             |          |                 |              |
| $\rightarrow$ |      | d) Transmit Data     | Para. 506   | Note 1   | Note 1          | Note 1       |
|               |      |                      |             |          |                 |              |

| <b>BL</b>     | SECTION I. ODI UNIVERSAL ACCESSS INANSCEIVER (UAI) COM. |                   |           |                        |                        |                        |
|---------------|---------------------------------------------------------|-------------------|-----------|------------------------|------------------------|------------------------|
|               |                                                         |                   | Reference |                        | Tolerand               | ce/Limit               |
|               |                                                         | Parameter         | Paragraph | Standard               | Initial                | Operating              |
| $\rightarrow$ |                                                         | e) UAT Antenna    | Para. 507 |                        |                        |                        |
|               |                                                         | (1) VSWR          | Para. 510 | < 1.5:1                | < 1.5:1                | ≤ 1.7:1                |
|               |                                                         | (2) Impedance     |           | $\leq 10 \text{ Ohms}$ | $\leq 10 \text{ Ohms}$ | $\leq 10 \text{ Ohms}$ |
|               | 311                                                     | UAT RECEIVER      | Para 508  | -94 dBm                | -92 dBm                | -92 dBm                |
| $\rightarrow$ | 511.                                                    | SENSITIVITY       | & 510     | -94 dDin               | minimum                | minimum                |
| $\rightarrow$ | 312.                                                    | GBT CONFIGURATION | Para. 515 | Note 2                 | Note 2                 | Note 2                 |
| $\rightarrow$ | 313.                                                    | UAT CONFIGURATION | Para. 515 | Note 3                 | Note 3                 | Note 3                 |

#### SECTION 1. GBT UNIVERSAL ACCESSS TRANSCEIVER (UAT) Cont.

- NOTE 1 The MX20 Data Link Status window of the GBT test set displays ADS-B target numbers. The Traffic page shows proper GBT position data. Nine TIS targets should be displayed. The FIS page should display a FIS text message.
- NOTE 2 The GBT configuration settings are set according to site requirements at the time of installation and are recorded on the Facility Reference Data File (FRDF) for the GBT under test.

Default GBT configuration settings are:

Source Identity Code: 0 Source Area Code: 0 TIS-B Timeout: 5 FIS-B Slot Allocation: 2 **TIS-B Slot Allocation: 32** FISB Slot Count: 1 **TISB Slot Count: 1** TIS-B Service Range: 1 Beacon Mode: ON Position Source: GPS ICAO Address: 3333333 ID: NAME Latitude: 90°0'0.0" N Longitude: 180°0'0.0" W Altitude: 80000 Target Rate: 5 sec

NOTE 3 – The UAT configuration settings are set at the time of installation. The UAT settings should not vary from the Default settings unless a specialized application is desired from the GBT. Default UAT configuration settings are:

RX and TX Antenna Diversity=One Antenna Base Station mode Slot Offset=0

#### SECTION 2. GBT GLOBAL POSITIONING SYSTEM (GPS)

|                 |      |                    | Reference |          | Toleran | ce/Limit  |
|-----------------|------|--------------------|-----------|----------|---------|-----------|
|                 |      | Parameter          | Paragraph | Standard | Initial | Operating |
| $\rightarrow$ 3 | 314. | GPS SIGNAL QUALITY | Para. 509 | Note 4   | Note 4  | Note 4    |
| $\rightarrow 3$ | 315. | GPS ANTENNA        | Para. 510 | Note 5   | Note 5  | Note 5    |
| $\rightarrow$ 3 | 316. | GPS Lock and LEDs  | Para. 505 | Note 6   | Note 6  | Note 6    |

- NOTE 4 The GBT Test Set MX20 should display 4 to 8 active satellites. The MX20 "PORT STATUS" displays Internal and NUC 4 or higher. The displayed Lat/Lon position of the GBT under test from the terminal is within 328 feet (100 meters) (FOM ≤4) of the surveyed position. The SNR displayed from the terminal is a value greater than 5.
- NOTE 5 The GPS Antenna output voltage, on the rear of the GBT panel at the GBT GPS antenna output connector, should be 5VDC +/- 0.25VDC. Using the diode test mode on a DVM, at the GBT end of the GPS antenna coax cable connector, the reading should be 0.6V 1.2V. Also see Para. 510.
- NOTE 6 This procedure will verify that the LED's are operating properly and verify the GPS LED is emitting a steady green illumination indicating a GPS satellite lock.

#### SECTION 3. GBT DATA FLOW CONFIRMATION

| → 317. | Data Flow/Transmission | Para. 511 | Note 7 | Note 7 | Note 7 |
|--------|------------------------|-----------|--------|--------|--------|
|        | to ARTCC               |           |        |        |        |

NOTE 7 – Confirm with the ARTCC that proper data flow is occurring and being received, resulting in an alarm free operation.

#### 318 thru 399 RESERVED

### THIS PAGE INTENTIONALY BLANK

#### Chapter 4 - PERIODIC MAINTENANCE

#### 400. GENERAL.

This chapter establishes the maintenance activities required for the Apollo GBT2000 Ground-Based Transceiver system on a periodic recurring basis, and the schedules for that accomplishment. The chapter is divided into two sections. The first section identifies the performance checks and normal control functions for the GBT that are necessary to determine that the system is operating within established tolerances and limits. The second section identifies other tasks that are necessary to prevent deterioration and ensure reliability of the system.

#### SECTION 1. SYSTEM PERFORMANCE CHECKS.

The System Performance Checks section identifies checks (i.e., tests, measurements, and observations) of normal operating parameters that are necessary to determine whether operation is within established tolerances and limits.

|          | Performance Checks                           | <b>Reference Paragraph</b> |             |
|----------|----------------------------------------------|----------------------------|-------------|
|          |                                              | Standards and              | Maintenance |
|          |                                              | Tolerances                 | Procedures  |
| Semi-    | Perform the following semi-annual checks     |                            |             |
| Annually | using calibrated external test equipment and |                            |             |
|          | complete Form 6000-8, Appendix 3-3 & 3-4.    |                            |             |
|          |                                              |                            |             |
| 401.     | UAT Power Supply                             | 309                        | 502         |
|          | 11.5                                         |                            |             |
| 402.     | UAT Transmitter & Antenna                    | 310                        |             |
|          | a. Output Power                              | 310.a                      | 507.a       |
|          | b. Carrier Frequency                         | 310.b                      | 504         |
|          | c. UAT LED Indicator                         | 310.c                      |             |
|          | (1) "GPS" LED                                | 310.c.1                    | 505         |
|          | (2) "FAIL" LED                               | 310.c.2                    | 505         |
|          | (3) "TX" LED                                 | 310.c.3                    | 505         |
|          | (4) "RX" LED                                 | 310.c.4                    | 505         |
|          | d. Transmit Data                             | 310.d                      | 506         |
|          | e. UAT Antenna VSWR                          | 310.e 1                    | 507.b       |
|          | f. UAT Antenna Impedance                     | 310.e 2                    | 510         |
|          |                                              |                            |             |
| 403.     | UAT Receiver Sensitivity                     | 311                        | 508         |
|          |                                              |                            |             |
| 404.     | GPS Signal Quality, and Antenna              | 314, 315                   | 509, 510    |
|          |                                              |                            |             |
| 405.     | Data Flow / Transmission to ARTCC            | 317                        | 511         |

|          | Performance Checks                                                                                           | <b>Reference Paragraph</b> |             |
|----------|----------------------------------------------------------------------------------------------------|----------------------------|-------------|
|          |                                                                                                    | Standards and              | Maintenance |
|          |                                                                                                    | Tolerances                 | Procedures  |
| Annually | Perform the following annual checks using a laptop computer and complete FAA Form 6000-8, Appendix 3-3& 3-4. |                            |             |
| 406.     | GBT Configuration                                                                                            | 312                        | 515         |
| 407.     | UAT Configuration                                                                                            | 313                        | 515         |

#### SECTION 2. OTHER MAINTENANCE REQUIREMENTS.

Other Maintenance Requirements section will identify other tasks that are necessary to prevent deterioration and/or ensure reliable operation. These maintenance tasks are listed by the maximum intervals permitted between performances. The performance interval for the tasks listed as "As Required" means when the opportunity exists in conjunction with other scheduled activities. (For guidance, refer to Order 6000.15C, *General Maintenance Handbook for Airway Facilities.*)

|          | Performance Checks                                                                                                    | <b>Reference Paragraph</b>            |                                       |  |
|----------|----------------------------------------------------------------------------------------------------|---------------------------------------|---------------------------------------|--|
|          |                                                                                                    | Standards and                         | Maintenance                           |  |
|          |                                                                                                    | Tolerances                            | Procedures                            |  |
| Annually |                                                                                                    |                                       |                                       |  |
| 408.     | Inspect antenna and foundation for damage<br>and corrosion protection.<br>Clean, galvanize, paint and lubricate as<br>required. | See Order<br>6000.15C for<br>details. | See Order<br>6000.15C for<br>details. |  |
| 409.     | Inspect all cables, connectors and hardware.<br>Clean, repair and replace as required.                                          | See Order<br>6000.15C for<br>details. | See Order<br>6000.15C for<br>details. |  |
| 410.     | Clean equipment. As required.                                                                                                   | See Order<br>6000.15C for<br>details. | See Order<br>6000.15C for<br>details. |  |

411 thru 499 RESERVED

#### **Chapter 5 - MAINTENANCE PROCEDURES**

#### 500. GENERAL.

This chapter establishes the maintenance procedures required for the Apollo GBT2000 Ground-Based Transceiver system on a periodic recurring basis. The chapter is divided into two sections. The first section identifies the performance

#### SECTION 1. HARDWARE MAINTENANCE.

checks and normal control functions for the GBT that are necessary to determine that the system is operating within established tolerances and limits. The second section identifies software maintenance diagnostic tasks that are necessary to prevent deterioration and ensure reliability of the system.

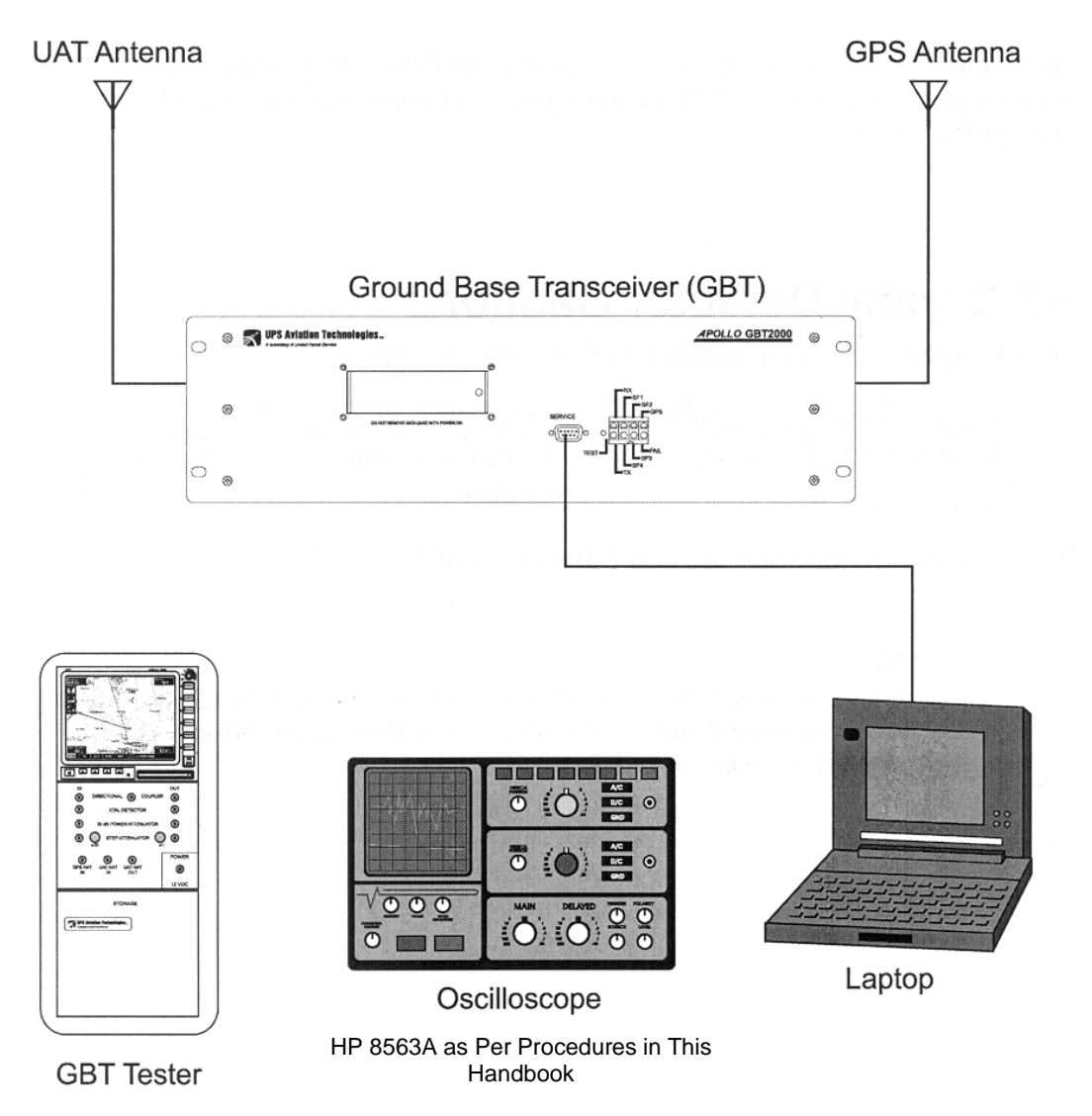

Figure 5-1 SYSTEM TEST SETUP

#### 501. PERFORMANCE CHECKS.

**a.** The system must be removed from service in order to perform testing. Initial GBT Test Set setup must be performed in preparation for the performance tests. The following setup sequence is a general starting setup. Each test procedure will have specific information to modify this standard setup for the particular test being performed. The system test setup is shown in Figure 5-1.

**b.** PREPARATION: Coordinate with the appropriate organization(s) to remove the GBT system from service.

NOTE: When GBT's are installed as redundant systems, it will normally be necessary to remove from service only the particular GBT under test.

#### **c.** INITIAL SETUP:

(1) Ensure the MX20 power knob (located in the upper right corner) of the GBT test set is off by rotating it fully counter-clockwise. A "click" will be felt.

(2) Connect power to the GBT Test Set. If an AC to DC power supply is used, connect the power supply to an AC power source.

(3) Turn on the MX20 portion of the tester by rotating the MX20 power knob to the right until a "click" is felt.

(4) Connect the laptop computer COM1 serial port to the SERVICE port on the front panel of the GBT under test with the provided serial cable. (5) Power-up the laptop computer and click the "Start" button. Select "Programs" from the popup menu. Select "Accessories" from the popup sub-menu. Select "HyperTerminal" from the popup sub-menu.

(6) Type "GBT" in the name space in the "HyperTerminal" window and click "OK".

(7) In the "Connect using" item, choose "Direct to Com1". Click "OK" to continue.

(8) In the "Port Settings" window, choose the following configuration:

-Bits per Second: 9600 -Data bits: 8 -Parity: None -Stop bits: 1 -Flow control: None Click "OK" to continue.

(9) Turn on the GBT under test.

At the laptop computer type command: "cerr glbl f". Press ENTER and observe that data is not scrolling on the computer display.

(10) From the MX20 screen, after the startup routine has finished, select the System Info page by pressing the soft key. Verify that the HB (Heart Beat) data counter is incrementing. Figure 5-2 shows the layout of the System Info page.

|     | System                                                                                                    | Info                                                                                  |                                |                                                              |                                                                                                    |                                                                                        |  |
|-----|----------------------------------------------------------------------------------------------------|---------------------------------------------------------------------------------------|--------------------------------|--------------------------------------------------------------|----------------------------------------------------------------------------------------------------|----------------------------------------------------------------------------------------|--|
|     | SYSTEM INFO<br>SOFTWARE V<br>XXX-XXX<br>TERRAIN DAT,<br>Version -<br>GEOGRAPHY I<br>Version -<br>OBSTRUCTIOI<br>Version - | RMATION<br>ERSION:<br>(X-XXX V X.X<br>ABASE:<br><br>DATABASE:<br><br>NS DATABASE:<br> |                                | VIS:7<br>03:112 07<br>14: 47 20                              | 1 GPS S<br>20<br>14<br>21<br>20<br>21<br>20<br>21<br>20<br>21<br>20<br>21<br>20<br>21<br>20<br>21<br>20<br>21<br>20<br>21<br>20<br>21<br>20<br>21<br>20<br>21<br>20<br>21<br>20<br>21<br>20<br>21<br>20<br>21<br>20<br>21<br>21<br>20<br>21<br>21<br>20<br>21<br>21<br>21<br>21<br>21<br>21<br>21<br>21<br>21<br>21<br>21<br>21<br>21 | TATUS<br>09<br>3D<br>:125 12:142<br>:: 63                                              |  |
|     | PORT STATUS<br>Port<br>1 GPS<br>2 NONE<br>3 IGPS<br>4 UAT<br>Internal - NUC                                               | Data?<br>NO<br><br>YES<br>YES<br>C 6                                                  | Valid?<br>NO<br><br>YES<br>YES | DATA LIN<br>Data<br>HB<br>ADS-B<br>TIS-B<br>FIS TX<br>FIS WX | K STATL<br>Count<br>1524<br><br><br><br>                                                                                                    | IS<br>Status<br>Not Active<br>O Targets<br>O Targets<br>Not Available<br>Not Available |  |
| GBT |                                                                                                    |                                                                                       |                                | sy                                                           | stem                                                                                                    |                                                                                        |  |

Figure 5-2 MX20 SYSTEM INFO PAGE

(11) At the laptop computer, type the command: "gbt beacon off", then press ENTER. Note that the status will be returned on the computer display indicating that the beacon is OFF and the Tx LED on the GBT front panel does not flash.

#### 502. GBT POWER SUPPLY, 28 VDC.

**a.** This procedure verifies the power supply is operating within the prescribed standard and tolerance specified in Chapter 3.

**b.** The GBT will operate from 18 to 40 Vdc. The included rack mount Power Supply, if used, connects to 60 Hz 110 VAC power via a standard three-prong line cord provided. The rack mount power supply provides 28 Vdc to power the GBT. If site battery power is used, this typically provides 24 Vdc. No standby power supply capability (UPS) is provided by GBT components, though it may be provided separately if required.

**c.** The following test equipment is required:

- Calibrated Digital Voltmeter (DVM)

# d. POWER SUPPLY TEST PROCEDURES.

(1) Turn off the external power supply to the GBT under test and remove the power cable connector from the GBT back panel.

(2) Set the DVM to Vdc mode. Place the black (-) lead to one lead of the 28 Vdc cable connector of the power supply and place the red (+) lead to the other lead of the 28 Vdc cable connector.

(3) Turn on the external power supply to the GBT under test. The DVM should read +28Vdc  $\pm$  5Vdc.

(4) Record the value on FAA Form 6000-8 (Appendix 3-3).

(5) Turn off the external power supply to the GBT under test. Connect the power supply cable to the GBT power connector.

(6) Return the GBT to normal operations.

# 503. GBT TESTER TRANSMITTER POWER.

**a.** This procedure measures the transmitter power to verify that it is within the standard and tolerance specified in Chapter 3. While performing the following procedures, reference paragraph 505 for LED test to be performed during this phase.

**b.** The following test equipment is required:

- Calibrated Oscilloscope
- GBT Test Set
- GBT test cables
- Laptop Computer

The test setup connection is shown in Figure 5-3.

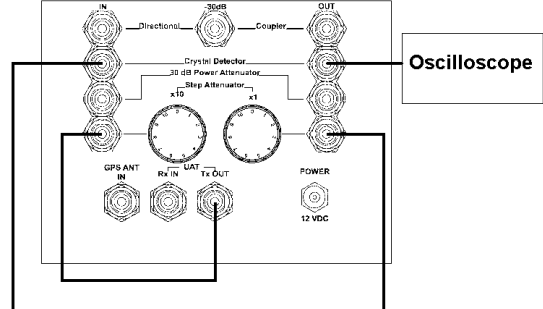

Figure 5-3 Power Output Test Setup

c. TRANSMITTER POWER TEST PROCEDURES.

#### **CAUTION!**

Static discharge can damage the crystal detector element. Connect cables to the equipment under test and discharge the center conductor prior to connecting to the crystal detector. (1) Perform the initial setup as described in Paragraph 501.

(2) Ensure the GBT Test Set is powered off.

(3) Connect a TNC patch cable between the UAT Tx OUT connector of the GBT Test Set and the IN port of the Step Attenuator.

(4) Connect a TNC patch cable between the OUT port of the Step Attenuator and the IN port of the Crystal Detector.

(5) Connect a cable from the GBT Test Set Crystal Detector OUT port to Channel 1 of the oscilloscope.

(6) Turn the Step Attenuator to 10 dB.

(7) Turn on power to the GBT Test Set. Turn on the MX20 and wait for the startup routine to finish then type "gbt beacon on" and Press ENTER.

(8) Measure the power output of the GBT Test Set with the oscilloscope. Initial scope settings are: 100 mV/div Vertical, 100  $\mu$ S/div Time base. Trigger on the rising edge at 20 mV.

(9) Using the RF crystal detector calibration chart supplied with the GBT Test Set, convert the voltage measurement into an RF power level in dBm, and then add 10 dB to the measured value. The final calculated value should read between 18 and 22 dBm.

(10) Record the transmitter power value for future use in measuring GBT receiver sensitivity.

(11) Turn off the GBT Test Set and disconnect all the test cables.

(12) Return the GBT system to normal operations.

### 504. TRANSMITTER CARRIER FREQUENCY.

**a.** This procedure will verify that the UAT Transmitter carrier frequency is within the standard and tolerance in chapter 3.

**b.** The following test equipment is required:

- Spectrum Analyzer
- (HP-8563A or equivalent)
- 60 dB In-line Attenuator
- Laptop Computer

### c. UAT TRANSMITTER TEST PROCEDURES.

(1) Perform the initial setup as described in paragraph 501.

(2) Connect the UAT ANT 1 port of the GBT under test through a 60 dB in-line attenuator to the input of the HP 8563A spectrum analyzer.

(3) At the laptop computer, type in the following command: "cerr glbl f". Press ENTER.

(4) Type "gbt beacon on". Press ENTER.

(5) Type, "gbt rate 1". Press ENTER.

(6) Set the spectrum analyzer to the following settings:

| - Sweep Time           | 24 sec     |  |  |
|------------------------|------------|--|--|
| - Center Frequency     | 981 MHz    |  |  |
| - Resolution BW        | 100 kHz    |  |  |
| - Video BW             | 1 MHz      |  |  |
| - Vertical Sensitivity |            |  |  |
| Log Scale              | 10dB/div   |  |  |
| - Input Attenuation    | 10 dB      |  |  |
| - Reference Level      | 0 dBm      |  |  |
| - Span                 | 5 MHz      |  |  |
| - Trace                | Max Hold A |  |  |

(7) Observe the Spectrum analyzer until a full picture of the spectrum is displayed (approximately 4-6 sweeps in Peak Hold).

(8) Observe the Spectrum Analyzer until a full picture of the spectrum is displayed (approximately 4-6 sweeps in Peak Hold), similar to the presentation in Figure 5-4.

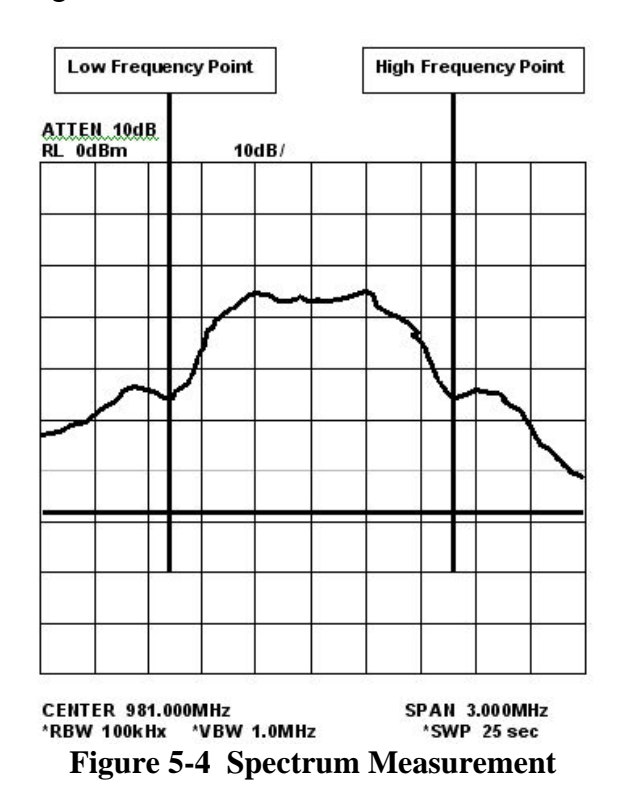

(9) Locate the Main Lobe (highest lobe at the center of the spectrum displayed).

(10) Mark the lowest point at the high frequency side of the Main Lobe. Record this value.

(11) Mark the lowest point at the low frequency side of the Main Lobe. Record this value.

(12) Subtract the low frequency measurement from Step (11) from the high frequency measurement from Step (10). Record this value.

(13) Divide the value from Step (12) by two. Record this value.

(14) Add the value from Step (13) to the value noted in Step (11). This is the center frequency of the transmitter.

(15) Record the frequency on FAA Form 6000-8, (Appendix 3-3).

(16) Return the GBT system to normal operations.

#### 505. GBT FRONT PANEL LED'S.

**a.** This procedure will verify that the LED's are operating properly as specified in Chapter 3.

**b.** The following test equipment is required:

- GBT Test Set

- Laptop Computer

#### c. LED TEST PROCEDURES.

(1) Press the TEST switch on the GBT front panel and verify all LEDs illuminate.

(2) While performing the Receiver Sensitivity test in paragraph 508, verify that the GBT RX LED flashes.

(3) While performing the GBT Transmitter data test in paragraph 506, verify the GBT TX LED flashes in accordance with the GBT "Rate" setting.

(4) Verify the GPS LED is steady green while the GBT is in an operational mode.

(5) Verify the FAIL LED is off while the GBT is in an operational mode.

(6) Record the results on the FAA Form 6000-8, (Appendix 3-3).

#### 506. GBT TRANSMIT DATA.

**a.** This procedure verifies proper data transmission from the GBT.

**b.** The following test equipment is required:

- GBT Test Set

- Laptop Computer

- Serial Cable

The test setup connection is shown in Figure 5-4.

#### c. TRANSMIT DATA TEST PROCEDURES.

(1) Perform the initial setup as described in paragraph 501.

(2) Turn off power to the GBT Test Set by turning off the power supply. Ensure that the MX20 power knob is off. Power off the GBT under test.

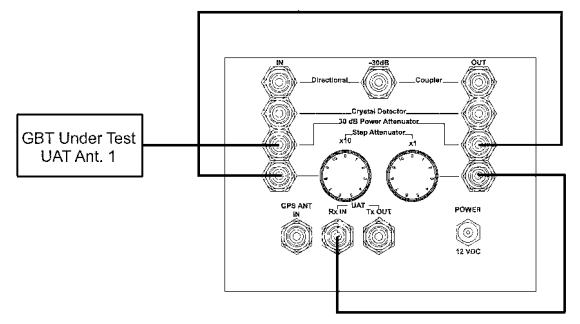

Figure 5-5 Transmit Data Test Setup

(3) Connect a cable between the GBT UAT ANT. 1 connector and the 30 dB Power Attenuator IN port on the GBT Test Set.

(4) Connect a TNC patch cable between the 30 dB Power Attenuator OUT port and the IN port of the Step Attenuator.

(5) Connect a TNC patch cable between the OUT port of the Step Attenuator and the UAT Rx IN connector on the GBT Test Set as in Figure 5-5. (6) Set the Step Attenuator to 60 dB.

(7) Turn on power to the GBT under test.

(8) Turn on power to the GBT Test Set. Turn on the MX20 and wait for the startup routine to finish. Press the TRAF soft key to display the Traffic page with Traffic enabled.

(9) At the laptop computer, type the command: "GBT beacon on". Press ENTER.

(10) View the MX20 for the display of Traffic information.

(11) Press the FN key and then the SYS soft key. View the System Info page on the MX20 and ensure that the DATA LINK STATUS shows the HB and ADS-B counters incrementing.

(12) At the laptop computer, type command: "uat gbssimon". Press ENTER.

(13) The Status column in the "Data Link Status" window of the System Info page will show that TIS-B and FIS-B targets are detected and will increment the counter.

(14) At the MX-20 screen, press the FN key and then press the TRAF soft key. The Traffic page will show GBT position data. Nine TIS targets should be displayed.

(15) At the MX-20 screen, press the FN key and then press the FIS soft key. The FIS page will display a FIS test message.

(16) Record test result on the FAA Form 6000-8, (appendix 3-3).

(17) At the laptop computer type: "uat gbssimoff". Return the GBT system to normal operation.

# 507. GBT OUTPUT POWER AND UAT ANTENNA VSWR.

**a.** This procedure measures the UAT forward and reverse power. The values are used to calculate the Voltage Standing Wave Ratio (VSWR). The VSWR value should be within the standard and tolerance specified in chapter 3. The transmitter forward power should be within the standard and tolerance as specified in Chapter 3 and is also important for certification.

**b.** The following test equipment is required:

- GBT Test Set
- Calibrated Oscilloscope
- GBT test cables
- Laptop Computer

The test setup connection is shown in Figures 5-5 and 5-6.

#### c. UAT VSWR TEST PROCEDURES.

#### **CAUTION!**

Static discharge can damage the crystal detector element. Connect cables to the equipment under test and discharge the center conductor prior to connecting to the crystal detector.

#### d. Measure UAT Antenna Forward Power (GBT Output Power).

(1) Perform the initial setup procedure from paragraph 501.

(2) Turn off the power to the GBT under test.

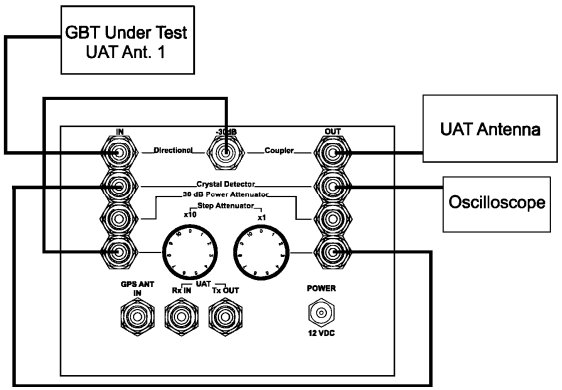

Figure 5-6 Forward Power to UAT Antenna Test Setup

(3) Connect a cable between the UAT ANT. 1 connector on the back panel of the GBT under test to the IN port of the Directional Coupler on the GBT Test Set as shown in Figure 5-6.

(4) Connect the UAT antenna cable to the Directional Coupler OUT port on the GBT Test Set.

(5) Connect a TNC patch cable between the center -30 dB OUT port of the Directional Coupler on the GBT Test Set and the IN port of the Step Attenuator.

(6) Connect a TNC patch cable between the OUT port of the Step Attenuator and the IN port of the Crystal Detector.

(7) Connect a cable from the GBT Test Set RF Crystal Detector OUT port to the oscilloscope.

(8) Turn the Step Attenuator to 10 dB.

(9) Turn on power to the GBT under test. Turn on the MX20 and wait for the startup routine to finish.

(10) At the laptop computer, type the command: "gbt beacon on". Press ENTER.

(11) Measure the power output with the oscilloscope. Initial scope settings are: 100 mV/div Vertical, 100  $\mu$ S/div Time Base. See Figure 5-7.

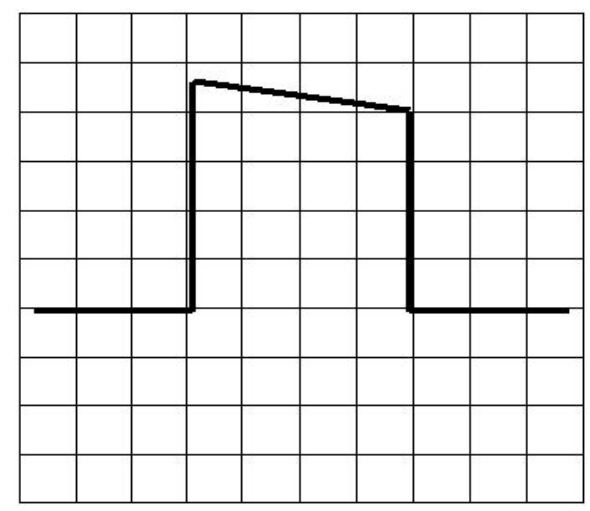

**Figure 5-7 Expected Waveform** 

(12) Using the chart supplied with the GBT Test Set, convert the voltage measurement to an RF level in dB, add 40 dB to the measured value and record the value as Pf. This is equal to UAT antenna power forward or (Pf).

(13) At the laptop computer, type the command: "gbt beacon off". Press ENTER.

# e. Measure UAT Antenna Reverse Power.

(1) Turn off power to the GBT under test.

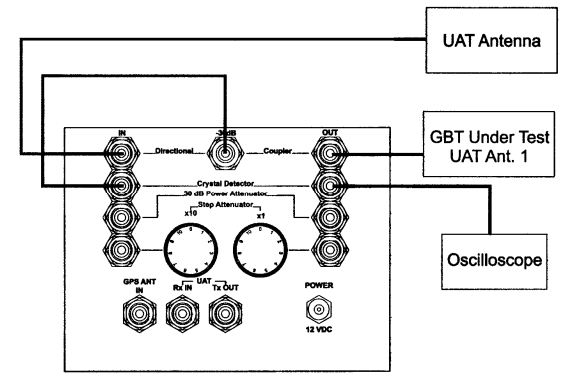

Figure 5-8 Reverse Power from UAT Antenna Test Setup

(2) Connect the UAT antenna cable to the Directional Coupler IN port on the GBT Test Set as shown in Figure 5-8.

(3) Using a patch cable, connect the UAT ANT. 1 connector at the back of the GBT under test to the OUT port of the Directional Coupler on the GBT Test Set.

(4) Connect a TNC patch cable between the center -30 dB OUT port of the Directional Coupler to the RF Crystal Detector IN port.

(5) Connect a cable from the GBT Test Set RF Crystal Detector OUT port to the oscilloscope.

(6) Turn on power to the GBT under test. Turn on the MX20 and wait for the startup routine to finish.

(7) At the laptop computer, type the command: "gbt beacon on". Press ENTER.

(8) Measure the power output with the oscilloscope. Initial scope settings are: 100 mV/div Vertical, 100  $\mu$ S/div Time Base. See Figure 5-6 for test setup.

(9) Using the chart supplied with the GBT Test Set, convert the measured voltage to an RF level in dB, add 30 dB to the measured value and record the value as Pr.

(10) At the laptop computer, type the command: "gbt beacon off". Press ENTER.

(11) Subtract Pr from Pf (Pf - Pr). The difference is the Return Loss. See Table 4-1 in Appendix 4 to determine the VSWR.

**Note:** GBT output power measured and recorded in 507(a) equals or is the same as UAT antenna power forward or (Pf).

(12) Record the VSWR value on FAA Form 6000-8 (appendix 3-3).

(13) Turn off the GBT under test and disconnect all the test cables.

(14) Return the GBT system to normal operations.

#### 508. UAT RECEIVER SENSITIVITY.

**a.** This procedure measures the UAT receiver sensitivity to ensure it is within the standard and tolerance in Chapter 3.

NOTE: The procedure in paragraph 503 must be completed prior to performing this procedure

**b.** The Receiver Sensitivity Test checks for proper reception by the GBT under test. ADS-B data is sent by the internal UAT in the GBT Test Set at the rate of one per second.

**c.** The following test equipment is required:

- GBT Test Set
- GBT cables
- Laptop Computer

The test setup connection is shown in Figure 5-9.

#### d. RECEIVER SENSITIVITY TEST PROCEDURES.

(1) Perform the initial setup procedure as described in paragraph 501.

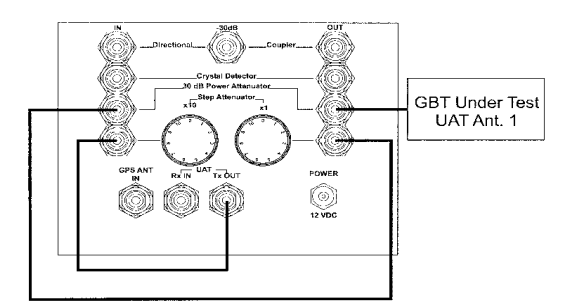

**Figure 5-9 Receiver Sensitivity Test** 

(2) Connect a TNC patch cable between the UAT Tx OUT port on the GBT Test Set and the IN port of the Step Attenuator.

(3) Connect a TNC patch cable between the IN port of the 30 dB Power Attenuator on the GBT Test Set and the OUT port of the Step Attenuator.

(4) Connect a cable from the OUT port of the 30 dB Power Attenuator to the UAT ANT. 1 connector on the back of the GBT under test.

(5) Turn on power to the GBT Test Set. Turn on the MX20 and wait for the startup routine to finish.

(6) At the laptop computer, type the command: "cerr mdl gbt T T T T" (note spaces btwn Ts). Press ENTER.

(7) View the SERVICE port data stream sent to the laptop computer to ensure that data is being sent and verify the RX LED on the front panel of the GBT is flashing.

(8) Adjust the Step Attenuator slowly until the RX LED on the front panel of the GBT under test is extinguished, or the GBT data sent to the laptop computer stops.

(9) Compute the receiver sensitivity of the GBT under test using the following formula:

GBT Test Set Transmitter power computed from paragraph 503.

+ Fixed Attenuator (-30 dB)+ Variable Attenuator setting from the GBT Test Set

+ Cable loss (-1db)

= Receiver Sensitivity

(10) Record the value on FAA Form 6000-8, (appendix 3-3).

(11) Turn off the GBT Test Set and disconnect all the test cables.

(12) Return the GBT system to normal operations.

#### 509. GLOBAL POSITIONING SYSTEM (GPS) RECEIVER SIGNAL QUALITY.

**a.** This step verifies the signal quality received from the GPS antenna is within the standard and tolerance in Chapter 3.

**b.** The following test equipment is required:

- (1) GBT Test Set
- (2) Laptop computer
- (3) Serial cable

#### (4) GPS SIGNAL QUALITY TEST PROCEDURES.

(1) Turn off the power to the MX20 on the GBT Test Set by turning the rotary knob fully counter-clockwise.

(2) Connect the GBT site GPS antenna cable to the GBT Test Set. Reference the Initial Setup instructions for cable connections in paragraph. 501.

(3) Turn on the MX20 in the GBT Test Set by turning the rotary knob clockwise.

(4) Wait for the startup routine to complete, and then press the "SYS" soft key.

(5) Check the "INTERNAL GPS STATUS" pane on the MX20; the active satellites should display in green.

(6) After no more than 20 minutes, verify the "PORT STATUS" on the MX20 System Info is Internal and NUC 4 or higher.

(7) Reconnect the GBT site's GPS antenna cable to the GBT being tested.
(8) At the laptop computer, type the command: "motogps status on". Press ENTER.

(9) At the laptop computer, type the command: "motogps status off". Press ENTER.

(10) The GPS Status Report should be displayed on the terminal screen. Check the SNR values, they should be greater than 5.

(11) At the laptop computer, type the command: "gbt help". Press ENTER.

(12) Locate the Latitude and Longitude readings and verify that the displayed position is within  $\pm$  3" (seconds Lat, Lon) of the surveyed position.

(13) Record the results on FAA Form 6000-8, (Appendix 3-3).

(14) Turn off the GBT Test Set and disconnect all the test cables.

(15) Return the GBT system to normal operations.

## 510. GPS and UAT ANTENNA PERFORMANCE CHECKS.

**a.** These procedures verify that the connections to the GPS and UAT antennas are made properly. To perform these tests the system must be removed from service.

**b.** Test Equipment Required:

Digital Voltmeter (DVM)

## c. CABLE INSPECTION.

(1) Verify that all cables are secured properly.

(2) Look for cables across sharp edges and pinch points.

(3) Check all connections.

(4) Visually inspect the antenna for damage or deterioration.

## d. GPS ANTENNA.

GPS Antenna: Using the diode test mode of the DVM, check the GPS antenna at the cable end near the GBT.

(1) Place the black (-) lead to the center conductor and the red (+) lead to the coax shield.

(2) The DVM should read between 0.6 V and 1.2 V.

## e. UAT ANTENNA.

UAT Antenna: Using the ohms mode of the DVM, check the resistance of the UAT antennas at the cable end near the GBT connector.

(1) Apply one test lead to the coax connector center conductor and the other lead to the coax shield.

(2) The impedance should show less than 10 ohms.

(3) Visually inspect the antenna for damage or deterioration.

(4) Record on FAA Form 6000-8 (Appendix 3-3).

## 511. ADS-B DATA FLOW TO ARTCC CONFIRMATION.

**a.** This procedure verifies that GBT data is being received at the ARTCC. If En-Route Surveillance Target Dependant Display (ESTDD) certification is not performed with the GBT certification, confirm the ADS-B Data Flow to ARTCC as described in this section. This confirmation is not required if ESTDD certification is performed.

**b.** The GBT sends packetized data each second to the CCCS and the MEARTS located at the ARTCC. The data flow is

easily confirmed by viewing the MEARTS Communications Gateway (CGW) display. To verify data flow, contact the Automation Specialist at the ARTCC (through the SOC) and perform the following steps:

(1) Request the Automation Specialist to reset the counters on the CGW display. (2) Wait at least ten minutes and ask the Automation Specialist to provide the CGW display readings listed below to be recorded on the FAA Form 6000-8 (Appendix 3-4) at the GBT facility.

(3) Verify that the counters represent expected GBT operations as per the examples listed in the table below.

|                                              |                                              | Expected<br>Indication (10      |                                                                                                    |
|----------------------------------------------|----------------------------------------------|---------------------------------|----------------------------------------------------------------------------------------------------|
| Reading                                      | Definition                                   | minutes since<br>counter reset) | Description                                                                                                    |
| UTC<br>date/time                             | Universal Time<br>Constant                   | mm/dd/yyyy<br>hh:mm:ss          | Current time and date                                                                                                    |
| UTC<br>date/time of<br>last counter<br>reset |                                              | mm/dd/yyyy<br>hh:mm:ss          | Date/time of last counter reset                                                                                                    |
| SOURCE                                       | Source GBT ID                                | XXX                             | Three-letter source ID (GBT identifier set during configuration)                                                                                                    |
| RX                                           | Receiver                                     | 0                               | For indications other than 0: GBT UAT<br>RF receiver is not valid                                                                                                    |
| ТХ                                           | Transmitter                                  | 0                               | For indications other than 0: GBT UAT<br>RF transmitter is not valid                                                                                                    |
| SR                                           | System Resource                              | 0                               | For indications other than 0: GBT<br>internal UAT communications are not<br>valid                                                                                                    |
| PP                                           | Pulse Pair (Pulse<br>Per Second<br>verifier) | 0                               | For indications other than 0:<br>If GPS position is present, the GBT is<br>not receiving valid 1 PPS output from<br>the GBT's GPS receiver. If GPS position<br>is not present, the GPS position has been<br>absent for more than 10 minutes |
| STAT                                         | Status                                       | 20                              | Status message count (once per 30 seconds)                                                                                                    |
| SURV                                         | Surveillance                                 | Varied                          | Surveillance (ADS-B) message count.<br>Varies depending on aircraft UAT traffic                                                                                                    |
| CRC                                          | Cyclical<br>Redundancy<br>Checksum           | 0                               | Cyclical Redundancy Checksum errors<br>encountered                                                                                                    |
| INVMS                                        | Invalid message counter                      | 0                               | An invalid message is a message with a missing field                                                                                                    |
| INVSS                                        | Invalid SIC/SAC                              | 0                               | SIC/SAC has not been adapted in MEARTS                                                                                                    |

## ADS-B Data Flow to ARTCC Confirmation (cont.)

|         |                 | Expected<br>Indication (10<br>minutes since |                                           |  |
|---------|-----------------|---------------------------------------------|-------------------------------------------|--|
| Reading | Definition      | counter reset)                              | Description                               |  |
| SERER   | Serial Error    | 0                                           | Incorrect serial connection - mismatch of |  |
|         |                 |                                             | GBT SAC and CCCS UDP port.                |  |
|         |                 |                                             | Normally caused by a swapped cable.       |  |
| FIXPE   | Fixed Permanent | 120                                         | "Parrot" count received by the GBT from   |  |
|         | Echo            |                                             | other GBTs (once per 5 seconds from co-   |  |
|         |                 |                                             | located GBT; higher if GBT is receiving   |  |
|         |                 |                                             | parrots from other GBTs)                  |  |

## 512. OTHER MAINTENANCE REQUIREMENTS.

**a.** The following activities shall be accomplished on a systematic basis, with appropriate corrective action taken as warranted by the conditions and findings. Activities found in subparagraphs (1) and (2) are to be performed as required, with no activity records required.

**b.** Antenna cable connector maintenance is to be performed in conjunction with the annual antenna transmission line routine checks, and does require periodic maintenance form records.

(1) Cleaning. Periodic cleaning of equipment and facilities should be scheduled in accordance with local conditions, but at least annually. Schedules for a particular site should be varied as a function of seasonal or environmental conditions. Replacement of air filters that affect the equipment should be performed as needed. Inspect parts for overheating, as evidenced by discoloration, blistering, or bulging of parts or containers, and peculiar odors or excessive heat. Remove any accumulations of dirt. corrosion, rust, mildew, and fungus growth. Inspect for loose mounting bolts, screws, and connections.

<u>Housekeeping</u>. Maintenance personnel shall ensure that equipment in

their charge presents a clean, well-ordered, professional appearance at all times. Equipment storage and work areas shall be kept clean with supplies and working equipment stored in a neat and orderly manner. Safety and professional decorum are directly related to a neat and wellordered workplace.

System Grounding. Section 810 of the National Electric Code provides information on proper grounding of the transceiver, size of required grounding conductor, route, connection to grounding electrode, and requirements for grounding electrode. The code specifies #10, or larger copper conductor. A lug is located on the back panel for grounding purposes. Inspect to ensure that the antenna system is grounded so as to provide some protection against voltage surges and build-up of static charge. Section 810 of the National Electric Code provides information on proper grounding of the mast and support structure. grounding of the lead-in wire to an antenna discharge unit, size of the grounding conductor, location of the antenna discharge unit, connection to grounding electrodes, and requirements for a grounding electrode.

(2) <u>Moisture proofing of Radio-Frequency (RF) Cables</u>. The RF cables, connectors, and terminations shall be inspected at least annually and repaired as required. This should be done in conjunction with any routine that requires disconnection of the cables. Facility outages have been attributed to moisture accumulation in RF coaxial cable connectors. Procedures for moisture proofing cable connections are found in FAA Order 6000.15.

### SECTION 2. SOFTWARE DIAGNOSTICS.

### 513. DIAGNOSTIC OVERVIEW.

**a.** The diagnostic procedures in this section are primarily for use in verifying a GBT system configuration and to assist in local troubleshooting.

**b.** The Configuration GBT/UAT procedures allow the existing configuration to be viewed and verified. These configuration parameters can also be changed, as for installing a new or replacement GBT. to meet specific requirements.

**c.** The Maintenance Log views an internal error history log for the GBT. The entries can be reset to start a new recording period. There are two logs:

(1) Terse – shows only the entries that have a change since the last reset.

(2) Full-shows all 93 possible log entries.

**d.** The MOTOGPS views a GPS specific log that indicates the health and activity of the GPS subsystem and of the satellites it is tracking.

**e.** The CERR diagnostics describe how to perform a software reset of the GBT and how to view additional data on the GPS interface to the GBT system.

### 514. GBT DIAGNOSTICS SETUP.

**a.** Using a laptop computer, appropriate diagnostic software, and a straight-through serial cable, connect the laptop serial port to the SERVICE port on the front panel of the GBT. The following setup sequence is a general starting setup. Each diagnostic

procedure will have specific information to modify this standard setup for the particular procedure being performed. The test setup is shown in Figure 5-1.

**b.** PREPARATION: Coordinate with the appropriate organization(s) to remove the GBT system from service.

**c.** INITIAL SETUP:

(1) Using the serial cable, connect the laptop computer COM1 port to the SERVICE port on the GBT front panel.

(2) Set the computer terminal connection according to Paragraph 501, steps 4 through 8.

(3) If not powered up, apply power to the GBT.

(4) At the laptop computer, type the command: "cerr glbl f". Press ENTER. This stops all reporting to the service port.

### 515. GBT/UAT CONFIGURATION.

**a.** This procedure views the configuration settings for both the GBT and UAT. The following table lists all commands that can be performed under the Universal Access Transceiver (UAT) diagnostics.

**b.** The following test equipment is required:

- Laptop computer

- Serial Cable

| UAT     | Description                   |  |  |  |
|---------|-------------------------------|--|--|--|
| Command | Description                   |  |  |  |
| HELP    | Lists all commands and brief  |  |  |  |
|         | descriptions                  |  |  |  |
| BASE    | Places the UAT into Base      |  |  |  |
|         | Station Mode                  |  |  |  |
| AIR     | Places the UAT in Airborne    |  |  |  |
|         | Mode                          |  |  |  |
| RXONLY  | Places the UAT in Receive     |  |  |  |
|         | Only Mode.                    |  |  |  |
| RXANDTX | Places the UAT in Receive and |  |  |  |
|         | Transmit Mode. This enables   |  |  |  |
|         | FIS-B and TIS-B if they are   |  |  |  |
|         | otherwise available           |  |  |  |
| ONEANT  | Configures the UAT to use one |  |  |  |
|         | antenna                       |  |  |  |
| TWOANT  | Configures the UAT to use two |  |  |  |
|         | antennas                      |  |  |  |
| SLOT    | Set the slot offset for       |  |  |  |
|         | transmitted data.             |  |  |  |
|         | 0 = random and $1 - 31 =$ use |  |  |  |
|         | specified slot                |  |  |  |
|         |                               |  |  |  |

## c. GBT & UAT CONFIGURATION TEST PROCEDURES.

(1) Perform the initial setup as described in paragraph 501 for both the GBT and/or the UAT depending on the component to be tested.

(2) At the laptop computer, type the command: "gbt help" for the GBT, or "uat help" for the UAT, depending on the configuration to be tested, then press ENTER.

(3) The configuration settings for the GBT or the UAT, as appropriate, will show on the laptop display. Verify the settings with the recorded data in the FRDF.

(4) If a different configuration is desired, type the appropriate command as listed in the GBT or UAT "help" listing, then press ENTER. Reference paragraphs,

610 for the GBT and 605 for the UAT detailed procedures.

# 516. MAINTENANCE LOG DIAGNOSTICS.

**a.** This procedure views the maintenance log options available at the SERVICE port.

**b.** The following test equipment is required:

- Laptop computer

· Serial Cable

## c. MAINTENANCE LOG DIAGNOSTICS PROCEDURES.

(1) NOTE: Perform the initial setup as described in paragraph 514.

## c. MAINTENANCE LOG, TERSE.

This procedure will list the maintenance log parameters that have a value greater than zero. This indicates the log parameters that have noted a fault condition since the last maintenance log reset. This log will also indicate the Common Standard Input/Output (CSIO) data.

(1) At the laptop computer, type the command: "maint\_log print terse". Press ENTER.

(2) The screen will display information similar to the left-hand column of the following table. Interpretation of the data is provided in the right-hand column.

| Displayed format               | Meaning of data                     |  |  |
|--------------------------------|-------------------------------------|--|--|
| 92 : UAT One PPS Failure       | Monitored parameter title           |  |  |
| First occurrence:              | Date and time of first occurrence   |  |  |
| 2001-03-15 06:38:55            |                                     |  |  |
| Last occurrence:               | Date and time of most recent        |  |  |
| 2001-11-27 23:24:56            | occurrence                          |  |  |
| Count : 139162                 | How often an occurrence has         |  |  |
|                                | happened                            |  |  |
| Task ID : 158                  | Task ID                             |  |  |
| Task Priority : 100            | Task priority                       |  |  |
| Module name : GBT              | Module (system) name                |  |  |
| Line number : 1353             | Line number in software             |  |  |
| 2002-11-27 22:23:56            | Date and time of up to 10 most      |  |  |
|                                | recent resets                       |  |  |
| 2002-11-27 16:35:35            | (Power off /crash resets)           |  |  |
| 2002-11-26 18:00:32            |                                     |  |  |
| 2001-07-25 22:32:11            |                                     |  |  |
| 2001-07-12 19:45:36            |                                     |  |  |
| 2001-07-06 19:47:09            |                                     |  |  |
| 2001-06-15 17:50:33            |                                     |  |  |
| 2001-05-11 05:46:12            |                                     |  |  |
| 2001-02-23 08:10:00            |                                     |  |  |
| 2001-02-23 07:01:44            |                                     |  |  |
| 138-0452 GBT SOFTWARE 31.20.00 | CSIO Data. Software version for GBT |  |  |
| 139-0250 1090 SOFTWARE         | CS10 data. Not used                 |  |  |
| MAGVAR DATABASE: 04 2000       | CSIU data. Magnetic Variation       |  |  |
|                                | database date                       |  |  |
| 139-0244 PARALLEL HS PLD 00    | CSIO dala. Address of Paraller HS   |  |  |
| 120 0252 DICITAL IO DID 10     | CSIO data Addrogg of Digital I/O    |  |  |
| 139-0233 DIGITAL TO PLD TO     | DID                                 |  |  |
| 139-0254 SERIAL TO DLD 02      | CSIO data Address of Serial I/O     |  |  |
|                                | PLD                                 |  |  |
| 139-0255 ARINC 429 PLD         | CSIO data. Not used                 |  |  |
| 139-0256 ARINC 561 PLD         | CSIO data. Not used                 |  |  |
| 139-0249 UAT FPGA 09           | CSIO data. Address of UAT FPGA      |  |  |
| 139-0247 UAT SOFTWARE 02.20    | CSIO data. UAT software version     |  |  |
| 139-0245 1090 FPGA             | CSIO data. Not used                 |  |  |
| 139-0246 BUS INTF PAL          | CSIO data. Not used                 |  |  |
| 428-0043 GPS SOFTWARE 2.3      | CSIO data. GPS software version     |  |  |
| 415-6015 MOTHERBOARD 01        | CSIO data. Address of motherboard   |  |  |
| 415-6014 INTERFACE BOARD 00    | CSIO data. Address of interface     |  |  |
|                                | board                               |  |  |
| LDPU Serial number 0           | GBT data. LDPU serial number        |  |  |
| LDPU ICAO Address 898779       | GBT data. ICAO address              |  |  |

## e. MAINTENANCE LOG, FULL.

This procedure will show all monitored log parameters. The maintenance log monitors 94 parameters and the CSIO data. All parameters are displayed each time the MAINT\_LOG PRINT command is used regardless of the count levels for each monitored item. Many of these 94 logged parameters listed in the table below, are legacy items from the airborne avionics configuration of the hardware being used, and may not be monitored in the Base Station Mode.

| Item Description Item Description Item Description |  | Item | Description | Item | Description | Item | Description |
|----------------------------------------------------|--|------|-------------|------|-------------|------|-------------|
|----------------------------------------------------|--|------|-------------|------|-------------|------|-------------|

| 0   | Arinc traffic data                  | 32      | DIO Time Mark Select                | 64  | Transponder (#2)             |
|-----|-------------------------------------|---------|-------------------------------------|-----|------------------------------|
|     | A Invalid                           |         | Out                                 |     | ownship fail                 |
| 1   | Arinc traffic data                  | 33      | DIO Internal GPS                    | 65  | Transponder (#2)             |
|     | B Invalid                           |         | Avail Out                           |     | ownship corrupt              |
| 2   | Control Panel Fail                  | 34      | DIO UAT Reset Out                   | 66  | DIO Altitude Error           |
| 3   | CDTI Feedback Bus                   | 35      | DIO Reserved 2 Out                  | 67  | DIO magheading               |
| 4   | Control Panel to                    | 36      | DIO APM Clock Out                   | 68  | DIO Landing Gear             |
| -   | CDTI Bus Fail                       | 50      |                                     |     | Error                        |
| 5   | CDTI Display Fail                   | 37      | DIO APM Out                         | 69  | DIO air_ground<br>error      |
| 6   | GPS position fail                   | 38      | DIO APM WEN1 Out                    | 70  | DIO Radio<br>Altimeter Error |
| 7   | GPS time mark fail                  | 39      | DIO APM WEN2 Out                    | 71  | DIO performance<br>error     |
| 8   | Arinc (#1) pressure<br>alt fail     | 40      | DIO APM EN1 Out                     | 72  | DIO ADVISEIN1<br>Error       |
| 9   | Synchro (#1)<br>pressure alt fail   | 41      | DIO APM EN2 Out                     | 73  | DIO ADVISEIN2<br>error       |
| 10  | ARINC 429Mag                        | 42      | LDPU to 1090                        | 74  | DIO ADVISEIN3                |
|     | heading fail                        |         | datalink fail                       | · - | Error                        |
| 11  | Synchro mag heading                 | 43      | 1090 to LDPU                        | 75  | DIO ADVISEIN4                |
|     | fail                                |         | datalink fail                       |     | Error                        |
| 12  | MSP (#1) data link<br>fail          | 44      | UAT ownship fail                    | 76  | DIO Climb1 Error             |
| 13  | Transponder (#1)<br>ownship fail    | 45      | VDLM4 ownship fail                  | 77  | DIO Climb2 Error             |
| 14  | Transponder (#1)<br>ownship corrupt | 46      | Discrete reference<br>voltage fail  | 78  | DIO Climb3 Error             |
| 15  | 1090 top antenna<br>fail            | 47      | Lithium Battery over                | 79  | DIO Climb4 Error             |
| 16  | 1090 bottom antenna                 | 48      | Lithium Battery                     | 80  | DIO DL2 Enable               |
|     | fail                                |         | under voltage                       |     | Error                        |
| 17  | 1090 top antenna                    | 49      | Air/Ground state                    | 81  | DIO Inc Climb1               |
|     | sensitivity                         |         | mis-match                           |     | Error                        |
| 18  | 1090 bottom antenna                 | 50      | APM's CRC check on                  | 82  | DIO Inc Climb2               |
|     | sensitivity                         |         | bank1 failed                        |     | Error                        |
| 19  | LDPU over                           | 51      | APM's CRC check on<br>bank 2 failed | 83  | DIO Inc Climb3<br>Error      |
| 2.0 | UAT transmitter                     | 52      | APM bank 1&@ match                  | 84  | DIO Inc Climb4               |
| 20  | fail                                | 01      | failed                              | 0 - | Error                        |
| 21  | UAT top antenna                     | 53      | VDLM4 Tx Antenna                    | 85  | DIO Transponder              |
| 2.2 |                                     |         | Iall (BITE)                         | 0.0 | Stby A Error                 |
| 22  | fail                                | 54      | fail (BITE)                         | 80  | Stby B Error                 |
| 23  | UAT receiver                        | 55      | VDLM4 1PPS fail                     | 87  | DIO TIS DisableIN            |
|     | sensitivity                         |         | (BITE)                              | -   | Error                        |
| 24  | UAT tx power output                 | 56      | VDLM4 GPS Input fail                | 88  | DIO ADC SelectIN             |
|     | threshold fail                      |         | (BITE)                              |     | Error                        |
| 25  | UAT rx loopback                     | 57      | VDLM4 R/T #1 fail                   | 89  | Arinc 429 From FMC           |
| 0.5 | tail                                | <b></b> | (BITE)                              |     | Fail                         |
| 26  | DIO LDPU Status Out                 | 58      | VDLM4 R/T #2 fail<br>(BITE)         | 90  | Arinc 561 Input<br>Fail      |
| 27  | DIO (Corrective)                    | 59      | VDLM4 R/T #3 fail                   | 91  | UAT Heartbeat                |
|     | Annunciator Out                     |         | (BITE)                              |     | Failure                      |

| Item | Description        | Item | Description         | Item | Description     |
|------|--------------------|------|---------------------|------|-----------------|
| 28   | DIO (Preventive)   | 60   | VDLM4 R/T #4 fail   | 92   | UAT One PPS     |
|      | Annunciator Out    |      | (BITE)              |      | Failure         |
| 29   | DIO (TA)           | 61   | Arinc (#2) pressure | 93   | Radio Altimeter |
|      | Annunciator Out    |      | alt fail            |      | Failure         |
| 30   | DIO Advisory 1 Out | 62   | Synchro (#2)        |      |                 |
|      |                    |      | pressure alt fail   |      |                 |
| 31   | DIO Advisory 2 Out | 63   | MSP(#2) data link   |      |                 |
|      |                    |      | fail                |      |                 |

(1) At the laptop computer, type the command: "maint\_log print". Press ENTER.

(2) The screen will display the same format as for the TERSE maintenance log. The maintenance log will display all 70 logged parameters and CSIO data. The data is interpreted in the same manner as for the TERSE maintenance log.

## 517. MOTOGPS DIAGNOSTICS.

**a.** This procedure views the MotoGPS (Motorola GPS) options available at the SERVICE port.

**b.** The following test equipment is required:

- Laptop computer

- Serial Cable

## c. MotoGPS DIAGNOSITCS PROCEDURES.

Perform the initial setup procedures described in paragraph 501.

At the laptop computer, type the command: "motogps status on". Press ENTER.

(3) The screen will step through GPS status reports approximately every second. A typical status report format will look similar to the following:

11/14/2002 23:01:02

| Vis                         | ible   | Sats  | s:11  | Tr    | acked | Sats:8  |
|-----------------------------|--------|-------|-------|-------|-------|---------|
| Fix                         | :00100 | 000   |       |       |       |         |
| ID                          | Mode   | SNR   | Stat  | us    | Elev  | Azimuth |
| 19                          | SRCH   | 000   | 00000 | 0000  | 12    | 109     |
| 27                          | SRCH   | 000   | 00000 | 0000  | 14    | 098     |
| 26                          | DATA   | 162   | 00100 | 0000  | 20    | 320     |
| 13                          | DATA   | 171   | 10100 | 0000  | 50    | 154     |
| 10                          | TRCK   | 089   | 10100 | 0000  | 29    | 257     |
| 08                          | TRCK   | 044   | 10100 | 0000  | 79    | 041     |
| 07                          | TRCK   | 079   | 10100 | 0000  | 12    | 190     |
| 02                          | TRCK   | 092   | 10100 | 0000  | 55    | 249     |
| Motogps Lat 44 deg 54 min N |        |       |       |       |       |         |
| Mot                         | ogps L | on 12 | 2 deg | 59 r  | nin W |         |
| HFO                         | M = 0. | 09000 | 0 HAI | _ = ( | 371   |         |

(4) To stop the GPS status report stepping, type "motogps status off" and press ENTER at the laptop computer.

(5) Interpreting the log data.

(a) First line: Date and time from the GPS receiver.

(**b**) Visible Sats: Number of visible satellites available.

(c) Tracked Sats: Number of satellites actually being tracked.

(d) Fix: See Note 1 below.

(e) ID: The ID number for the satellite being tracked.

(f) Mode:

SRCH for searching for satellite,

DATA for tracked data available for position calculation.

TRCK for tracking satellite data,

(g) SNR: Signal to Noise Ratio. Higher numbers indicate higher signal

quality.

(h) Status: See Note 2 below.

(i) Elev: Elevation of satellite above horizon (0 to 90 degrees).

(j) Azimuth: Azimuth of satellite from north (0 to 359 degrees).

(**k**) Lat: Latitude of the GBT

(I) Lon: Longitude of the GBT

(**m**)HFOM: Horizontal Figure of Merit in nautical miles.

(n) HAL: Horizontal Alarm limit in 0.5 meter units, 3704 equals one nautical mile.

**NOTE 1:** Fix description. These eight bits denote the value of the GPS receiver status message. "1" represents a condition that is present. "0" represents a condition that is not present. The bits in left-to-right order are:

| Bit # | Description             | Comments   |
|-------|-------------------------|------------|
| Bit 7 | Position propagate      | Left most  |
|       |                         | (MSB)      |
| Bit 6 | Poor geometry           |            |
| Bit 5 | 3D fix                  |            |
| Bit 4 | Altitude hold (2D fix)  |            |
| Bit 3 | Acquiring               |            |
|       | Satellite/position hold |            |
| Bit 2 | Not used                |            |
| Bit 1 | <3 visible satellites   |            |
| Bit 0 | Bad almanac             | Right most |
|       |                         | (LSB)      |

**NOTE 2:** Status description. These eight bits denote the status of the GPS receiver channel for each satellite. "1" represents a condition that is present. "0" represents a condition that is not present. The bits in left-to-right order are:

| Bit # | Description         | Comments   |
|-------|---------------------|------------|
| Bit 7 | Used for position   | Left most  |
|       |                     | (MSB)      |
| Bit 6 | Sat momentum alert  |            |
| Bit 5 | Sat anti-spoof flag |            |
| Bit 4 | Sat unhealthy       |            |
| Bit 3 | Sat inaccurate      |            |
| Bit 2 | Not used            |            |
| Bit 1 | Not used            |            |
| Bit 0 | Parity error        | Right most |
|       |                     | (LSB)      |

## 518. CERR DIAGNOSTICS.

**a.** This procedure views the Common Error Reporting Routine (CERR) data options available at the SERVICE port. More parameters than are given here are available, but they are not exercised during maintenance activities. Only those parameters that are of use for maintenance procedures are discussed.

**b.** The following test equipment is required:

- Laptop computer

- Serial cable

## c. CERR DIAGNOSTICS PROCEDURES.

Perform the initial setup procedures described in paragraph 514.

## d. SYSTEM RESET (cerr crash).

(1) At the laptop computer, type the command: "cerr crash". Press ENTER.

(2) The laptop may display a line of random characters. The GBT LED panel will indicate a self-test sequence.

(3) After no more than 5 minutes, the laptop will display a format similar to the following:

Verifying EEPROM Configuration Using EEPROM Shadow APM 0 021212 012929 M 104:2 KLOGT:332 `key.log file: write error' 021212 012929 M 15:200 U\_IFOOPN:562 `UAT log file open error' 021212 012929 s 18:200 P\_UI\_OUT:215 `Couldn't open traffic bus A' 021212 012929 s 18:200 P\_UI\_OUT:237 `Couldn't open traffic bus B' 021212 012929 M 11:200 U\_CSA:520 `CSARM log file open error' 021212 012929 s 113:20 UAT:1725 `Event Message" [09][43] 021212 012929 s 113:20 UAT:1725 `Event Message" [09][43] 021212 012929 s 113:20 UAT:1725 `Event Message" [09][43]

### e. CERR MOTOGPS.

(1) At the laptop computer, type in the command: "cerr mdl motogps t t t t". Press ENTER.

(2) The screen will display a message similar to the following:

changed module: MOTOGPS to F:T S:T M:T I:T

(3) The screen will also step through a format approximately once every second similar to the following:

```
021127 232237 I 110:20 MOTOGPS:1024
۱,
    Motoqps Year/Month/
                               Dav
2002/11/28
021127 232237 I 110:20 MOTOGPS:1029
'' Motogps Hour:Min:Sec
                         6:04:03
021127 232237 I 110:20 MOTOGPS:1142
'' Motogps Lat 61 deg 15 min N
021127 232237 I 110:20 MOTOGPS:1146
'' Motogps Lon -149 deg -31 min W
021127 232237 I 110:20 MOTOGPS:1235
'' Receive raim stat. Alert = 1 HAL
= 3704
021127 232237 I 150:30 MOTOGPS:1508
'' HFOM = 10.010000 HAL = 3704
```

(4) To stop the stepping, type "cerr mdl motogps f f f f" and press ENTER at the laptop computer.

(5) To interpret the CERR data use the following format:

(year/month/day)(hour/min/sec)(level)
(task ID)(task priority)(module):(line #)
message

For example, the line entry:

021127 232237 I 113:20 UAT:1377 'Recvd Msg" Type = 0 Name = Heart Beat Message

Has the meaning: Received on November 27, 2002 at 11:22 and 37 seconds P.M., Informational data, task 113 with priority 20, from the UAT module at line 1377. The received message, type is 0 and name is *Heart Beat Message*.

519 thru 599 RESERVED

## THIS PAGE INTENTIONAL LEFT BLANK

## Chapter 6 – REMOTE MAINTENANCE MONITORING (RMM).

### 600. GENERAL.

a. Figure 6-1 depicts the structure of Remote Maintenance the Monitoring (RMM) connectivity. Through a computer set up for the purpose, it is possible to access each GBT individually and verify or modify configuration and maintenance functions. These functions are resident within software modules as described in Chapter 2. paragraph 205. There are several functions within these modules that are of a specialized nature and not directly associated with routine maintenance functions. These specialized functions will not be discussed. Only those functions maintenance related to routine and troubleshooting will be discussed. It should be noted that all these RMM functions could be accessed directly at the GBT front panel for local maintenance support, as well.

**b.** There are several functions that may change or inhibit the data to the Status Report, GBT Beacon, or both. To avoid an unnecessary and potentially undesirable situation,

<u>RMM operations should be performed on</u> <u>systems that have been released from</u> <u>operational use. If it is necessary to perform</u> <u>RMM operations on a GBT while it is still</u> <u>in operational use, the following functions</u> <u>should be avoided to prevent erroneous data</u> <u>transmissions.</u>

| CERR     | GBT       | UAT       |
|----------|-----------|-----------|
| Commands | Commands  | Commands  |
| Crash    | Altitude  | Rx only   |
| Date     | Beacon    | Rx and Tx |
| Time     | ICAO      |           |
|          | ID        |           |
|          | Latitude  |           |
|          | Longitude |           |
|          | Position  |           |
|          | Rate      |           |
|          | SAC       |           |

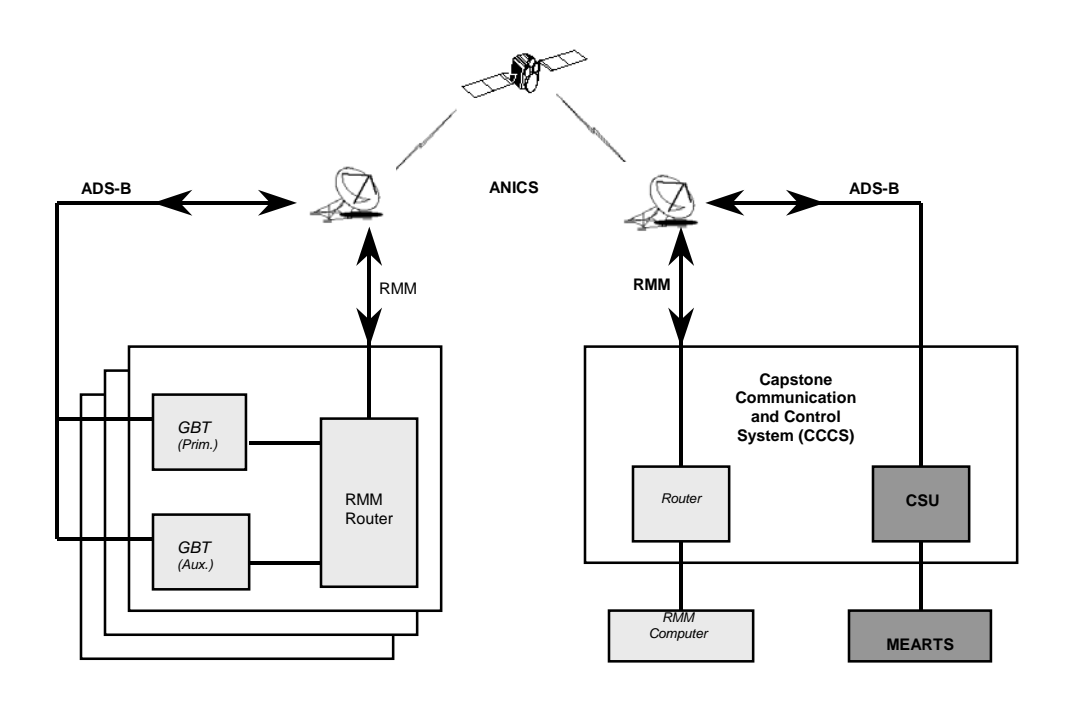

Figure 6-1 RMM Structure

**NOTE**: Where the word **FORMAT** is seen, the displayed message will be similar, but not exactly as shown; there may be more or fewer lines, or dates may be different, or some other difference may appear that is standard within the function. Where the word **MESSAGE** is seen, the displayed message will be exactly as depicted.

## 601. INITIAL SETUP.

**a. PC Connectivity.** If a dedicated computer is available, proceed to paragraph 602.

**b.** In the event a dedicated computer is not available, a computer can be connected using the following procedures.

(1) Connect the CONSOLE port of the RMM router to the COM1 port of the selected RMM computer utilizing the appropriate cable (CISCO type).

(2) Power the computer on and click the "Start" button. Select "Programs" from the popup window. Select "Accessories" from the popup window. Select "HyperTerminal" from the popup window.

(3) Type "GBT" in the name space in the "HyperTerminal" window and click "OK".

(4) In the "Connect using" item, choose "Direct to Com1". Click "OK" to continue.

(5) In the "Port Settings" window, choose the following configuration:

- Bits per second: 9600
- Data bits: 8
- Parity: None
- Stop bits: 1
- Flow control: None

Click "OK" to continue.

(6) The HyperTerminal data window will appear. Click "START" and press <ENTER>.

(7) The screen will display the following message:

#### PASSWORD

(8) Type in the RMM router password.

(9) Type in the command for connection to the desired site. For example, to connect to the Unalakleet Alternate GBT type the command: "telnet unka" and press <ENTER>.

(10) The screen will display the following similar format:

Trying UNKA (10.0.240.6, 2035) ... open (format) User Access Verification Password:

(11) Type in the password.

(12) The screen will display the following message:

Password OK

**NOTE:** While the GBT is not case sensitive (commands may be typed in upper or lower case), it is sensitive to spaces and underscores. Pay close attention to spaces and underscores since any typographical errors will be ignored and require the operator to re-enter the entire command.

### 602. CSIO COMMAND TESTING.

**a.** The following table lists the maintenance commands that can be performed under the Common Standard Input/output (CSIO) command list. A test procedure for each command follows the table.

| CSIO    | Description                           |  |  |
|---------|---------------------------------------|--|--|
| Command |                                       |  |  |
| HELP    | Lists all commands and brief          |  |  |
|         | descriptions                          |  |  |
| IDCPU   | Identifies the CPU in use, LDPU or    |  |  |
|         | 1090. 1090 isn't currently available. |  |  |
| VERSION | Shows versions of all hardware and    |  |  |
|         | software in the system.               |  |  |

**b. CSIO HELP** – The CSIO Help command will list all commands available within the CSIO module.

(1) Type in the command: "CSIO HELP". Press <ENTER>.

(2) The screen will display the following similar message:

| Command       | Parameters        | Description |
|---------------|-------------------|-------------|
| o o manoa nos | 1 01 0110 0 0 1 D | DODOLTBOTON |

| <br>Help           | This screen                     |
|--------------------|---------------------------------|
| Idcpu              | Identifies<br>cpu(ldpu or 1090) |
| Version            | Shows system wide version info  |
| Case is not signif | icant.                          |

Maximum command length is 200. The default input receive user I/F may be temporarily overridden and

another user I/F may be accessed by entering the target user I/F's UI name as a prefix (separated by a space) to the desired command.

### CSIO IDCPU.

(1) Type in the command: "CSIO IDCPU". Press <ENTER>

(2) The screen will display the following similar message:

LDPU Cpu

**c. CSIO VERSION** – This command lists the version of all software subsets within the GBT.

(1) Type in the command: "CSIO VERSION". Press <ENTER>.

(2) The screen will display the following format. The data may differ from that shown.

## 603. CCLI COMMAND TESTING.

**a.** The following table lists the maintenance commands that can be performed under the Common Command Line Interface (CCLI) command list. A test procedure for each command follows the table.

| CCLI    | Description              |
|---------|--------------------------|
| Command |                          |
| HELP    | Lists all commands and   |
|         | brief descriptions       |
| LIST    | Lists the available user |
|         | interfaces (UI) and the  |
|         | UI output status.        |
| DSBLOUT | Disable the output of a  |
|         | specified UI.            |
| ENBLOUT | Enable the output of a   |
|         | specified UI.            |
| DFLTIN  | Sets the specified UI to |
|         | the default UI. CCLI is  |
|         | the usual default UI.    |
| LOGSZ   | Sets the size of the log |
|         | file in bytes            |
| LOG     | Lists the log setup data |
| LOGALL  | Turns the log file on    |
|         | and off. This command is |
|         | not available for 1090   |

**b. CCLI HELP** - The CCLI Help command will list all commands available within the CCLI module. Some of these commands do not have a maintenance application and will not be described in the following procedures.

(1) Type in the command: "CCLI HELP". Press <ENTER>.

(2) The screen will display the following similar message:

| Command | Parameters | Description    |
|---------|------------|----------------|
| Help    |            | This screen    |
| Lis     |            | List user      |
|         |            | interfaces     |
| DsblOut | UIName     | Disable a user |
|         |            | interface's    |
|         |            | output         |
| EnblOut | UIName     | Enable a user  |
|         |            | interface's    |
|         |            | output         |
|         |            |                |

| Command | Parameters | Description     |
|---------|------------|-----------------|
| DfltIn  | UIName     | Set the default |
|         |            | input receive   |
|         |            | user I/F        |
| Log     | On/Off     | Turn logging    |
|         |            | ccli output to  |
|         |            | a file on or    |
|         |            | off             |
| LogDrv  | Drive      | Drive for log   |
|         |            | files           |
| LogSz   | Size       | Set the size of |
|         |            | the log file    |
|         |            | (in bytes)      |
| LogAll  | ON/Off     | Turns master    |
|         |            | control of file |
|         |            | logging on or   |
|         |            | off. This       |
|         |            | command is NOT  |
|         |            | available for   |
|         |            | the 1090        |

**NOTE:** The default input receive user I/F may be temporarily overridden and another user I/F may be accessed by entering the target user I/F's UI name as a prefix (separated by a space) to the desired command.

**c. CCLI LIST** – This command lists all the User Interfaces (UI) and whether or not they are enabled. The default setting is for all to be enabled.

(1) Type in the command: "CCLI LIST". Press <ENTER>.

(2) The screen will display the following format.

| Name      | Output  | Title              |
|-----------|---------|--------------------|
| CIDE      | Enabled | IDE routines       |
| CCLI      | Enabled | ccli Task          |
| CSIO      | Enabled | CSIO               |
| CERR      | Enabled | Error<br>Reporting |
| EEPROM    | Enabled | EEPROM             |
| DMA       | Enabled | dma Task           |
| LAPM      | Enabled | LAPM               |
| MAINT_LOG | Enabled | Maintenance        |
|           |         | Log Task           |
| CONFIG    | Enabled | LDPU Config        |
| PLAYBACK  | Enabled | playback           |
| GBT       | Enabled | GBT                |
| MOTOGPS   | Enabled | Motogps Task       |
| UAT       | Enabled | uat Task           |

LADIO Enabled LADIO Task

**d. CCLI DISABLE OUTPUT** – This command allows a UI output to be disabled. This will not affect the maintenance log function.

(1) To disable a UI output, type the appropriate command. For example, to disable the CSIO UI, type in the command: "CCLI DSBLOUT CSIO". Press <ENTER>.

(2) The screen will display the following similar format:

output disabled for user interface CSIO

e. CCLI ENABLE OUTPUT - This command allows a UI output to be enabled.

(1) To enable a UI output, type the appropriate command. For example, to enable the CSIO UI, type in the command: "CCLI ENBLOUT CSIO". Press <ENTER>.

(2) The screen will display the following similar format:

output enabled for user interface CSIO

**f. CCLI DEFAULT INPUT** – This command sets a specified UI to be the default UI at the CCLI. If a command is not started with a UI title, the port will output the response for the default UI.

(1) To enable a UI as the default input, type the appropriate command. For example, to enable the CSIO UI, type in the command: "CCLI DFLTIN CSIO". Press <ENTER>.

(2) The screen will display the following similar message:

the default input receive user interface is now CSIO (CSIO)

**g.** CCLI LOG SIZE – This command sets the maximum size of the log file within memory.

(1) To set the log size, type in the desired size. For example, to set the log size to 102400 (the default setting), type in the command: "CCLI LOGSZ 102400". Press <ENTER>.

(2) The screen will display the following similar message:

Log file size has been set to 102400 bytes.

**h. CCLI LOG** - These commands enable or disable a list of the log setup data and the log function itself.

(1) To turn off the CCLI log data list, type in the command: "CCLI LOG OFF". Press <ENTER>.

(2) The screen will line space, but display no new message.

(3) To view the CCLI log data, type in the command: "CCLI LOG ON". Press <ENTER>.

(4) The screen will display the following similar format:

Logging Turned On

Log file size is set to 102400 bytes.

Log file drive is set to: C:

(5) To disable all logging functions, type in the command: "LOGALL OFF". Press <ENTER>.

(6) The screen will display the following similar message:

Master Logging Turned Off.

(7) To enable all logging functions, type in the command: "CCLI LOGALL ON". Press <ENTER>.

(8) The screen will display the following similar message:

Master Logging Turned On.

### 604. CERR COMMAND TESTING.

**a.** The following table lists the maintenance commands that can be performed under the Common Error Reporting Routine (CERR) command list. A test procedure for each command follows the table.

| CERR<br>Command | Description                                                                                                    |
|-----------------|----------------------------------------------------------------------------------------------------|
| HELP            | List all commands and brief                                                                                                    |
|                 | descriptions                                                                                                    |
| MDLLVL          | Change the status of the specified<br>module and level. A state indication<br>is included to determine if an error<br>will be reported.                       |
|                 | The valid parameters are:<br>Level: F (Fatal), S (Severe),<br>M (Mild), or I (Informational)<br>State: T (True, report it), or<br>F (False, do not report it) |
| MDL             | Set the state of the specified module.<br>Used by entering the module name<br>and the desired state for the F, S, M<br>and I levels                           |
|                 | State: T (True, report it), or                                                                                                    |
|                 | F (False, do not report it)                                                                                                    |
| LVL             | Change the state of a specified level                                                                                                    |
|                 | Level: F (Fatal), S (Severe),                                                                                                    |
|                 | M (Mild), or I (Informational)                                                                                                    |
| GLBL            | Use to enable all levels to the specified state                                                                                                    |
| DFLT            | Use to set the default enable state of each level                                                                                                    |

| CERR<br>Command | Description                            |
|-----------------|----------------------------------------|
| TIME            | Use to set the real-time clock and 24  |
|                 | hour clock                             |
| DATE            | Use to set the real-time clock date    |
| GETERR          | Retrieve the error history from the    |
| HIST            | FLASH disk. Only errors that caused    |
|                 | a crash or reset will be displayed.    |
| CLEAR           | Clear the error history from the       |
| ERRHIST         | FLASH disk                             |
|                 | Set the crash (reset) level to S       |
| CRASH           | (severe) or F (fatal). An error at the |
| LEVEL           | set level or more severe will cause a  |
|                 | reset                                  |
|                 | Cause the GBT to reset to the          |
| CRASH           | debugger program and restart all       |
|                 | major functions                        |
| MotoGPS         | Display a GPS status summary log       |

**b. CERR HELP** - The CERR Help command will list all commands available within the CERR module. Some of these commands do not have a maintenance application and will not be described in the following procedures.

(1) Type the command: "CERR HELP". Press <ENTER>.

(2) The screen will display the following similar message:

| Command        | Parameters  | Description                                                                                         |
|----------------|-------------|----------------------------------------------------------------------------------------------------|
| Help<br>MdlLvl | Mdl Lvl St  | This screen<br>Change<br>Module/Level<br>enable to<br>State Lvl:<br>F, S, M, or<br>I; St: T or<br>F |
| Mdl            | Mdl FSt SSt | Change<br>Module<br>enables<br>toMSt Ist<br>States                                                  |
| Lvl            | Lvl St      | Change level<br>enables to<br>State                                                                 |
| Glbl           | St          | Change all<br>enables to<br>State                                                                   |

| Command                                                    | Parameters                  | Description                                                                              |
|------------------------------------------------------------|-----------------------------|------------------------------------------------------------------------------------------|
| Dflt                                                       | FSt SSt MSt<br>Ist          | Change<br>default<br>enables to<br>States                                                |
| Time                                                       | HH MM SS                    | Set RTC and<br>VRTX times<br>(24 hr<br>clock)                                            |
| Date                                                       | UN MM UN                    | Set RTC date                                                                             |
| NvRead                                                     | Adr                         | Reads NVRAM<br>from                                                                      |
| NvWrite                                                    | Adr Value                   | Writes NVRAM<br>Adr location<br>with Value                                               |
| ERG                                                        | ReportGroup                 | Enable<br>report<br>group(s)                                                             |
| Command                                                    | Parameters                  | Description                                                                              |
| DRG                                                        | ReportGroup                 | Disable<br>report<br>group(s)                                                            |
| GRG                                                        |                             | Get report<br>groups                                                                     |
| GetErrHist                                                 |                             | Display<br>Error<br>History<br>Config<br>Memory                                          |
| Clear                                                      |                             | Clear Error                                                                              |
| ErrHist                                                    |                             | History<br>Config<br>Memory                                                              |
| CrashLevel                                                 | Lvl                         | Reset or<br>Crash to<br>dbgr at this<br>level or<br>more severe<br>(Lvl = `F'<br>or `S') |
| Crash                                                      |                             | Crashes to<br>debugger or<br>resets                                                      |
| Case is not significant.<br>Maximum command length is 200. |                             |                                                                                          |
| Error repo<br>Lvl Id:Pri N                                 | rt format:<br>Mdl:Lin `msg' | hh:mm:ss.ss<br>                                                                          |

**c. CERR MODULE LEVEL** – Changes the Level and State settings of a

specific module in one step. Setting a level determines when a State will report its activity. A True State will report every time it has a change. Informational Level will report every second, all other Levels will report when they occur. A False State will not report to the computer. This does not disable the maintenance log reporting.

(1) To set the module Level and State, type in the appropriate command. For example, to set UAT severe modules to True, type in the command: "CERR MDLLVL UAT S T", then press <ENTER>.

(2) The screen will display the following similar format:

changed module: UAT, level: S to  $\ensuremath{\mathtt{T}}$ 

**NOTE:** If informational modules are set to True, the screen will step through a format similar to the following approximately once every second.

021127 232237 I 113:20 UAT:1377 'Rcvd Msg:' Type = 0 Name = Heart Beat Message

**d. CERR MODULE** – This command allows the setting of all states in a particular module.

(1) To set all the states in a particular module, type the appropriate command in the following similar format:

CERR MDL UAT F F F F

Press <ENTER>.

(2) The screen will display the following similar format:

<sup>021127 232237</sup> I 113:20 UAT:1423 'Rcvd HB Msg:' 09 07

changed module: UAT to F:F S:F M:F I:F

**NOTE**: "F" disables a module so it does not report. "T" enables a module so it does report.

(3) If the module is commanded in the similar format:

CERR MDL UAT T T T T

(4) The screen will display the following similar format:

changed module: UAT to F:T S:T M:T I:T

(5) The screen will step through a format similar to the following approximately once every second.

021127 232237 I 113:20 UAT:1377 'Rcvd Msg:' Type = 0 Name = Heart Beat Message 021127 232237 I 113:20 UAT:1423 'Rcvd HB Msg:' 09 07

e. CERR LEVEL – This command will set the Level state of all Levels of the same value.

(1) To set all Level states, type in the appropriate command. For example, to set all Informational levels to True (report) state, type the command: "CERR LVL I T". Press <ENTER>.

(2) The screen will display the following similar message:

changed Level: I to T

Approximately once every second the screen will step through a format similar to the following:

021127 232237 I 12:190 U\_INFOAD:535 '' Idle 962 021127 232237 I 110:20 MOTOGPS:1024 '' Motogps Year/Month/Day 2002/11/28 021127 232237 I 110:20 MOTOGPS:1029 '' Motogps Hour:Min:Sec 6:04:03 021127 232237 I 110:20 MOTOGPS:1142 '' Motogps Lat 61 deg 15 min N 021127 232237 I 110:20 MOTOGPS:1146 '' Motogps Lon -149 deg -31 min W 021127 232237 I 110:20 MOTOGPS:1235 '' Receive raim stat. Alert = 1 HAL = 3704021127 232237 I 150:30 MOTOGPS:1508 '' HFOM = 10.010000 HAL = 3704 021127 232237 I 12:190 P ONWSHI:1915 'Write to 1090 Err' 021127 232237 I 113:20 UAT:1377 'Rcvd Msg:' Type = 0 Name = Heart Beat Message 021127 232237 I 113:20 UAT:1423

'Rcvd HB Msg:' 09 07

**f. CERR GLOBAL** – This command will set the Level States of all CERR modules.

(1) To enable reporting of all Levels of all modules, type the command: "CERR GLBL T ". Press <ENTER>.

(2) The screen will display the following similar message:

changed all modules, all levels to T

The screen will step through a format similar to the following approximately once every second.

021127 232237 I 12:190 U\_INFOAD:535 ' Idle 962 021127 232237 I 110:20 MOTOGPS:1024 'Motogps Year/Month/Day 2002/11/28 021127 232237 I 110:20 MOTOGPS:1029 'Motogps Hour:Min:Sec 6:04:03 021127 232237 I 110:20 MOTOGPS:1142 ' Motogps Lat 61 deg 15 min N 021127 232237 I 110:20 MOTOGPS:1146 ' Motogps Lon -149 deg -31 min W 021127 232237 I 110:20 MOTOGPS:1235 ' Receive raim stat. Alert = 1 HAL = 3704 021127 232237 I 150:30 MOTOGPS:1508 ' HFOM = 10.010000 HAL = 3704 021127 232237 I 12:190P\_ONWSHI: 1915 'Write to 1090 Err' 021127 232237 I 113:20 UAT:1377 'Rcvd Msg:' Type = 0 Name = Heart Beat Message

021127 232237 I 113:20 UAT:1423 'Rcvd HB Msg:' 09 07

(3) If it is desired to disable reporting all Levels of all modules, type the command: "CERR GLBL F". Press <ENTER>.

(4) The screen will stop stepping and display the following similar message:

changed all modules, all levels to F

**g. CERR DEFAULT** – This command will set the default State of all Levels within CERR.

(1) To set all Levels to a default report setting, type in the command: "CERR DFLT T T T T". Press <ENTER>.

(2) The screen will display the following similar message:

changed default to F:T, S:T, M:T, I:T

(3) To set all Levels to a default noreport setting, type the command: "CERR DFLT F F F F". Press <ENTER>.

(4) The screen will display the following similar message:

changed default to F:F, S:F, M:F, I:F

**h. CERR TIME** – It is not necessary to set the time if the GPS subsystem is operational. However, if during maintenance

it is necessary to disconnect the GPS antenna, the internal clock can be set by the following procedure.

(1) To set the time in the GBT, type in the correct time using the following format (HH MM SS):

CERR TIME 23 15 00

Press <ENTER>.

(2) The screen will display the following similar format:

current time 00:00:30
HH:MM:SS)
changed time to 23:15:00
(HH:MM:SS)

i. CERR DATE – It is not necessary to set the date if the GPS subsystem is operational. However, if during maintenance it is necessary to disconnect the GPS antenna, the internal date can be set by the following procedure.

(1) Type in the correct date using the following format (YY MM DD):

CERR DATE 03 02 22

Press <ENTER>.

(2) The screen will display the following similar format:

current date: 02/12/11(YY:MM:DD) changed date to 03/02/22 (YY:MM:DD)

**j. CERR GET ERROR HISTORY** – This command allows the display of the error history contained within the FLASH non-volatile memory.

(1) To download the FLASH memory history, type in the command: "CERR GETERRHIST". Press <ENTER>.

(2) The screen will display a similar format to either of the following:

No error history available.

Last Clear History Performed on: 12/12 at: 01:20

or a format similar to:

The Last Error Occurred on: 03/29

ERROR: operator induced crash from ccli

RESETS: 76 LAST CLEAR: 11/00 at 01:40

PREVIOUS ERRORS: DATE MESSAGE 03/29 101031 613748 P\_Ownship

**k. CERR CLEAR ERROR HISTORY** – Clearing the error history will not clear the power failure or Crash command history from the FLASH memory.

(1) To clear the FLASH error history, type in the command: "CERR CLEARERRHIST". Press <ENTER>.

(2) The screen will display the following similar message:

Error History Cleared

**I. CERR CRASH LEVEL** – The Crash routine is a software reset that goes back to the debug/boot stage and restarts the GBT. This includes restarting the GPS subsystem and forcing it to reacquire all satellites. The Crash routine can be generated automatically or on demand. To generate an automatic Crash routine, perform the following procedures:

(1) To verify the current Crash level setting without making a change, type in the command:

CERR CRASHLEVEL

Press <ENTER>.

(2) The screen will display the following similar format: Crash Level = F

Crash Level not changed

(3) To set the level at which the system will automatically initiate a Crash routine (system reset), type in the appropriate command. For example, to initiate a reset after any fatal error (recommended), type the command: "CERR CRASHLEVEL F". Press <ENTER>.

(4) The screen will display the following similar format:

Crash Level = S Crash Level changed to F

**m. CERR CRASH** – CRASH is a software system reset command that forces the system to a debug/boot condition, thereby resetting all the GBT operations, including the GPS functions. May be used to clear fault.

(1) To manually initiate a Crash routine, type in the command: "CERR CRASH". Press <ENTER>.

(2) The screen may display some random characters.

(3) After no more than 5 minutes, the screen will display the following similar format:

Verifying EEPROM Configuration Using EEPROM Shadow APM 0

021212 012929 M 104:2 KLOGT:324 'key.log file: cannot open/ create'

021212 012929 M 104:2 KLOGT:332 `key.log file: write error' 021212 012929 M 15:200 U\_IFOOPN:562 'UAT log file open error' 021212 012929 s 18:200 P\_UI\_OUT:215 'Couldn't open traffic bus A' 021212 012929 s 18:200 P UI OUT:237 'Couldn't open traffic bus B' 021212 012929 s 19:200 P UI INP: 8887 'Couldn't connect to Control Panel' (5)audioTask 0 021212 012929 M 11:200 U\_CSA:520 'CSARM log file open error' 021212 012929 s 113:20 UAT:1725 'Event Message" [09][43] 021212 012929 s 113:20 UAT:1725 'Event Message" [09][43] 021212 012929 s 113:20 UAT:1725 'Event Message" [09][43]

n. CERR MOTOGPS This \_ command will display the GPS output data.

(1) To monitor the current GPS data, the command: "CERR MDL type MOTOGPS T T T T". Press <ENTER>.

(2) The screen will display the following similar message:

> changed module: MOTOGPS to F:T S:T M:T I:T

(3) The screen will immediately approximately once every second start stepping through a similar format to the following:

021127 232237 I 110:20 MOTOGPS:1024 '' Motogps Year/Month/Day 2002/11/28 021127 232237 I 110:20 MOTOGPS:1029 '' Motogps Hour:Min:Sec 6:04:03 021127 232237 I 110:20 MOTOGPS:1142 '' Motogps Lat 61 deg 15 min N 021127 232237 I 110:20 MOTOGPS:1146

'' Motogps Lon -149 deg 31 min W

021127 232237 I 110:20 MOTOGPS:1235 '' Receive raim stat. Alert = 1 HAL = 3704

021127 232237 I 150:30 MOTOGPS:1508 '' HFOM = 10.010000 HAL = 3704

#### 605. **UAT COMMAND TESTING.**

a. The following table lists the maintenance commands that can be performed under the Universal Access Transceiver (UAT) command list. A test procedure for each command follows the table

| UAT<br>Command | Description                        |  |
|----------------|------------------------------------|--|
| HELP           | List all commands and brief        |  |
|                | descriptions                       |  |
| BASE           | Place the UAT into the Base        |  |
|                | Station Mode                       |  |
| RXONLY         | Place the UAT in Receive Only      |  |
|                | Mode.                              |  |
|                | Place the UAT in Receive and       |  |
| RXANDTX        | Transmit Mode. This enables FIS-   |  |
|                | B and TIS-B if they are otherwise  |  |
|                | available.                         |  |
| ONEANT         | Configure the UAT to use one       |  |
|                | antenna                            |  |
| TWOANT         | Configure the UAT to use two       |  |
|                | antennas                           |  |
|                | Set the slot for transmitted data. |  |
| SLOT           | 0 = random                         |  |
|                | 1 - 31 = use the specified slot    |  |

b. UAT HELP - The UAT Help command will list all commands available within the CSIO module. Some of these commands do not have a maintenance application and will not be described in the following procedures.

(1) Type in the command: "UAT HELP" Press <ENTER>

(2) The screen will display the following similar format:

| Command    | Description             |
|------------|-------------------------|
|            |                         |
| BASE       | Put UAT into Base       |
|            | Station Mode.           |
| AIR        | Put UAT into Airborne   |
|            | Mode.                   |
| RXONLY     | Put UAT in RX only      |
|            | mode.                   |
| RXANDTX    | Put UAT into RX/TX      |
|            | mode.                   |
| ONEANT     | Force UAT to use only   |
|            | the TOP antenna.        |
| TWOANT     | Force UAT to use both   |
|            | antennas.               |
| SLOT xxx   | Set the slot offset to  |
|            | a fixed number.         |
|            | 0 -> UAT selects random |
|            | slot.                   |
| GBSSIMON   | Turns on generation of  |
|            | TISB and FISB simulated |
|            | msgs.                   |
| GBSSIMOFF  | Turns off generation of |
|            | TISB and FISB simulated |
|            | msgs.                   |
|            |                         |
| CURRENT CO | NFIGURATION             |
| KX and TX  |                         |

RX and TX Antenna Diversity = One Antenna Base Station mode SlotOffset = 0

**c. UAT BASE MODE** – This command sets the UAT to base (ground) operations.

(1) To set the UAT operations to Base Mode (recommended), type in the command: "UAT BASE". Press <ENTER>.

(2) The screen will line step, but display no new message. If it is desired to verify the operation was successfully completed, repeat the procedure for UAT Help (605.b) and check the lower section of the display for CURRENT CONFIGURATION.

**d. UAT RECEIVE ONLY MODE** – This command enables the UAT receiver while disabling the UAT transmitter.

(1) To set the UAT to Receive Only Mode, type the command: "UAT RXONLY". Press <ENTER>.

(2) The screen will line space, but display no new message. If it is desired to verify the operation was successfully completed, repeat the procedure for UAT Help (605.b) and check the lower section of the display for CURRENT CONFIGURATION.

**e. UAT RECEIVE and TRANSMIT** – This command enables both the UAT receiver and UAT transmitter at once.

(1) To set the UAT to Receive and Transmit Mode, type in the command: "UAT RXANDTX". Press <ENTER>.

(2) The screen will line space, but display no new message. If it is desired to verify the operation was successfully completed, repeat the procedure for UAT Help (605.b) and check the lower section of the display for CURRENT CONFIGURATION.

**f. UAT TWO ANTENNA MODE** – This command enables two antenna ports for providing additional coverage if one antenna will experience an excessive amount of interference from surrounding obstructions. This mode is normally only used in airborne applications for views above and below the aircraft.

(1) To set the UAT to Two-Antenna Mode (recommended only for special situations), type in the command: "UAT TWOANT". Press <ENTER>.

(2) The screen will line space, but display no new message. If it is desired to verify the operation was successfully completed, repeat the procedure for UAT Help (605.A) and check the lower section of the display for CURRENT CONFIGURATION.

**g. UAT ONE ANTENNA MODE** – This command enables one antenna port for all receiving and transmitting operations (recommended).

(1) To set the UAT to One-Antenna Mode (recommended), type in the command: "UAT ONEANT". Press <ENTER>.

(2) The screen will line space, but display no new message. If it is desired to verify the operation was successfully completed, repeat the procedure for UAT Help (605.b) and check the lower section of the display for CURRENT CONFIGURATION.

**h.** UAT SLOT – This command sets the time slot (1-31) within which the UAT will transmit. Normal operation is to set this command to "0" so that the UAT will transmit within random slots, thus avoiding the possibility of extended interference from, or to, other systems.

(1) To set the time slot the UAT will transmit over, select the appropriate slot command. For example, to set the slot to position 0 (recommended), type in the command: "UAT SLOT 0". Press <ENTER>.

(2) The screen will line space, but display no new message. If it is desired to verify the operation was successfully completed, repeat the procedure for UAT Help (605.b) and check the lower section of the display for CURRENT CONFIGURATION.

## 606. MAINTENANCE LOG TESTING.

**a.** The following table lists the maintenance commands that can be performed under the Maintenance Log list. A test procedure for each command follows in the table.

| Maint Log<br>Command | Description                        |
|----------------------|------------------------------------|
| HELP                 | List all commands and brief        |
|                      | descriptions                       |
| PRINT                | Print the entire maintenance log   |
| PRINT                | Print maintenance log entries with |
| TERSE                | a count higher than 0              |
| RESET                | Clear the maintenance log          |

**b. MAINTENANCE LOG HELP** - The Maint\_Log Help command will list all commands available within the maintenance log module.

(1) Type in the command: "MAINT LOG HELP". Press <ENTER>.

(2) The screen will display the following similar message:

| PRINT  | _       | Prints entire<br>maintenance log to<br>CCLI port.           |
|--------|---------|-------------------------------------------------------------|
| PRINT  | TERSE - | Prints maintenance<br>log entries which<br>have a count > 0 |
| RESET  | -       | Clears maintenance<br>log.                                  |
| HELP - |         | Displays this command list.                                 |

**c. MAINTENANCE LOG, TERSE** – This command will display only those maintenance log entries that have a value greater than "0". These are the only entries that have experienced activity since the last maintenance log reset.

(1) To display the terse form of the maintenance log, type in the command: "MAINT\_LOG PRINT TERSE". Press <ENTER>.

(2) The screen will display the following similar format:

92 : UAT One PPS Failure First occurance:2001-03-15|06:38:55 Last occurrence :2001-11-27 23:24:56 Count : 139162 Task ID : 158 Task Priority : 100 Module name : GBT Line number : 1353 2002-11-27 | 22:23:56 2002-11-27 | 16:35:35 2002-11-26 18:00:32 2001-07-25 22:32:11 2001-07-12 19:45:36 2001-07-06 19:47:09 2001-06-15 17:50:33 2001-05-11 05:46:12 2001-02-23 08:10:00 2001-02-23 07:01:44 138-0452 GBT SOFTWARE 31.20.00 139-0250 1090 SOFTWARE ----MAGVAR DATABASE: 04 2000 139-0244 PARALLEL HS PLD 08 139-0253 DIGITAL IO PLD 10 139-0254 SERIAL IO PLD 02 139-0255 ARINC 429 PLD ----139-0256 ARINC 561 PLD ----139-0249 UAT FPGA 09 139-0247 UAT SOFTWARE 02.20 139-0245 1090 FPGA ----139-0246 BUS INTF PAL ----428-0043 GPS SOFTWARE 2.3 415-6015 MOTHERBOARD 01 415-6014 INTERFACE BOARD 00 LDPU Serial number 0 LDPU ICAO Address 898779

d. MAINTENANCE LOG, FULL -

The maintenance log monitors 94 parameters and the CSIO data. All parameters are displayed each time the MAINT\_LOG PRINT command is used regardless of the count levels for each monitored item. Many of these logged parameters are legacy items from the airborne avionics configuration of the hardware being used, and may not be monitored in the Base Station Mode. The 94 logged parameters are similar to the following:

| Item      | Description                        |
|-----------|------------------------------------|
| 0         | Arinc traffic data A Invalid       |
| 1         | Arinc traffic data B Invalid       |
| 2         | Control Panel Fail                 |
| 3         | CDTI Feedback Bus Fail             |
| 4         | Control Panel to CDTI Bus Fail     |
| 5         | CDTI Display Fail                  |
| б         | GPS position fail                  |
| 7         | GPS time mark fail                 |
| 8         | Arinc (#1) pressure alt fail       |
| 9         | Synchro (#1) pressure alt fail     |
| 10        | ARINC 429Mag heading fail          |
| 11        | Synchro mag heading fail           |
| 12        | MSP (#1) data link fail            |
| 13        | Transponder (#1) ownship fail      |
| 14        | Transponder (#1) ownship corrupt   |
| 15        | 1090 top antenna fail              |
| 16        | 1090 bottom antenna fail           |
| 17        | 1090 top antenna sensitivity       |
| 18        | 1090 bottom antenna sensitivity    |
| 19        | LDPU over temperature              |
| 20        | UAT transmitter fail               |
| 21        | UAT top antenna fail               |
| 22        | UAT bottom antenna fail            |
| 23        | UAT receiver sensitivity           |
| 24        | UAT tx power output threshold fail |
| 25        | UAT rx loopback fail               |
| 26        | DIO LDPU Status Out                |
| 27        | DIO (Corrective) Annunciator Out   |
| 28        | DIO (Preventive) Annunciator Out   |
| 29        | DIO (TA) Annunciator Out           |
| 30        | DIO Advisory 1 Out                 |
| 31        | DIO Advisory 2 Out                 |
| 32        | DIO Time Mark Select Out           |
| 33        | DIO Internal GPS Avail Out         |
| 34        | DIO UAT Reset Out                  |
| 35        | DIO Reserved 2 Out                 |
| 36        | DIO APM Clock Out                  |
| 37        | DIO APM OUT                        |
| 38        | DIO APM WENI Out                   |
| 39        | DIO APM WENZ OUT                   |
| 40        | DIO APM ENI OUT                    |
| 4⊥<br>4 2 | DIO APM ENZ OUT                    |
| 42<br>42  | LUPU TO IUYU GATALINK IALI         |
| 43        | INT complex fail                   |
| 44<br>45  | UAI OWNSNIP IAIL                   |
| 45        | VULM4 OWNSNIP IAIL                 |
| 40        | DISCIELE IELELENCE VOILAGE         |

| Item      | Description                      | (1) To display the full maintenance                    |
|-----------|----------------------------------|--------------------------------------------------------|
|           | fail                             | log type in the command: "MAINT LOG                    |
| 47        | Lithium Battery over voltage     | DDINT" Dress (ENITED)                                  |
| 48        | Lithium Battery under            | PRINT . Press < ENTER>.                                |
|           | voltage                          |                                                        |
| 49        | Air/Ground state mis-match       | (2) The screen will display the                        |
| 50        | APM's CRC check on bank1         | following similar format. The Maintenance              |
|           | failed                           | Log will display all 94 logged functions and           |
| 51        | APM's CRC check on bank 2        | CSIO data                                              |
|           | failed                           | CSIO uata.                                             |
| 52        | APM bank 1&@ match failed        | 0 : Aring traffic data A invalid                       |
| 53        | VDLM4 Tx Antenna fail (BITE)     | First occurrence : No Occur                            |
| 54        | VDLM4 Rx Antenna fail (BITE)     | Last occurrence: No Occur                              |
| 55        | VDLM4 1PPS fail (BITE)           | Count : 0                                              |
| 56        | VDLM4 GPS Input fail (BITE)      | Tack ID : 0                                            |
| 57        | VDLM4 R/T #1 fail (BITE)         | Task ID · 0                                            |
| 58        | VDLM4 $R/T$ #2 fail (BITE)       | Madula name : 0                                        |
| 59        | VDLM4 R/T $\#3$ fail (BITE)      | Module name · 0                                        |
| 60        | VDLM4 R/T $\#4$ fail (BITE)      | Line number · 3145726                                  |
| 61        | Aring (#2) pressure alt fail     |                                                        |
| 62        | Synchro (#2) pressure alt        | 92 : UAT One PPS Failure                               |
| 02        | foil                             | First occurrence 93 : Radio                            |
| 62        | MCD(#2) data link fail           | Altimeter Failure                                      |
| 61        | Trangpondor (#2) ourship         | First occurrence : No Occur                            |
| 04        | fail                             | Last occurrence: No Occur                              |
| 6 F       | Tall<br>Twongrondow (#2) ownabin | Count : 0                                              |
| 00        |                                  | Task ID: 0                                             |
| <i>cc</i> | Corrupt                          | Task Priority : 0                                      |
| 00        | DIO Altitude Error               | Module name : 0                                        |
| 67        | Dio magneading error             | Line number : 1353                                     |
| 68        | DIO Landing Gear Error           | $2002 - 12 - 12 - 01 \cdot 58 \cdot 52$                |
| 09        | DIO alr_ground error             | 2002 12 12 01 30 32<br>2002 12 12 01 30 32             |
| 70        | DIO Radio Allimeter Error        | 2002 12 12 01 29 29                                    |
| 71        | Dio periormance error            | 2002 12 12 00 01 20                                    |
| 12        | DIO ADVISEINI Error              | 2002 12 10 20 15 55                                    |
| /3        | DIO ADVISEINZ error              | 2002 09 17   22 20 30<br>2002 09 17   16 15 44         |
| 74        | DIO ADVISEIN3 Error              | 2002 09 17 10 13 14                                    |
| /5        | DIO ADVISEIN4 Error              | 2002 09 10 10 30 20                                    |
| 70        |                                  | 2002 09 13 23 31 21                                    |
| //        | DIO Climbz Error                 | 2002 09 13 10 20 01                                    |
| /8        | DIO CIIMD3 Error                 | 138 - 0452 GRT SOFTWARE 31 20 00                       |
| /9        | DIO CIIMD4 Error                 | 139_0250 1090 SOFTWARE 51.20.00                        |
| 80        | DIO DL2 Enable Error             | MAGUAR DAARASE: 04 2000                                |
| 81        | DIO Inc Climbl Error             | 120-1200<br>120-1200<br>00                             |
| 82        | DIO Inc Climb2 Error             | 139-1244 PARALLEL IIS PLD 00<br>129-0253 DICITAL TO 10 |
| 83        | DIO Inc Climb3 Error             | 139-0255 DIGITAL IO PLD 10<br>139-0254 STRII IO PLD 10 |
| 84        | DIO Inc Climb4 Error             | 139_0255 ADING 429 DID                                 |
| 85        | DIO Transponder Stby A Error     | 139-0255 ARING 561 DID                                 |
| 86        | DIO Transponder Stby B Error     | 139-0230 ARINE 501 PLD                                 |
| 87        | DIO TIS DISADIEIN Error          | 130_0247 UAI FPGA UV<br>130_0277 TINT COETHING 02 20   |
| 88        | DIO ADC SelectIN Error           | 139-024/ UAI SUFIWARE UZ.ZU                            |
| 89        | Arınc 429 From FMC Fail          | 139-0243 1090 FPGA                                     |
| 90        | Arinc 561 Input Fail             | 139-0240 BUS INIF PAL                                  |
| 91        | UAT Heartbeat Failure            | 428-UU43 GPS SUFTWARE 2.3                              |
| 92        | UAT One PPS Failure              | 415-6015 MOTHERBOARD UI                                |
| 93        | Radio Altimeter Failure          | 415-6014 INTERFACE BOARD UU                            |
|           |                                  | LDPU Serial Number 6022988                             |
|           |                                  | LDPU ICAU Address 898779                               |

e. MAINTENANCE LOG RESET – This command will reset the maintenance log count levels for each monitored parameter to "0". It will not change the monitored parameters.

(1) Type in the command: "MAINT\_LOG RESET". Press <ENTER>.

(2) The screen will line step, but display no new message.

## 607. MOTOGPS TESTING.

**a.** The following table lists the maintenance commands that can be performed under the MotoGPS command list. A test procedure for each command follows the table.

| MOTOGPS<br>Commands | Description                   |
|---------------------|-------------------------------|
| HELP                | List all commands and brief   |
|                     | descriptions                  |
| STATUS ON           | Print the GPS status log      |
| STATUS OFF          | Terminate printing of the GPS |
|                     | status log                    |

**b. MOTOGPS HELP** - The MotoGPS Help command will list all commands available within the MotoGPS module.

(1) Type in the command: "MOTOGPS HELP". Press <ENTER>.

(2) The screen will display the following similar message:

| Command | Parameters | Description                             |
|---------|------------|-----------------------------------------|
| HELP    |            | This screen                             |
| STATUS  | ON/OFF     | Turns Satellite<br>Display On or<br>Off |

**c. MOTOGPS STATUS ON/OFF** – This command will enable or disable screenprinting of the Motorola GPS (MotoGPS) engine data log. This log provides data on each tracked satellite as well as GPS health, position, and time data.

(1) To monitor the current condition and all eight channels of the GPS receiver, type in the command: "MOTOGPS STATUS ON". Press <ENTER>.

(2) The screen will step through GPS status reports approximately every second. A typical status report format will look similar to this:

|      | 11/14  | 4/200  | )2 23: | 01:0      | 2      |         |
|------|--------|--------|--------|-----------|--------|---------|
|      | Visik  | ole S  | Sats:  | 11        |        |         |
|      | Track  | ced S  | Sats:  | <br>8 Fi: | x: 001 | 100000  |
| ID   | Mode   | SNR    | Statu  | s         | Elev   | Azimuth |
| 19   | SRCH   | 057    | 10100  | 000       | 24     | 109     |
| 27   | SRCH   | 180    | 10100  | 000       | 50     | 098     |
| 26   | SRCH   | 162    | 10100  | 000       | 20     | 320     |
| 13   | SRCH   | 171    | 10100  | 000       | 15     | 154     |
| 10   | SRCH   | 089    | 10100  | 000       | 29     | 257     |
| 08   | SRCH   | 044    | 10100  | 000       | 79     | 041     |
| 07   | SRCH   | 079    | 10100  | 000       | 12     | 190     |
| 02   | SRCH   | 092    | 10100  | 000       | 55     | 249     |
| Moto | oqps I | Lat 4  | 14 deg | 54        | min N  |         |
| Moto | ogps I | Lon 1  | L22 de | g 59      | min V  | V       |
| HFON | и0.    | . 0900 | )00 н  | AL =      | 371    |         |

(3) To stop the display scrolling, type in the command: "MOTOGPS STATUS OFF". Press <ENTER>.

(4) The data will stop scrolling, with several seconds of data remaining visible for viewing.

## 608. COMMAND IDE (CIDE) TESTING.

**a.** The following table lists the maintenance commands that can be performed under the Command Integrated Drive Electronics (CIDE) command list. A test procedure for each command follows the table.

| CIDE<br>Commands | Description                  |
|------------------|------------------------------|
| HELP             | Lists all commands and brief |
|                  | descriptions                 |
| DIR              | List drive directories       |

**b. CIDE HELP** - The CIDE Help command will list all commands available within the CIDE module. Some of these commands do not have a maintenance application and will not be described in the following procedures.

(1) Type in the command: "CIDE HELP". Press <ENTER>.

(2) The screen will display the following similar message:

| Command | Parameters | Description     |
|---------|------------|-----------------|
|         |            |                 |
| Help    |            | This screen     |
| Mount   | drive      | Mounts the      |
|         |            | specified drive |
| Unmount | drive      | Unmounts the    |
|         |            | specified drive |
| Dir     | dir        | List directory  |
|         |            | of drive        |
| Mkdir   | dir        | Make a          |
|         |            | directory       |
| Rmdir   | dir        | Remove a        |
|         |            | directory       |
| Chdir   | dir        | change          |
|         |            | Directories     |

**c. CIDE DIRECTORY LIST** – This command will list all the directories within the selected drive. All Apollo2000 GBT systems use drive C.

(1) To view the current directory list, type in the command: "CIDE DIR C:". Press <ENTER>.

(2) The screen will display the following similar format:

```
Directory of c:\
CONFIGLDPU.ABS
PRODTEST.ABS
HARDSECT.BIN
HARDBOOT.BIN
LCHKDATA.DAT
PCHKDATA.DAT
PARTSECT.SAV
LOGFILES
FATALERR.HST
SYNCHRO.LOG
CCLI.LOG
```

## 609. CONFIGURATION CONTROL TESTING.

**a.** The following table lists the maintenance commands that can be performed under the Configuration Control command list. A test procedure for each command follows the table.

| Config<br>Commands | Description                  |
|--------------------|------------------------------|
| HELP               | Lists all commands and brief |
|                    | descriptions                 |
| LINK PRESENT       | List present data links      |

**b. CONFIGURATION HELP** - The Config Help command will list all maintenance commands available within the configuration module.

(1) Type in the command: "CONFIG HELP". Press <ENTER>.

(2) The screen will display the following similar message:

```
Config Help Command
Usage: Help
```

Description: Displays this text.

Datalink Present Command

- Usage: config LinkPresent [<1090|UAT|VDLM4> <T|F>]
- Description: If this command is invoked with no parameters it will output which datalinks are present or not. If it is invoked with a datalink name and a 'T' or 'F' as parameters, then the LDPU will consider that datalink to be present or absent, respectively. NOTE THAT THE LDPU MUST BE RESET BEFORE THESE CHANGES WILL TAKE EFFECT.

Case is not significant. Maximum command length is 200.

c. CONFIGURATION LINKS PRESENT – This command will display all configuration formats currently linked to the GBT. The Apollo 2000 GBT only utilizes the UAT configuration at this time.

(1) To view the current configuration link format, type in the command: "CONFIG LINKPRESENT". Press <ENTER>.

(2) The only configuration currently supported is UAT. The screen will display the following similar format:

1090 datalink is absent UAT datalink is present VDLM4 datalink is absent

## 610. GBT SETUP TESTING.

**a.** The following table lists the maintenance commands that can be performed under the Ground Based Transceiver (GBT) command list. A test

procedure for each command follows the table.

| GBT      | Description                                |  |
|----------|--------------------------------------------|--|
| Commands |                                            |  |
| HELP     | Lists all commands and brief               |  |
|          | descriptions                               |  |
| SIC      | Sets the Source Identity Code              |  |
| SAC      | Sets the Source Area Code                  |  |
| ADDFIS   | Adds slots for FIS data transmission       |  |
| DELFIS   | Deletes slots for FIS data transmission    |  |
| ADDTIS   | Adds slots for TIS data transmission       |  |
| DELTIS   | Deletes slots for TIS data transmission    |  |
| BEACON   | Turns Beacon Mode ON and OFF               |  |
| POSITION | Selects Beacon position to be GPS input    |  |
|          | or a fixed value                           |  |
| LAT      | Sets the latitude coordinate for the fixed |  |
|          | position                                   |  |
| LON      | Sets the longitude coordinate for the      |  |
|          | fixed position                             |  |
| ALT      | Sets the altitude coordinate for the fixed |  |
|          | position                                   |  |
| RATE     | Sets the rate, in seconds, the Beacon      |  |
|          | mode will transmit                         |  |
| ICAO     | Sets the ICAO code for the GBT             |  |
| ID       | Sets the ID code for the GBT               |  |

**b. GBT HELP** - The GBT Help command will list all commands available within the GBT module. Some of these commands do not have a maintenance application and will not be described in the following procedures

(1) Type in the command: "GBT HELP". Press <ENTER>

(2) The screen will display the following similar format:

| Command | Parameters | Description                                            |
|---------|------------|--------------------------------------------------------|
|         |            |                                                        |
| SIC     | value      | Sets the Source<br>Identity Code to<br><value></value> |
| SAC     | value      | Sets the Source<br>Area Code to<br><value></value>     |
| TISB    | Timeout    | How many seconds<br>is TIS-B data<br>treated as valid  |

| AddFIS s                                                                                                    | lot_num   | Adds <slot_num><br/>to list of slots<br/>for FIS-B</slot_num>         |  |  |
|----------------------------------------------------------------------------------------------------|-----------|-----------------------------------------------------------------------|--|--|
| DelFIS si                                                                                                    | lot_num   | Deletes lot_num><br>from list of<br>slots for FIS-B                   |  |  |
| AddTIS                                                                                                    | slot_num  | Adds <slot_num><br/>to list of slots<br/>for TIS-B</slot_num>         |  |  |
| DelTIS                                                                                                    | slot_num  | Deletes<br><slot_num> from<br/>list of slots<br/>for TIS-B</slot_num> |  |  |
| TISBSrvRng                                                                                                    | g range   | TIS-B Service<br>Range                                                |  |  |
| BEACON                                                                                                    | OFF/ON    | Toggle Beacon<br>Mode                                                 |  |  |
| POSITION                                                                                                    | GPS/FIXED | Should Beacon<br>send GPS or<br>Fixed position                        |  |  |
| ICAO                                                                                                    | address   | Octal Address<br>(Valid Range<br>3000000-3377777)                     |  |  |
| ID                                                                                                    | name      | 7 Character name of GBT                                               |  |  |
| LAT DD                                                                                                    | MM.MM N/S | Latitude of<br>Beacon                                                 |  |  |
| LON DD                                                                                                    | MM.MM N/S | Longitude of<br>Beacon                                                |  |  |
| ALT                                                                                                    | altitude  | Altitude of<br>Beacon in feet                                         |  |  |
| RATE                                                                                                    | seconds   | Send Beacon<br>target once<br>every X seconds                         |  |  |
| Source Identity Code: 0<br>Source Area Code: 188<br>TIS-B Timeout: 5<br>FIS-B Slot Allocation: 2<br>TIS-B Slot Allocation: 34<br>FISBSlotCount: 1<br>TISBSlotCount: 1<br>TIS-B Service Range: 1<br>Beacon Mode: ON<br>Position Source: GPS<br>ICAO Address: 3333333<br>ID: CAPSTON<br>Latitude: 90°0'0.0" N |           |                                                                       |  |  |
| Longitude: 180°0'0.0" W                                                                                                    |           |                                                                       |  |  |

Altitude: 80000 Target Rate: 1 sec

**c. GBT SIC** (Source Identity Code) – This command allows changing the SIC as required for system installation.

(1) To set the SIC value, type the command in the following format: "GBT SIC 0". Press <ENTER>.

(2) The screen will display the following similar format:

New SIC: 0

**d. GBT SAC (Source Area Code)** – This command allows changing the SAC as required for system installation.

(1) To set the SAC value, type the command in the following format: "GBT SAC 197". Press <ENTER>.

(2) The screen will display the following similar format:

New SAC: 197

e. GBT ADD FIS SLOT – This command allows adding time slots for transmission of FIS-B data. Normally only one time slot will be assigned, but more can be assigned if required.

(1) To set a FIS-B time slot, type the command in the following format: "GBT ADDFIS 5". Press <ENTER>.

(2) The screen will display the following similar format:

New FIS-B Slot Allocation: 2 5

**f. GBT DELETE FIS SLOT** - This command allows deleting of FIS-B time slots if required.

(1) To delete a FIS-B time slot, type the command in the following similar format: "GBT DELFIS 5". Press <ENTER>.

(2) The screen will display the following similar format:

New FIS-B Slot Allocation: 2

**g. GBT ADD TIS SLOT** - This command allows adding time slots for transmission of TIS-B data. Normally only one time slot will be assigned, but more can be assigned if required.

(1) To set a TIS-B time slot, type the command in the following format: "GBT ADDTIS 33". Press <ENTER>.

(2) The screen will display the following similar format:

New TIS-B Slot Allocation: 33 34

**h. GBT DELETE TIS SLOT** – This command allows deleting of TIS-B time slots if required.

(1) To delete a TIS-B time slot, type the command in the following format: "GBT DELTIS 33". Press <ENTER>.

(2) The screen will display the following similar format:

New TIS-B Slot Allocation: 34

**i. GBT BEACON MODE** – This command allows the Beacon Mode to be turned on or off.

(1) To turn the Beacon Mode off, type in the command: "GBT BEACON OFF". Press <ENTER>.

(2) The following screen will display the following similar message:

Beacon Mode: OFF

(3) Type in the command: "GBT BEACON ON". Press <ENTER>

(4) The screen will display the following similar message:

Beacon Mode: ON

**j. GBT POSITION MODE** – This command allows the position to be read from either a fixed programmable reference or from the GPS reference.

(1) To select a fixed programmable position reference, type in the command: "GBT POSITION FIXED". Press <ENTER>.

(2) The screen will display the following similar message:

Position Source: FIXED

(3) To select the GPS subsystem to provide the position reference, type in the command: "GBT Position GPS". Press <ENTER>.

(4) The screen will display the following similar message:

Position Source: GPS

**k. GBT LATITUDE SETTING** – When the POSITION FIXED mode is used, this command allows the latitude to be programmed into the GBT. The FIXED position will be transmitted through the Beacon mode, but will not be included in the STATUS message to the MEART. The STATUS message will always get its position data from the GPS.

(1) Type in the appropriate latitude using the format: "GBT LAT 61° 15.30 N". Press <ENTER>.

(2) The screen will display the following similar format:

New Latitude: 61°15'18.0" N

**I. GBT LONGITUDE SETTING** -When the POSITION FIXED mode is used, this command allows the longitude to be programmed into the GBT. The FIXED position will be transmitted through the Beacon mode, but will not be included in the STATUS message to the MEART. The STATUS message will always get its position data from the GPS.

(1) Type in the appropriate longitude using the format: "GBT LON 149° 31.50 W". Press <ENTER>.

(2) The screen will display the following similar format:

New Longitude: 149°31'30.0" W

**m. GBT ALTITUDE SETTING** – The altitude of the GBT can be programmed into the GBT using this command. If the GBT is to be used with Beacon ON, this should be a test altitude rather than the actual altitude. The test altitude most commonly used is 80,000 feet to ensure no interference with actual aircraft.

(1) Type in the desired altitude using the format: "GBT ALT 80000". Press <ENTER>.

(2) The screen will display the following similar message:

New Altitude: 80000

**n. GBT REPORT RATE** – This command allows the rate of the Beacon mode to be set. The recommended rate is every 5 seconds.

(1) Type in the command: "GBT RATE 5". Press <ENTER>.

(2) The screen will display the following similar message:

Target Rate: 5 sec

**o. GBT ICAO** – This command allows the assigned ICAO address for the GBT to be programmed into the GBT.

(1) Type in the appropriate ICAO address using the format: "GBT ICAO 3377777". Press <ENTER>.

(2) The screen will display the following similar format. The first line only may be displayed:

ICAO Address: 3377777 Header checksum Passed 69 Total bytes 200 ApmCrc f400

**p. GBT ID** – This command allows the GBT location ID to be programmed into the GBT. The ID field can be from one to seven characters.

(1) Type in the location ID using the format: "GBT ID UNKA". Press <ENTER>.

(2) The screen will display the following similar format. The first line only may be displayed:

GBT ID: UNKA Header checksum Passed 69 Total bytes 200 ApmCrc f400 E2CRC b500

## 611. CLOSING THE ROUTER CONNECTIVITY.

**a.** The router must be closed to terminate the session with the remote GBT.

**b.** If a dedicated terminal is used, follow the procedures for the dedicated terminal. If a dedicated terminal was not use, perform the following steps at the RMM PC:

(1) Type in the command: "<CTRL SHIFT>6".

Type in the command: "X".

(2) The screen will display the following similar format:

ZAN>

(3) Type in the command: "DISCONNECT 1". Press <ENTER>.

(4) The screen will display the following similar format: Closing connection UNKA (confirm)

Press <ENTER>.

(5) The screen will display the following similar format:

ZAN>

(6) Type in the command: "SHOW SESSIONS". Press <ENTER>.

(7) The screen will display the following similar format:

No connection open

(8) Type in the command: "EXIT". Press <ENTER>.

(9) The screen will display the following similar format:

ZAN Con0 is now available Press RETURN to get started

(10) Terminate HyperTerminal operations and return all systems to normal operational conditions. This includes enabling FIS-B, if required.

612 thru 699 RESERVED

## **Chapter 7 - FLIGHT INSPECTIONS**

### 700. GENERAL.

**a.** Flight checks are made to verify the overall performance of a communication facility. Current guidance is contained in Order 8200.1, United States Standard Flight Inspection Manual. To summarize key portions of relevant the order. communications checks can be performed using computer analysis and targets of opportunity. Radar checks should be performed the same way to the maximum extent practical unless flight inspection is required by the manual or engineering. Flight inspections must be well defined to check specific AT requirements using calibrated equipment. For specific Alaska Regional requirements, refer to the Capstone Decision Paper #28, Flight Inspections.

**b.** The expense of a special trip or priority flight inspection is not warranted in most situations provided sufficient and timely targets of opportunity are available from which to obtain adequate data. The following activities may warrant a confirming flight inspection if sufficient targets of opportunity are not available:

(1) Major changes in local obstructions or buildings that may affect signal strength or coverage.

(2) Replacement, relocation, or reorientation of antennas.

**c.** Electronic technicians may accomplish the following without recourse to renewed computer analysis or flight inspection:

(1) Replace or repair any or all subassemblies of the GBT.

(2) Perform any of the maintenance procedures contained in this manual.

(3) Perform any of the measurement procedures contained in this manual.

(4) Accomplish other maintenance procedures, provided the conditions are restored to those that existed at the time of the last computer analysis or flight inspection.

**d.** Until national guidance is provided, regional guidance will address the procedures for GBT site performance analysis, including requirements for flight check inspections.

701 thru 799 RESERVED

## THIS PAGE INENTIONALY BLANK
#### Appendix 1 CERTIFICATION REQUIREMENTS

#### **CERTIFICATION REQUIREMENTS.**

**a.** This appendix conveys the requirements applicable to the certification of the following:

(1) Ground Based Transceiver (GBT) equipment.

(2) Automated services to the users.

(3) Associated certification parameters.

(4) References to governing standards and tolerances.

(5) Normal and maximum certification intervals.

(6) Recommended type of personnel responsible for certification.

(7) Prescribed certification statements for the maintenance log or the maintenance management system.

**b.** The user is urged to reference Order 6000.15 for general guidance on the certification of systems, subsystems, and equipment, including special aspects such as partial or exception certification.

#### 2. EXCEPTIONS.

Order 6000.15 permits certification with exceptions where a system provides somewhat less than it's full functional benefit but is still useable. Outstanding exceptions may be certified in accordance with the following table. Additional guidance is given for the specific purpose of removing the exceptions. (1) If a lower than certifiable UAT transmitter output power specification is present in either of the two co-located GBTs, the GBT site may still be certified with an exception to low UAT Tx power output (GBT [xxx]), so long as the parrot signal can still be detected. This will allow the site to remain in service until a future corrective maintenance of the GBT can be scheduled.

(2) If one GBT at a site fails to meet certification parameters for other reasons, the GBT site may be certified with the exception that one GBT [xxx] is unavailable. This will allow the site to remain in service under a reduced service status until future corrective maintenance can be scheduled and performed.

(3) Upon returning the *Exception* GBT to a certified state of service, the exception shall be removed by performing a normal, Without Exception, GBT certification.

| Service                    | Certification Parameter             | Reference Paragraph<br>Standards and Tolerance/Limits |  |  |  |  |  |
|----------------------------|-------------------------------------|-------------------------------------------------------|--|--|--|--|--|
| Coverage                   | GBT Configuration                   | 312                                                   |  |  |  |  |  |
|                            | UAT Configuration                   | 313                                                   |  |  |  |  |  |
|                            | UAT TX power output                 | 310 a.                                                |  |  |  |  |  |
|                            | GBT TX Frequency                    | 310 b.                                                |  |  |  |  |  |
|                            | UAT RX sensitivity                  | 311                                                   |  |  |  |  |  |
|                            | UAT Antenna                         | 310 e., (1) and (2)                                   |  |  |  |  |  |
|                            | GPS Antenna                         | 315                                                   |  |  |  |  |  |
|                            | GPS Signal Quality                  | 314                                                   |  |  |  |  |  |
|                            | Data Flow/Transmission to<br>ARTCC  | 317                                                   |  |  |  |  |  |
| NORMAL CERTIFICATIO        | <b>DN INTERVAL:</b> Semi-annual     |                                                       |  |  |  |  |  |
| MAXIMUM CERTIFICAT         | ION INTERVAL: 245 days              |                                                       |  |  |  |  |  |
| ALLOWABLE EXCEPTIO         | <b>NS:</b> Low UAT TX power output, | single GBT unavailable.                               |  |  |  |  |  |
| PERSONS RESPONSIBLE        | FOR CERTIFICATION: Auth             | orized ATSS.                                          |  |  |  |  |  |
| CERTIFICATION ENTRY        | IN GBT FACILITY MAINTEN             | NANCE LOG OR MMS:                                     |  |  |  |  |  |
| Without Exception: GBT Cer | tified.                             |                                                       |  |  |  |  |  |
| With Exception: Low UAT T  | X Power Output GBT [xxx].           |                                                       |  |  |  |  |  |
| סר,<br>GBT [xxx] נ         | unavailable.                        |                                                       |  |  |  |  |  |
| Removing Exception: GBT C  | Certified.                          |                                                       |  |  |  |  |  |

## **GBT Equipment Certification Table**

## Appendix 2 ACRONYMS

This appendix provides a glossary of the acronyms, abbreviations, and units referred to in this FAA Order.

| AC    | Alternating Current           | DVM     | Digital Volt Meter           |
|-------|-------------------------------|---------|------------------------------|
| ADS-B | Automated Dependent           | EEPROM  | Electrically Erasable        |
|       | Surveillance - Broadcast      |         | Programmable Read Only       |
| AF    | Airway Facilities             |         | Memory                       |
| AFAAR | Airway Facilities Aircraft    | Elev    | Elevation                    |
|       | Accident Representative       | ESTDD   | En-Route Surveillance        |
| Alt   | Altitude                      |         | Target Dependent Display     |
| ANICS | Alaska NAS Interfaculty       | FAA     | Federal Aviation             |
|       | Communications System         |         | Administration               |
| ANT   | Antenna                       | FAB     | Fixed ADS-B Beacon           |
| AOS   | FAA Operational Support       | FIS     | Flight Information Services  |
| ARINC | Aeronautical Radio Inc.       | FIS-B   | Flight Information Service - |
| ARTCC | Air Route Traffic Control     |         | Broadcast                    |
|       | Center                        | FN      | Function                     |
| ATO   | Air Traffic Operations        | FOM     | Figure Of Merit              |
| AUA   | Office of Air Traffic Systems | FPGA    | Field Programmable Gate      |
|       | Development                   |         | Array                        |
| BITE  | Built In Test Equipment       | FRDF    | Facility Reference Data File |
| BW    | Bandwidth                     | FSt     | Fatal State                  |
| CCCS  | Capstone Communications       | GBT     | Ground Based Transceiver     |
|       | and Control System            | GLBL    | Global                       |
| CERR  | Common Error Reporting        | GPS     | Global Positioning System    |
|       | Routine                       | HAL     | Horizontal Alarm Limit       |
| CCLI  | Common Command Line           | HB      | Hard Boot                    |
|       | Interface                     | HFOM    | Horizontal Figure of Merit   |
| CIDE  | Command Integrated Drive      | HS      | High Speed                   |
|       | Electronics                   | Hz      | Hertz                        |
| CGW   | Communications Gateway        | ICAO    | International Civil Aviation |
| CPO   | Capstone Program Office       |         | Organization                 |
| CRC   | Cyclical Redundancy Check     | ID      | Identification               |
| CSIO  | Common Standard Input /       | IFR     | Instrument Flight Rules      |
|       | Output                        | INTF    | Interface                    |
| dB    | Decibel                       | IO, I/O | Input / Output               |
| Dbgr  | Debugger                      | IPT     | Integrated Product Team      |
| dBm   | Decibel, milliwatt reference  | ISt     | Informational State          |
| DC    | Direct Current                | kHz     | Kilohertz                    |
| Deg   | Degree(s)                     | Lat     | Latitude                     |
| Dflt  | Default                       | Lat/Lon | Latitude / Longitude         |
| DIO   | Data Input / Output           | LDPU    | Link and Display Processor   |
| div   | Division                      |         | Unit                         |

| LDRCL     | Low Density Radio             |
|-----------|-------------------------------|
| IED       | Light Emitting Diode          |
| LED       | Longitudo                     |
| LOII      | Longitude                     |
| Mag       | Magnetic                      |
| Magvar    | Magnetic variation            |
| Mdl       | Module                        |
| MEARTS    | Micro En-Route Automated      |
|           | Radar Tracking System         |
| MHz       | Megahertz                     |
| Min       | Minute(s)                     |
| MMS       | Maintenance Management        |
|           | System                        |
| MotoGPS   | Motorola GPS                  |
| MSR       | Message Success Rate          |
|           | Microsecond                   |
| μS<br>MS+ | Mild State                    |
| mV        | Millivalt                     |
|           | Numinou                       |
| NAS       | National Airspace System      |
| NCP       | National Change Proposal      |
| NUC       | Navigational UnCertainty      |
| PAL       | Programmable Array Logic      |
| Para.     | Paragraph                     |
| PLD       | Programmable Logic Device     |
| PPS       | Pulse(s) Per Second           |
| RF        | Radio Frequency               |
| Rx        | Receive                       |
| RMM       | Remote Maintenance            |
|           | Monitoring                    |
| SAC       | Source Area Code              |
| Sat(s)    | Satellite(s)                  |
| SIC       | Source Identity Code          |
| SIP       | Site Implementation Plan      |
| SMO       | System Management Office      |
| SND       | System Management Office      |
| SINK      | Signal to Noise Ratio         |
| SKCH      | Search                        |
| 551       |                               |
| St        | State                         |
| SYS       | System                        |
| TCP/IP    | Transmission Control          |
|           | Protocol/Internet Protocol    |
| TIS       | Traffic Information Service   |
| TIS-B     | Traffic Information Service - |
|           | Broadcast                     |
| Tx        | Transmit                      |
| UAT       | Universal Access              |
|           |                               |

|       | Transceiver               |
|-------|---------------------------|
| UPS   | Uninterruptible Power     |
|       | Supply                    |
| UPSAT | UPS Aviation Technologies |
| Vdc   | Volts direct current      |
| VDLM4 | VHF Data Link Mode 4      |
| VHF   | Very High Frequency       |
| VSWR  | Voltage Standing Wave     |
|       | Ratio                     |

### Appendix 3 DOCUMENTS AND FORMS

# FAA Documents

| FAA Order 1370.82       | Information Systems Security Program                                                                                                    |  |  |  |  |  |  |  |  |
|-------------------------|----------------------------------------------------------------------------------------------------|--|--|--|--|--|--|--|--|
| FAA Order 1800.66       | Configuration Management in the National Airspace System                                                                                            |  |  |  |  |  |  |  |  |
| FAA Order 4630.2        | Standard Allowance of Supplies and Working Equipment for National Airspace System Facilities                                                        |  |  |  |  |  |  |  |  |
| FAA Order 6000.15       | General Maintenance Handbook for Airway Facilities                                                                                                  |  |  |  |  |  |  |  |  |
| FAA Order 6032.1        | National Airspace System Modification Program                                                                                                    |  |  |  |  |  |  |  |  |
| FAA Order 6040.6        | Airway Facilities Technical Inspection Program                                                                                                    |  |  |  |  |  |  |  |  |
| FAA Order 6200.4        | Test Equipment Management Handbook                                                                                                    |  |  |  |  |  |  |  |  |
| FAA Order 8020.11       | Aircraft Accident and Incident Notification, Investigation, and                                                                                     |  |  |  |  |  |  |  |  |
| FAA Order 8200.1        | United States Standard Flight Inspection Manual                                                                                                    |  |  |  |  |  |  |  |  |
| FAA Notice AL 6368.5    | Interim Standards and Tolerances for Ground-Based Transceivers (GBT)                                                                                |  |  |  |  |  |  |  |  |
| FAA-STD-020b            | Transient Protection, Grounding, Bonding and Shielding<br>Requirements for Electronic Equipment                                                     |  |  |  |  |  |  |  |  |
| NAS-MD-001              | National Airspace System Configuration Index                                                                                                    |  |  |  |  |  |  |  |  |
| AUA-650 Memo<br>AAL SIP | Dated June 12, 2000, Capstone ADS-B Accuracy<br>Site Implementation Plan for Commissioning Ground Based<br>Transceivers Into the Operational MEARTS |  |  |  |  |  |  |  |  |
| Capstone Decision Paper | Capstone Decision Paper #28, Flight Inspections July 30, 2002                                                                                       |  |  |  |  |  |  |  |  |

# **Commercial Documents**

Battery Engineering Materials Safety Data Sheet, Lithium Thionyl Chloride Cell

Ground-Based Transceiver (GBT) Installation Manual UPS Aviation Technologies

Ground Broadcast Transceiver (GBT) Test Set Operation Manual, UPS Aviation Technologies

# FAA FORMS

NCP Change Form Worksheet NCP Change Form Technical Performance Record Technical Performance Record FAA Form 1800-2 Case File/NCP Worksheet FAA Form 1800-2 FAA Form 6000-8 for GBT FAA Form 6000-8 for GBT/ARTCC Data Flow

| Case I    | File Nur          | mber NCP Number                                                            | NCP Number                     |       |          |             |       |  |  |  |  |  |  |  |
|-----------|-------------------|----------------------------------------------------------------------------|--------------------------------|-------|----------|-------------|-------|--|--|--|--|--|--|--|
|           |                   |                                                                            |                                |       |          |             |       |  |  |  |  |  |  |  |
|           |                   |                                                                            |                                |       |          |             |       |  |  |  |  |  |  |  |
| EFFE      | CTS C             | ON PRODUCT CONFIGURATION DOCUME                                            | NTATION,                       | LOGI  | STICS AN | ID OPERAT   | IONS  |  |  |  |  |  |  |  |
| Applic    | cable             | Costs (S                                                                   | avings)                        |       |          |             |       |  |  |  |  |  |  |  |
| YES       | NO                | Δ Effect on module configuration                                           | Non                            | Recur | ring     | Total       | Total |  |  |  |  |  |  |  |
|           |                   | documentation                                                              | recurring                      | Unit  | Quantity | (recurring) | TOLAT |  |  |  |  |  |  |  |
|           |                   | a. Performance                                                             |                                |       |          |             |       |  |  |  |  |  |  |  |
|           |                   | b. Technical data/drawings                                                 |                                |       |          |             |       |  |  |  |  |  |  |  |
|           |                   | c. Nomenclature change                                                     |                                |       |          |             |       |  |  |  |  |  |  |  |
|           |                   | <ol> <li>Effect on NAS Integrated Logistics<br/>Support (NAILS)</li> </ol> |                                |       |          |             |       |  |  |  |  |  |  |  |
|           |                   | a. NAILS plans                                                             |                                |       |          |             |       |  |  |  |  |  |  |  |
|           |                   | b. Maintenance concept, plans &                                            |                                |       |          |             |       |  |  |  |  |  |  |  |
|           |                   | c. Logistics support analyses                                              |                                |       |          |             |       |  |  |  |  |  |  |  |
|           | $\exists$         | d. Interim support programs                                                |                                |       |          |             |       |  |  |  |  |  |  |  |
|           | $\square$         | e. Spares and repair parts                                                 |                                |       |          |             |       |  |  |  |  |  |  |  |
|           |                   | f. Tech manuals/programming Media                                          |                                |       |          |             |       |  |  |  |  |  |  |  |
|           | $\square$         | g. Facilities                                                              |                                |       |          |             |       |  |  |  |  |  |  |  |
|           |                   | h. Support equipment                                                       |                                |       |          |             |       |  |  |  |  |  |  |  |
| $\square$ | Π                 | i. Operator training                                                       | Operator training              |       |          |             |       |  |  |  |  |  |  |  |
| $\Box$    | $\overline{\Box}$ | j. Operator training equipment                                             | Operator training equipment    |       |          |             |       |  |  |  |  |  |  |  |
|           |                   | k. Maintenance training                                                    | Maintenance training           |       |          |             |       |  |  |  |  |  |  |  |
|           |                   | I. Maintenance training equipment                                          | Maintenance training equipment |       |          |             |       |  |  |  |  |  |  |  |
|           |                   | m Contractor maintenance                                                   |                                |       |          |             |       |  |  |  |  |  |  |  |
|           |                   | 3. Effect on operational Deployment                                        |                                |       |          |             |       |  |  |  |  |  |  |  |
|           |                   | a. Safety                                                                  |                                |       |          |             |       |  |  |  |  |  |  |  |
|           |                   | b. Reliability                                                             |                                |       |          |             |       |  |  |  |  |  |  |  |
|           |                   | c. Maintainability                                                         |                                |       |          |             |       |  |  |  |  |  |  |  |
|           |                   | d. Service life                                                            |                                |       |          |             |       |  |  |  |  |  |  |  |
|           |                   | e. Operating procedures                                                    |                                |       |          |             |       |  |  |  |  |  |  |  |
|           |                   | f. Electromagnetic interference                                            |                                |       |          |             |       |  |  |  |  |  |  |  |
|           |                   | g. Implementation schedule                                                 |                                |       |          |             |       |  |  |  |  |  |  |  |
|           |                   | h. Critical single point failure items                                     |                                |       |          |             |       |  |  |  |  |  |  |  |
|           |                   | 4. Other considerations                                                    |                                |       |          |             |       |  |  |  |  |  |  |  |
|           |                   | a. Interface                                                               |                                |       |          |             |       |  |  |  |  |  |  |  |
|           |                   | b. Other affected equipment                                                |                                |       |          |             |       |  |  |  |  |  |  |  |
|           |                   | c. Physical constraints                                                    |                                |       |          |             |       |  |  |  |  |  |  |  |
|           |                   | d. Computer programs and resources                                         |                                |       |          |             |       |  |  |  |  |  |  |  |
|           |                   | e. Rework of other equipment                                               |                                |       |          |             |       |  |  |  |  |  |  |  |

Appendix 3-1 FAA Form 1800-2 Worksheet, Case File / NCP Worksheet

| Case F  | File Num                | ber                                                       | NCP Nun                       | Page 2 of |          |                      |       |  |  |  |  |
|---------|-------------------------|-----------------------------------------------------------|-------------------------------|-----------|----------|----------------------|-------|--|--|--|--|
| EFFEC   | CTS ON                  | PRODUCT CONFIGURATION DOCUMENTATION, LOC                  | GISTICS AN                    |           | TIONS    |                      |       |  |  |  |  |
| Applica | able                    |                                                           | Case File/NCP Costs (Savings) |           |          |                      |       |  |  |  |  |
| YES     | NO                      | Factor                                                    | Recurring                     |           |          |                      |       |  |  |  |  |
|         |                         | 4. Other considerations (Continued from previous page)    | Non-<br>recurring             | Unit      | Quantity | Total<br>(recurring) | Total |  |  |  |  |
|         |                         | f. Testing Impacts                                        |                               |           |          |                      |       |  |  |  |  |
|         |                         | g. Parts control                                          |                               |           |          |                      |       |  |  |  |  |
|         |                         | h. Life cycle costs                                       |                               |           |          |                      |       |  |  |  |  |
|         |                         | i. Remote Maintenance Monitoring<br>System (RMMS)         |                               |           |          |                      |       |  |  |  |  |
|         |                         | 5. Miscellaneous (as required)                            |                               |           |          |                      |       |  |  |  |  |
|         |                         | a.                                                        |                               |           |          |                      |       |  |  |  |  |
|         |                         | b.                                                        |                               |           |          |                      |       |  |  |  |  |
|         |                         | С.                                                        |                               |           |          |                      |       |  |  |  |  |
|         |                         | d.                                                        |                               |           |          |                      |       |  |  |  |  |
|         |                         | е.                                                        |                               |           |          |                      |       |  |  |  |  |
| 6.      | Corr                    | ment Field for Blocks 1 through 5, Include Basis for Cost | Estimates                     |           |          |                      | •     |  |  |  |  |
|         |                         |                                                           |                               |           |          |                      |       |  |  |  |  |
| 7.      | Alter                   | mate solutions                                            |                               |           |          |                      |       |  |  |  |  |
| 8.      | 8. Developmental status |                                                           |                               |           |          |                      |       |  |  |  |  |
| 9.      | Rec                     | ommendations for retrofit                                 |                               |           |          |                      |       |  |  |  |  |
| Subm    | hitted b                | oy: Orc                                                   | anizatior                     | n:        |          | Date:                |       |  |  |  |  |

## 04/21/2006

| CASE FILE/NAS CHANGE P                                              | ROPOSAL (PLEASE TYPE OR PRINT (NEATLY)<br>Page 1 of                                                                                                    |
|---------------------------------------------------------------------|----------------------------------------------------------------------------------------------------|
| 1. Case File Number                                                 | 2. FOR Case File Received Date NCP Issuance Date NCP Number<br>CM<br>USE                                                                                                    |
| 3. Scope of Change<br>☐ Local ☐ National<br>☐ Test                  | 4.       Reason For Change         □       Safety       □       Technical Update       □       System Interface         □       Requirements Change       □       Design Error       □       Parts Unavailability         □       Baseline       □       Other       □ |
| 5. Priority 6. Jus<br>Normal<br>Time-Critical<br>Urgent             | tification of Time Critical/Urgent Priority 7. Supplemental Change Form<br>ECR/ECP TES N/A<br>7a Supplemental Change No:<br>7b Supplemental Change Initiation Date:                                                                                                    |
| 8. Case File Originator 9.                                          | Originator's Organization 10 Telephone Number 11 Case File Initiation Date                                                                                                    |
| 12. Type of Document Affected                                       | EC MTBK<br>G IRD/ICD                                                                                                    |
| 14. CI Subsystem Designator                                         | 15. FA Type 16. CI Component Designator                                                                                                    |
| 17. Family Identifier (FACID)                                       | 18.         Family Code (FACCODE)         19.         Cost Center Code         20.         System Software Version                                                                                                    |
| 21. Title                                                           |                                                                                                    |
| 22. Description: (a) Identification of<br>(g) Schedule (h) O<br>(a) | problem, (b) proposed change, (c) interface impact, (d) cost estimate (e) funding source (f) benefits/risks,<br>ther (e.g. logistics, quality, etc.)                                                                                                    |
| (b)<br>(c)                                                          |                                                                                                    |
| (d)                                                                 |                                                                                                    |
| (e)                                                                 |                                                                                                    |
| (f)                                                                 |                                                                                                    |
| (g)                                                                 |                                                                                                    |
| (h)<br>Blocks 1 through 22 are to be comp                           | pleted by originator and/or the NCP coordinator. If a block is not applicable, write n/a. Attach                                                                                                    |

# Appendix 3-2 FAA Form 1800-2, NCP Change Form

| Case File Nu       | mber                                 |                  |            |            | NCP Page 2         |                |                 |                          |  |  |  |  |  |
|--------------------|--------------------------------------|------------------|------------|------------|--------------------|----------------|-----------------|--------------------------|--|--|--|--|--|
| 23. Nam<br>(Typ    | e and Title of C<br>e/Print Clearly) | Priginator's Imm | nediate Su | pervisor   | Signature Date     |                |                 |                          |  |  |  |  |  |
| 24 Eacil           |                                      |                  |            |            | 25 Pagianal Paviaw |                |                 |                          |  |  |  |  |  |
| Name               | Routing                              | Date             | Concur     | Non-Concur | Name               | Routing        | Date            | Concur Non-              |  |  |  |  |  |
|                    | Symbol                               |                  |            |            |                    | Symbol         |                 | Concur                   |  |  |  |  |  |
|                    |                                      |                  |            |            |                    |                |                 |                          |  |  |  |  |  |
|                    |                                      |                  |            |            |                    |                |                 |                          |  |  |  |  |  |
|                    |                                      |                  |            |            |                    |                |                 |                          |  |  |  |  |  |
|                    |                                      |                  |            |            |                    |                |                 |                          |  |  |  |  |  |
|                    |                                      |                  |            |            |                    |                |                 |                          |  |  |  |  |  |
|                    |                                      |                  |            |            |                    |                |                 |                          |  |  |  |  |  |
|                    |                                      |                  |            |            |                    | Recommen       | d Approval [    | Disapprove               |  |  |  |  |  |
| Pouting            |                                      | Signaturo        |            |            | Pouting            |                | Signatur        | 2                        |  |  |  |  |  |
| Routing            |                                      | Signature        |            |            | Routing            |                | Signature       | 5                        |  |  |  |  |  |
| Symbol             |                                      |                  |            |            | Symbol             |                |                 |                          |  |  |  |  |  |
| Date               |                                      |                  |            |            | Date               |                |                 |                          |  |  |  |  |  |
| Routing            |                                      | Signature        |            |            | Routing            |                | Signature       | e                        |  |  |  |  |  |
| Symbol             |                                      |                  |            |            | Symbol             |                | -               |                          |  |  |  |  |  |
| Date               |                                      |                  |            |            | Date               |                |                 |                          |  |  |  |  |  |
| 242 000            | mente                                | 1                |            |            | Routing            |                | Signature       | configuration Mar/NCP    |  |  |  |  |  |
| 24a. Com           | ments                                |                  |            |            | Routing            |                | Orginature/     |                          |  |  |  |  |  |
|                    |                                      |                  |            |            | Symbol             |                | Coordinat       | Coordinator/Reg Exec Sec |  |  |  |  |  |
|                    |                                      |                  |            |            | Date               |                |                 |                          |  |  |  |  |  |
|                    |                                      |                  |            |            | 25a. Comr          | ments          |                 |                          |  |  |  |  |  |
|                    |                                      |                  |            |            |                    |                |                 |                          |  |  |  |  |  |
|                    |                                      |                  |            |            |                    |                |                 |                          |  |  |  |  |  |
|                    |                                      |                  |            |            |                    |                |                 |                          |  |  |  |  |  |
|                    |                                      |                  |            |            |                    |                |                 |                          |  |  |  |  |  |
|                    |                                      |                  |            |            | (Attach additio    | onal sheets if | necessary)      |                          |  |  |  |  |  |
| 26.                |                                      |                  | Р          | RES        | CREEN              | ING            |                 |                          |  |  |  |  |  |
| Draga              | rooming Office                       |                  |            |            |                    |                |                 |                          |  |  |  |  |  |
| 11050              | Itening Office                       |                  |            |            |                    |                |                 |                          |  |  |  |  |  |
| Presc              | reening Comme                        | nts              |            |            |                    |                |                 |                          |  |  |  |  |  |
| 11030              |                                      |                  |            |            |                    |                |                 |                          |  |  |  |  |  |
|                    |                                      |                  |            |            |                    |                |                 |                          |  |  |  |  |  |
| (                  | 1 112 1 1                            |                  |            |            |                    |                |                 |                          |  |  |  |  |  |
| (Atta<br>Reviewers | cii additional she                   | Date Co          | ncur Ne    | on-Concur  | Recommend          | Approval       | Recomm          | end Disapproval          |  |  |  |  |  |
|                    | Stang Cymbol                         |                  |            |            |                    | ement          |                 |                          |  |  |  |  |  |
|                    |                                      | + $+$            |            |            |                    |                | (Det:           | I to origination         |  |  |  |  |  |
|                    |                                      |                  |            |            |                    |                | (Return origina | ii to originating        |  |  |  |  |  |
|                    |                                      |                  |            |            |                    |                | Office through  | the Regional NCP         |  |  |  |  |  |
|                    |                                      |                  |            |            |                    |                | Coordinator)    |                          |  |  |  |  |  |
|                    |                                      | 1 1              |            |            | Routing            |                | Signat          | ure                      |  |  |  |  |  |
| <u> </u>           |                                      | +                |            |            | Symbol             |                | <u> </u>        |                          |  |  |  |  |  |
| Boommand           | od Must Evolut                       |                  |            |            | Doto               |                |                 |                          |  |  |  |  |  |
| Recommend          | eu iviust Evalua                     | 1015             |            |            | Dale               |                |                 |                          |  |  |  |  |  |
| 27 -               | 1 4 1 4                              | <u> </u>         |            |            |                    |                |                 |                          |  |  |  |  |  |
| <sup>27.</sup> FO  | r Internal                           | Configurat       | ion ivia   | anageme    | ent Use On         | ly             |                 |                          |  |  |  |  |  |
|                    |                                      |                  |            |            |                    |                |                 |                          |  |  |  |  |  |
|                    |                                      |                  |            |            |                    |                |                 |                          |  |  |  |  |  |
|                    |                                      |                  |            |            |                    |                |                 |                          |  |  |  |  |  |
|                    |                                      |                  |            |            |                    |                |                 |                          |  |  |  |  |  |
|                    |                                      |                  |            |            |                    |                |                 |                          |  |  |  |  |  |
|                    |                                      |                  |            |            |                    |                |                 |                          |  |  |  |  |  |
|                    |                                      |                  |            |            |                    |                |                 |                          |  |  |  |  |  |

| TECHNICAL PERFORMANCE RECORD |        |               |                                 |                  |                 |          |                   | CONTINUATION OR TEMPORARY RECORD/REPORT FORM |                     |                            |                  |                       |                    |                       |             |                          |                  |                                    |       |         |
|------------------------------|--------|---------------|---------------------------------|------------------|-----------------|----------|-------------------|----------------------------------------------|---------------------|----------------------------|------------------|-----------------------|--------------------|-----------------------|-------------|--------------------------|------------------|------------------------------------|-------|---------|
| FACILI                       | ΤY     |               | <b>GBT</b><br>(ATCT,<br>LOC, EC | FSS, /           | ARTCC,          | VOR      | DATES             | •                                            |                     | FROM TO                    |                  |                       |                    |                       |             |                          |                  | SOR'S                              | SIGNI | ΓURE    |
| LOCAT                        | ION    |               | EQUIPMENT                       |                  |                 | MENT     |                   |                                              |                     |                            | 1                | FREQ.                 |                    |                       |             |                          |                  |                                    |       |         |
|                              |        | 1             | (City, Sa                       | te, Airpo        | rt, Other       | )        |                   | [                                            |                     | (A/G, E                    | DF, Comp         | onents,               | Etc.)              |                       | [           | 1                        | 1                | T                                  | Г     | -       |
| DATE                         | TIME   | 28 Volt Power | UAT Tx Power (Pf)               | UAT Tx Frequency | LED GPS         | LED Fail | LED Tx            | LED Rx                                       | TX Transmitted Data | UAT Ant. Reverse Power (Pr | UAT Antenna VSWR | UAT Antenna Impedance | UAT Rx Sensitivity | GPS Rx Signal Quality | GPS Antenna | <b>GBT</b> Configuration | UAT Confiuration | Data Flow Confirmation to<br>ARTCC |       | REMARKS |
| Stan                         | dards→ | 28 VDC        | +47 dBm                         | 981 MHz          | Steady<br>Green | Off      | Flashing<br>Green | Flashing<br>Green                            | Para<br>506         | Para<br>507                | <1.5:1           | $\leq 10$ ohms        | -94 dBm            | Para<br>509           | Para<br>510 | Para<br>312              | Para<br>313      | Para<br>317                        |       |         |
|                              |        |               |                                 |                  |                 |          |                   |                                              |                     |                            |                  |                       |                    |                       |             |                          |                  |                                    |       |         |
|                              |        |               |                                 |                  |                 |          |                   |                                              |                     |                            |                  |                       |                    |                       |             |                          |                  |                                    |       |         |
|                              |        |               |                                 |                  |                 |          |                   |                                              |                     |                            |                  |                       |                    |                       |             |                          |                  |                                    |       |         |
|                              |        |               |                                 |                  |                 |          |                   |                                              |                     |                            |                  |                       |                    |                       |             |                          |                  |                                    |       |         |
|                              |        |               |                                 |                  |                 |          |                   |                                              |                     |                            |                  |                       |                    |                       |             |                          |                  |                                    |       |         |
|                              |        |               |                                 |                  |                 |          |                   |                                              |                     |                            |                  |                       |                    |                       |             |                          |                  |                                    |       |         |
|                              |        |               |                                 |                  |                 |          |                   |                                              |                     |                            |                  |                       |                    |                       |             |                          |                  |                                    |       |         |
|                              |        |               |                                 |                  |                 |          |                   |                                              |                     |                            |                  |                       |                    |                       |             |                          |                  |                                    |       |         |
|                              |        |               |                                 |                  |                 |          |                   |                                              |                     |                            |                  |                       |                    |                       |             |                          |                  |                                    |       |         |
|                              |        |               |                                 |                  |                 |          |                   |                                              |                     |                            |                  |                       |                    |                       |             |                          |                  |                                    |       |         |
|                              |        |               |                                 |                  |                 |          |                   |                                              |                     |                            |                  |                       |                    |                       |             |                          |                  |                                    |       |         |
|                              |        |               |                                 |                  |                 |          |                   |                                              |                     |                            |                  |                       |                    |                       |             |                          |                  |                                    |       |         |
|                              |        |               |                                 |                  |                 |          |                   |                                              |                     |                            |                  |                       |                    |                       |             |                          |                  |                                    |       |         |

Appendix 3-3 FAA Form 6000-8 for GBT

# THIS PAGE INTENTIONALY LEFT BLANK

| TECHNICAL PERFORMANCE RECORD |         |                        |                                                    |               |    |       |      |                                                          | CONTINUATION OR TEMPORARY RECORD/REPORT FORM |        |     |       |       |       |       |                        |  |  |  |         |
|------------------------------|---------|------------------------|----------------------------------------------------|---------------|----|-------|------|----------------------------------------------------------|----------------------------------------------|--------|-----|-------|-------|-------|-------|------------------------|--|--|--|---------|
| FACIL                        | ТҮ      |                        | <b>GBT</b><br>(ATCT, FSS, ARTCC, VOR<br>LOC, ECT.) |               |    |       |      | <b>3BT</b> DATES<br>ATCT, FSS, ARTCC, VOR,<br>_OC, ECT.) |                                              |        |     |       |       |       |       | SUPERVISOR'S SIGNITURE |  |  |  |         |
| LOCA                         |         |                        | (City, Sate, Airport. Other)                       |               |    | EQUIF | MENT | (A/G, DF, Components, I                                  |                                              |        |     | FREQ. |       |       |       |                        |  |  |  |         |
| DATE                         | TIME    | UTC Date and Time      | UTC Date and Time of Last<br>Counter Reset         | SOURCE        | RX | XL    | SR   | dd                                                       | STAT                                         | SURV   | CRC | SMVNI | SSANI | SERER | FIXPE |                        |  |  |  | REMARKS |
| Stan                         | dards → | mm/dd/yyyy<br>hh:mm:ss | mm/dd/yyyy<br>hh:mm:ss                             | GBT ID<br>xxx | 0  | 0     | 0    | 0                                                        | 20                                           | Varied | 0   | 0     | 0     | 0     | 120   |                        |  |  |  |         |
|                              |         |                        |                                                    |               |    |       |      |                                                          |                                              |        |     |       |       |       |       |                        |  |  |  |         |
|                              |         |                        |                                                    |               |    |       |      |                                                          |                                              |        |     |       |       |       |       |                        |  |  |  |         |
|                              |         |                        |                                                    |               |    |       |      |                                                          |                                              |        |     |       |       |       |       |                        |  |  |  |         |
|                              |         |                        |                                                    |               |    |       |      |                                                          |                                              |        |     |       |       |       |       |                        |  |  |  |         |
|                              |         |                        |                                                    |               |    |       |      |                                                          |                                              |        |     |       |       |       |       |                        |  |  |  |         |
|                              |         |                        |                                                    |               |    |       |      |                                                          |                                              |        |     |       |       |       |       |                        |  |  |  |         |
|                              |         |                        |                                                    |               |    |       |      |                                                          |                                              |        |     |       |       |       |       |                        |  |  |  |         |
|                              |         |                        |                                                    |               |    |       |      |                                                          |                                              |        |     |       |       |       |       |                        |  |  |  |         |
|                              |         |                        |                                                    |               |    |       |      |                                                          |                                              |        |     |       |       |       |       |                        |  |  |  |         |
|                              |         |                        |                                                    |               |    |       |      |                                                          |                                              |        |     |       |       |       |       |                        |  |  |  |         |
|                              |         |                        |                                                    |               |    |       |      |                                                          |                                              |        |     |       |       |       |       |                        |  |  |  |         |
|                              |         |                        |                                                    |               |    |       |      |                                                          |                                              |        |     |       |       |       |       |                        |  |  |  |         |

Appendix 3-4 FAA Form 6000-8 for GBT/ARTCC Data Flow Confirmation

#### THIS PAGE INTENTIONALY LEFT BLANK

#### Appendix 4 TEST EQUIPMENT & SPECIAL TOOLS

# TEST EQUIPMENT, SPECIAL TOOLS, AND STANDARD ALLOWANCE SUPPLY SUPPORT

| Attenuator, In-Line            | 60 dB, or equivalent                                                                              |
|--------------------------------|---------------------------------------------------------------------------------------------------|
| Digital Multi Meter            | Fluke 73, or equivalent                                                                           |
| GBT Test Set<br>To include:    | UPS Aviation Technologies GBT Tester<br>Patch cable set, power supply, and calibration charts     |
| Laptop Computer<br>To include: | Pentium and WIN95, or equivalent/higher<br>Serial cable for COM 1 port and HyperTerminal Software |
| Oscilloscope                   | HP-54615B, or equivalent                                                                          |
| Spectrum Analyzer              | HP8563A or equivalent                                                                             |

| VSWR  | RETURN<br>LOSS | REFLECTION<br>COEFFICIENT | POWER<br>RATIO | PERCENT<br>REFLECTED |
|-------|----------------|---------------------------|----------------|----------------------|
| 1.01  | 46.1 dB        | 0.0050                    | 0.00002        | 0.002%               |
| 1.02  | 40.1 dB        | 0.0099                    | 0.00010        | 0.010%               |
| 1.04  | 34.2 dB        | 0.0196                    | 0.00038        | 0.038%               |
| 1.06  | 30.7 dB        | 0.0291                    | 0.00085        | 0.085%               |
| 1.08  | 28.3 dB        | 0.0385                    | 0.00148        | 0.148%               |
| 1.10  | 26.4 dB        | 0.0476                    | 0.00227        | 0.227%               |
| 1.20  | 20.8 dB        | 0.0909                    | 0.00826        | 0.826%               |
| 1.30  | 17.7 dB        | 0.1304                    | 0.01701        | 1.7%                 |
| 1.40  | 15.6 dB        | 0.1667                    | 0.02778        | 2.8%                 |
| 1.50  | 14.0 dB        | 0.2000                    | 0.04000        | 4.0%                 |
| 1.60  | 12.7 dB        | 0.2308                    | 0.05325        | 5.3%                 |
| 1.70  | 11.7 dB        | 0.2593                    | 0.06722        | 6.7%                 |
| 1.80  | 10.9 dB        | 0.2857                    | 0.08163        | 8.2%                 |
| 1.90  | 10.2 dB        | 0.3103                    | 0.09631        | 9.6%                 |
| 2.00  | 9.5 dB         | 0.3333                    | 0.11111        | 11.1%                |
| 2.20  | 8.5 dB         | 0.3750                    | 0.14063        | 14.1%                |
| 2.40  | 7.7 dB         | 0.4118                    | 0.16955        | 17.0%                |
| 2.60  | 7.0 dB         | 0.4444                    | 0.19753        | 19.8%                |
| 2.80  | 6.5 dB         | 0.4737                    | 0.22438        | 22.4%                |
| 3.00  | 6.0 dB         | 0.5000                    | 0.25000        | 25.0%                |
| 3.50  | 5.1 dB         | 0.5556                    | 0.30864        | 30.9%                |
| 4.00  | 4.4 dB         | 0.6000                    | 0.36000        | 36.0%                |
| 4.50  | 3.9 dB         | 0.6364                    | 0.40496        | 40.5%                |
| 5.00  | 3.5 dB         | 0.6667                    | 0.44444        | 44.4%                |
| 6.00  | 2.9 dB         | 0.7143                    | 0.51020        | 51.0%                |
| 7.00  | 2.5 dB         | 0.7500                    | 0.56250        | 56.3%                |
| 8.00  | 2.2 dB         | 0.7778                    | 0.60494        | 60.5%                |
| 9.00  | 1.9 dB         | 0.8000                    | 0.64000        | 64.0%                |
| 10.00 | 1.7 dB         | 0.8182                    | 0.66942        | 66.9%                |
| 15.00 | 1.2 dB         | 0.8750                    | 0.76563        | 76.6%                |
| 20.00 | 0.9 dB         | 0.9048                    | 0.81859        | 81.9%                |
| 30.00 | 0.6 dB         | 0.9355                    | 0.87513        | 87.5%                |
| 40.00 | 0.4 dB         | 0.9512                    | 0.90482        | 90.5%                |
| 50.00 | 0.3 dB         | 0.9608                    | 0.92311        | 92.3%                |

#### Appendix 4-1 Voltage Standing Wave Ratio Relationships

# NOTES